สำนักงานอธิการบดี มหาวิทยาลัยนวมินทราธิราช

# **คู่มือปฏิบัติงาน** การให้บริการนักศึกษาและผู้ขอรับบริการ

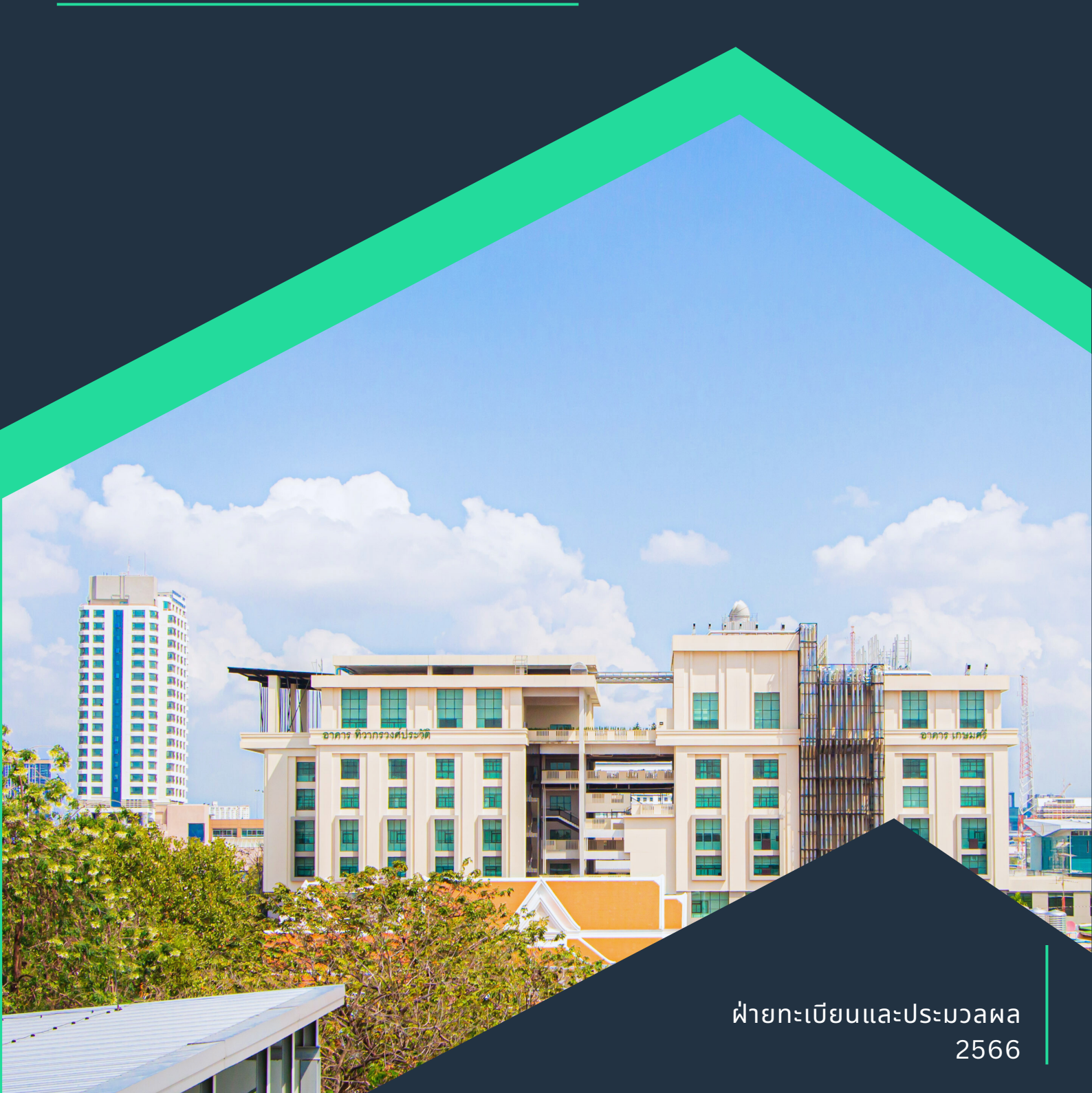

#### คำนำ

คู่มือการปฏิบัติงาน เรื่อง การให้บริการนักศึกษาของฝ่ายทะเบียนและประมวลผล จัดทำขึ้น โดยมีวัตถุประสงค์เพื่อให้การขอรับบริการของนักศึกษามหาวิทยาลัยนวมินทราธิราช ระดับปริญญาตรี และ ผู้ที่มาขอรับบริการมีความเข้าใจในกระบวนการและใช้เป็นแนวทางในการปฏิบัติให้เกิดประสิทธิภาพและมี มาตรฐานการให้บริการเป็นไปในแนวทางเดียวกัน

> ฝ่ายทะเบียนและประมวลผล สำนักงานอธิการบดี มหาวิทยาลัยนวมินทราธิราช

สารบัญ

|             |        |                                                      | หน้า |
|-------------|--------|------------------------------------------------------|------|
| คำนำ        |        |                                                      | ก    |
| สารบัญ      |        |                                                      | ข    |
| บทที่ 1 บท  | เนำ    |                                                      | 1    |
| 1.          | ที่มา  | และความสำคัญ                                         | 1    |
| 2.          | วัตถุ  | ประสงค์                                              | 1    |
| 3.          | ประ    | โยชน์ที่คาดว่าจะได้รับ                               | 1    |
| 4.          | ขอบ    | เขตของคู่มือปฏิบัติงาน                               | 1    |
| 5.          | คำนิ   | ยาม                                                  | 2    |
| บทที่ 2 ภา  | ระหน่  | ู้ <sub>ไ</sub> กที่ความรับผิดชอบ                    | 3    |
| บทที่ 3 หลั | ักเกถ  | นฑ์ และแนวทางปฏิบัติงาน                              | 4    |
| 1.          | หลั    | กเกณฑ์การปฏิบัติ                                     | 4    |
| 2.          | ขั้นเ  | ตอนการดำเนินงาน                                      |      |
|             | 1)     | การให้บริการเอกสารทางการศึกษาสำหรับนักศึกษาปัจจุบัน  | 5    |
|             | 2)     | การให้บริการเอกสารทางการศึกษาสำหรับผู้สำเร็จการศึกษา | 9    |
|             | 3)     | การขอบัตรนักศึกษา                                    | 12   |
|             | 4)     | การขอเปลี่ยนแปลงทะเบียนประวัติ                       | 15   |
|             | 5)     | การขอผ่อนผันค่าธรรมเนียมการศึกษา                     | 17   |
|             | 6)     | การขอเงินคืนสำรองจ่าย กยศ.                           | 19   |
|             | 7)     | การขอสำเร็จการศึกษา                                  | 21   |
|             | 8)     | การขึ้นทะเบียนบัณฑิต                                 | 23   |
|             | 9)     | การขอลาออกการเป็นนักศึกษา                            | 25   |
| 3.          | แน′    | วทางปฏิบัติที่เกี่ยวข้อง                             | 27   |
|             | 1)     | การขอเอกสารทางการศึกษาออนไลน์                        | 27   |
|             | 2)     | การตรวจสอบเอกสารอิเล็กทรอนิกส์                       | 30   |
|             | 3)     | การยื่นคำร้องขอสำเร็จการศึกษาออนไลน์                 | 33   |
|             | 4)     | การขึ้นทะเบียนบัณฑิตออนไลน์                          | 37   |
| บทที่ 4 ปัญ | มูหา ฮ | วุปสรรค และแนวทางการแก้ไข                            | 42   |
| บทที่ 5 ข้อ | เสนอ   | แนะ                                                  | 43   |
| ภาคผนวก     |        |                                                      | 44   |

## บทที่ 1 บทนำ

## 1. ความเป็นมาและความสำคัญ

มหาวิทยาลัยนวมินทราธิราช เป็นสถาบันอุดมศึกษาของหน่วยงานรัฐในกำกับของ กรุงเทพมหานคร โดยมีการส่วนงานทั้งหมด 7 ส่วนงาน ได้แก่ สำนักงานอธิการบดี สำนักงานสภามหาวิทยาลัย คณะแพทยศาสตร์วชิรพยาบาล คณะพยาบาลศาสตร์เกื้อการุณย์ วิทยาลัยพัฒนามหานคร วิทยาลัย พัฒนาชุมชนเมือง และคณะวิทยาศาสตร์และเทคโนโลยีสุขภาพ ซึ่งในปัจจุบันมหาวิทยาลัยได้ดำเนินการ จัดการเรียนการสอนระดับปริญญาตรี 14 หลักสูตร/สาขาวิชา และระดับปริญญาโท 3 หลักสูตร/สาขาวิชา โดยในปีการศึกษา 2566 ข้อมูล ณ วันที่ 31 สิงหาคม 2566 มหาวิทยาลัยมีนักศึกษาจำนวรวมทั้งสิ้น 2,596 คน

ฝ่ายทะเบียนและประมวลผล เป็นหนึ่งในหน่วยงานของสำนักงานอธิการบดีภาระหน้าที่ รับผิดชอบงานทะเบียนนักศึกษา งานทะเบียนประวัตินักศึกษาศิษย์เก่า งานรับสมัครนักศึกษางานทะเบียนวิชา เรียน งานประมวลผลการศึกษา งานสถิตินักศึกษา งานวัดผลการศึกษา งานบริการข้อมูลทางการศึกษา รวมทั้งปฏิบัติหน้าที่อื่น ๆ ตามที่หัวหน้าสำนักงานอธิการบดีมอบหมาย โดยมีบุคคลากรรวมทั้งหมด 5 ตำแหน่ง ได้แก่ หัวหน้าฝ่าย นักวิชาการศึกษา และนักจัดการงานทั่วไป

การให้บริการนักศึกษา ถือเป็นหนึ่งในภารกิจหลักที่มุ่งผลสำเร็จให้ผู้ขอรับบริการมีความพึง พอใจในการให้บริการของงานฝ่ายทะเบียนและประมวลผล แต่จากการปฏิบัติงานให้บริการ พบว่า นักศึกษา หรือผู้ที่มาใช้บริการยังมีความเข้าใจคลาดเคลื่อนในการให้บริการเรื่อง ๆ ที่ฝ่ายทะเบียนและประมวลผล รับผิดชอบ ซึ่งอาจส่งผลกระทบให้การปฏิบัติไม่เป็นไปในแนวทางเดียวกัน

ดังนั้น เพื่อให้การให้บริการนักศึกษาและผู้ที่มาใช้บริการฝ่ายทะเบียนและประมวลผลมี ประสิทธิภาพมากขึ้น จึงควรมีคู่มือการให้บริการนักศึกษาในเรื่องที่เกี่ยวข้องเพื่อใช้เป็นแนวทางต่อไป

#### 2. วัตถุประสงค์

2.1 เพื่อให้นักศึกษาหรือผู้ที่ใช้บริการปฏิบัติอย่างถูกต้อง

## 3. ประโยชน์ที่คาดว่าจะได้รับ

3.1 นักศึกษาหรือผู้ที่ใช้บริการปฏิบัติอย่างถูกต้อง

3.2 นักศึกษา และเจ้าหน้าที่มีความรู้ความเข้าใจในเรื่องขอรับบริการ

## 4. ขอบเขตของคู่มือปฏิบัติงาน

ขอบเขตของคู่มือฉบับนี้ครอบคลุมขั้นตอนการให้บริการนักศึกษารวมทั้งหมด 8 งาน ได้แก่

- 1) การให้บริการเอกสารทางการศึกษาสำหรับนักศึกษาปัจจุบัน
- 2) การให้บริการเอกสารทางการศึกษาสำหรับผู้สำเร็จการศึกษา
- การขอบัตรนักศึกษา
- 4) การขอเปลี่ยนแปลงทะเบียนประวัติ
- 5) การขอผ่อนผันค่าธรรมเนียมการศึกษา
- 6) การขอเงินคืนสำรองจ่าย กยศ.
- 7) การขอสำเร็จการศึกษา
- 8) การขึ้นทะเบียนบัณฑิต
- 9) การขอลาออกการเป็นนักศึกษา

#### 5. คำนิยาม

ระบบ REG หมายความถึง ระบบสารสนเทศบริการเพื่อการศึกษาที่เชื่อมโยงข้อมูลทางการศึกษา ระหว่างนักศึกษา อาจารย์ผู้รับผิดชอบวิชา อาจารย์ที่ปรึกษา เจ้าหน้าที่ และผู้บริหารมหาวิทยาลัย

แอพพลิเคชั่น NMU REG หมายความถึง แอพพลิเคชั่นการใช้งานในการบริการนักศึกษาได้แก้ ลงทะเบียนเรียน ตรวจสอบตารางสอน ตรวจสอบผลการศึกษา ติดตามสถานะคำร้อง แจ้งเตือนข่าวสาร สำหรับนักศึกษา

ปฏิทินการศึกษา หมายความถึง กำหนดการลงทะเบียนเรียนเรียนของนักศึกษาของแต่ละภาค การศึกษา ซึ่งเผยแพร่ทุกปีการศึกษา

REG NMU หมายความถึง แอพพลิเคชั่นสำหรับนักศึกษา

เอกสารทางการศึกษา หมายถึง เอกสารที่นักศึกษาใช้ยืนยันตนเอง หรือใช้เพื่อประกอบการขอ ทุนการศึกษา เพื่อศึกษาต่อ เพื่อทำงาน หรืออื่น ๆ ที่เกี่ยวข้อง ได้แก่ หนังสือรับรองการเป็นนักศึกษา หนังสือ รายงานผลการศึกษา หนังสือรับรองคาดว่าจะสำเร็จการศึกษา หนังสือรับรองสำเร็จการศึกษา หนังสือรับรอง คุณวุฒิ หนังสือปริญญาบัตร ใบแปลปริญญา ใบแทนหนังสือรับรองคุณวุฒิ

บัตรนักศึกษา หมายถึง บัตรที่ใช้ยืนยันตนเองในการเข้าร่วมกิจกรรมของมหาวิทยาลัย

ทะเบียนประวัติ หมายถึง ข้อมูลทะเบียนประวัติที่นักศึกษาได้บันทึกเมื่อแรกเข้าศึกษาผ่านระบบ สารสนเทศบริการเพื่อการศึกษา

ผ่อนผันค่าธรรมเนียมการศึกษา หมายถึง การขอผ่อนผันค่าธรรมเนียมการศึกษาในกรณีที่ไม่สามารถ ชำระเงินค่าลงทะเบียนเรียนได้ตามระยะเวลาที่มหาวิทยาลัยกำหนด

## บทที่ 2 ภาระหน้าที่ความรับผิดชอบ

#### ภาระหน้าที่ความรับผิดชอบ

สภามหาวิทยาลัยในการประชุมครั้งที่ 4 /2560 เมื่อวันที่ 26 เมษายน 2560 ได้มีมติเห็นชอบ การแบ่งหน่วยงานภายในสำนักงานอธิการบดี โดยมอบหมายให้ฝ่ายทะเบียนและประมวลผล มีภาระหน้าที่ รับผิดชอบงานทะเบียนนักศึกษา งานทะเบียนประวัตินักศึกษาศิษย์เก่า งานรับสมัครนักศึกษางานทะเบียนวิชา เรียน งานประมวลผลการศึกษา งานสถิตินักศึกษา งานวัดผลการศึกษา งานบริการข้อมูลทางการศึกษา รวมทั้งปฏิบัติหน้าที่อื่น ๆ ตามที่หัวหน้าสำนักงานอธิการบดีมอบหมาย

ฝ่ายทะเบียนและประมวลผล สำนักงานอธิการบดี มหาวิทยาลัยนวมินทราธิราช มีกรอบ อัตรากำลังภายในหน่วยงาน จำนวน 5 อัตราประกอบไปด้วย

| 1.                 | ผู้บริหารระดับต้เ                                                                                                    | ſ                                                                                                    | ຈຶ                                                                                                    | านวน 1 อัตรา                                                                                                    |
|--------------------|----------------------------------------------------------------------------------------------------|----------------------------------------------------------------------------------------------------|----------------------------------------------------------------------------------------------------|----------------------------------------------------------------------------------------------------|
| 2.                 | นักจัดการงานทั่ว                                                                                                    | ไป ปฏิบัติการ                                                                                                    | ຈຶ                                                                                                    | านวน 2 อัตรา                                                                                                    |
| 3.                 | นักวิชาการศึกษา                                                                                                    | เ ปฏิบัติการ                                                                                                    | ຈຶ                                                                                                    | านวน 2 อัตรา                                                                                                    |
| ซึ่งได้มอบหมายภาระ | งานดังนี้                                                                                                    |                                                                                                    |                                                                                                    |                                                                                                    |
|                    | ันกจัดการงานทั่วไป<br>บางอังการเอกสาร<br>ทางบริการเอกสาร<br>ทางบริการศึกษา<br>• งานตรวจสอนวุณิการ<br>ศึกษา<br>• งานกะเปียนประวัติ<br>• งานหลากรศึกษา<br>• งานกะเบียนประวัติ<br>• งานสรมรรณ<br>• งานสรมรรณ<br>• งานสรมรรณ<br>• งานสรมรรณ<br>• งานสรมรรณ | ห้วหน้<br>กวบคุม กำกับติดงาน<br>กวบคุม กำกับติดงาน<br>ห้วงคุม<br>กำกับดารงานทั่วไป<br>- งานการเงินรับ-จ่าย ค่า<br>ธรรมเมียบการศึกษา<br>- งานประชาสัมพันธ์เผย<br>แพร่ข่าวสาร<br>- งานประชาสัมพันธ์เผย<br>แพร่ข่าวสาร<br>- งานปริการทั่วตร<br>- งานบริการท่วตร<br>- งานบริการท่วตร<br>- งานบริการท่วยุลุศางการ<br>ศึกษา<br>- งานบริการข่อมูลกางการ<br>ศึกษา<br>- งานบริการข่อมูลกางการ | าฝ่าย<br>เห็นธรลุวัตถุประสงก์<br>นักวิชาการศึกษา<br>• งานรับสนัครนักศึกษา<br>• งานรับสนัครนักศึกษา<br>• งานรับสนัครนักศึกษา<br>• งานรับสอัยาลงกะเบียน<br>• งานจังตารเอรียน-ลงบ<br>• งานจังตารเอรียน-สงบ<br>• งานจังตารเอรียน-สงบ<br>• งานจางตารเอรียน-สงบ | <b>นักวิชาการศึกษา</b><br>• งานข้อมูลโครงสร้าง<br>หลักสูดร<br>• งานลกิติข้อมูลทางการ<br>ศึกษา<br>• งานลงทะเบียนเรียน<br>• งานรายวิชาลงทะเบียน<br>• งานรายวิชาลงทะเบียน<br>• งานรายวิชาลงทะเบียน<br>• งานรายวิชาลงทะเบียน<br>• งานอ่นๆที่ได้รับมอบ<br>หมาย |

#### บทที่ 3 หลักเกณฑ์ และแนวทางปฏิบัติงาน

#### 3.1 หลักเกณฑ์การปฏิบัติงาน

- ประกาศปฏิทินการศึกษาประจำปีการศึกษาของมหาวิทยาลัย

- ประกาศมหาวิทยาลัยนวมินทราธิราช ลงวันที่ 23 มกราคม 2560 เรื่อง บัตรประจำตัวนักศึกษา มหาวิทยาลัยนวมินทราธิราช พ.ศ. 2560

- ประกาศมหาวิทยาลัยนวมินทราธิราช ลงวันที่ 14 กุมภาพันธ์ พ.ศ. 2562 เรื่อง อัตราการจัดเก็บ ค่าธรรมเนียมการศึกษา ค่าบำรุงการศึกษา และค่าธรรมเนียมอื่น ๆ หลักสูตรปริญญาตรี มหาวิทยาลัยนวมินทราธิราช พ.ศ. 2562

- ประกาศมหาวิทยาลัยนวมินทราธิราช ลงวันที่ 19 ตุลาคม พ.ศ. 2565 เรื่อง อัตราการจัดเก็บ ค่าธรรมเนียมการศึกษา ค่าบำรุงการศึกษา และค่าธรรมเนียมอื่น ๆ หลักสูตรปริญญาตรี มหาวิทยาลัยนวมินทราธิราช พ.ศ. 2565

- ประกาศมหาวิทยาลัยนวมินทราธิราช ลงวันที่ 19 ตุลาคม 2565 เรื่อง แนวทางการผ่อนผัน ค่าธรรมเนียมการศึกษา

- ประกาศมหาวิทยาลัยนวมินทราธิราช ลงวันที่ 26 เมษายน 2566 เรื่อง การให้บริการและการ ตรวจสอบเอกสารทางการศึกษารูปแบบอิเล็กทรอนิกส์

- ข้อบังคับมหาวิทยาลัยนวมินทราธิราช ว่าด้วยการศึกษาระดับปริญญาตรี พ.ศ. 2560

- ข้อบังคับมหาวิทยาลัยนวมินทราธิราช ว่าด้วยการศึกษาระดับปริญญาตรี พ.ศ. 2566

## 3.2 ขั้นตอนการดำเนินการ

ขั้นตอนการให้บริการนักศึกษารวมทั้งหมด 9 งาน ได้แก่

- 1) การให้บริการเอกสารทางการศึกษาสำหรับนักศึกษาปัจจุบัน
- 2) การให้บริการเอกสารทางการศึกษาสำหรับผู้สำเร็จการศึกษา
- การขอบัตรนักศึกษา
- 4) การขอเปลี่ยนแปลงทะเบียนประวัติ
- 5) การขอผ่อนผันค่าธรรมเนียมการศึกษา
- 6) การขอเงินคืนสำรองจ่าย กยศ.
- 7) การขอสำเร็จการศึกษา
- 8) การขึ้นทะเบียนบัณฑิต
- 9) การขอลาออกการเป็นนักศึกษา

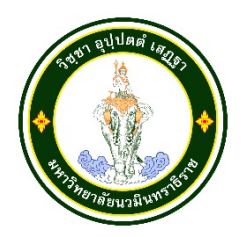

# ชื่องาน : การบริการเอกสารทางการศึกษาสำหรับนักศึกษาปัจจุบัน หน่วยงานที่ให้บริการ : ฝ่ายทะเบียนและประมวลผล สำนักงานอธิการบดี

## ข้อกฎหมาย/ประกาศที่เกี่ยวข้อง

ประกาศมหาวิทยาลัยนวมินทราธิราช ลงวันที่ 26 เมษายน 2566 เรื่อง การให้บริการและการ ตรวจสอบเอกสารทางการศึกษารูปแบบอิเล็กทรอนิกส์

รายการเอกสารหลักฐานประกอบการยื่นคำขอรับบริการ : ไม่มี เนื่องจากเป็นการให้บริการออนไลน์ ผู้รับบริการสามารถเข้าสู่ระบบด้วยรหัสประจำตัวนักศึกษา และรหัสผ่านที่กำหนดโดยผู้รับบริการ เอกสารที่ให้เกี่ยวข้องและค่าธรรมเนียม

| เอกสาร                                           | ฉบับจริง     | อิเล็กทรอนิกส์ | ค่าธรรมเนียม (บาท) |
|--------------------------------------------------|--------------|----------------|--------------------|
| หนังสือรับรองการเป็นนักศึกษาภาษาไทย (ไทย/อังกฤษ) | $\checkmark$ | $\checkmark$   | 50                 |
| หนังสือรับรองคาดว่าจะสำเร็จการศึกษา              | $\checkmark$ | $\checkmark$   | 50                 |
| ใบรายงานผลการศึกษา (ไทย)                         | $\checkmark$ | $\checkmark$   | 50                 |
| ใบรายงานผลการศึกษา (อังกฤษ)                      | $\checkmark$ | $\checkmark$   | 50                 |
| สำเนาเอกสารอื่น ๆ                                | $\checkmark$ | $\checkmark$   | 50                 |
| ค่าธรรมเนียมจัดส่งไปรษณีย์ (ในประเทศ/ต่างประเทศ) | -            | -              | 100/1,000          |

#### ช่องทางการให้บริการ

| ช่องทางการให้บริการ     | รายละเอียด                                                                      |
|-------------------------|---------------------------------------------------------------------------------|
| จุดให้บริการฝ่ายทะเบียน | ฝ่ายทะเบียนและประมวลผล สำนักงานอธิการบดี                                        |
| และประมวลผล             | ห้อง TWP-101 ชั้น 1 อาคารสำนักงานอธิการบดี มหาวิทยาลัยนวมินทราธิราช             |
|                         | ระยะเวลาการให้บริการ                                                            |
|                         | จันทร์ - ศุกร์ เวลา 08.30 – 17.00 น. (ยกเว้นวันหยุดนักขัตฤกษ์)                  |
| E-Service               | ระบบบริการสารสนเทศเพื่อการศึกษา <u>https://reg.nmu.ac.th/registrar/home.asp</u> |
|                         | ดูคู่มือเพิ่มเติมที่ :                                                          |
|                         | https://drive.google.com/file/d/1cdvna8GBRL7ZJ6Jo3elU_xoBdTa8jOO3/view          |

**ช่องทางการร้องเรียน และแนะนำการให้บริการ :** คลิกลิงก์ไปที่ <u>https://bit.ly/3xqMPOf</u> (เลือกส่วนงาน ให้บริการ สำนักงานอธิการบดี ถัดมา **ฝ่ายทะเบียนและประมวลผล**)

## <u>ประเภทเอกสารทางการศึกษา</u>

| dia second                              | ค่าบริการ | ช่องทางกา    | รให้บริการ             | รูปแบบเอกสาร |                |                                               |  |  |
|-----------------------------------------|-----------|--------------|------------------------|--------------|----------------|-----------------------------------------------|--|--|
| 2010118.12                              |           | ออนไลน์      | จุดบริการ              | กระดาษ       | อิเล็กทรอนิกส์ | หมายเหตุ                                      |  |  |
| กำลังศึกษา                              |           |              |                        |              |                |                                               |  |  |
| ใบรับรองการเป็นศึกษา ฉบับภาษาไทย/อังกฤษ | 50        | $\checkmark$ | $\checkmark$           | $\checkmark$ | $\checkmark$   |                                               |  |  |
| ใบรายงานผลการศึกษา ฉบับภาษาไทย          | 50        | $\checkmark$ | $\checkmark$           | $\checkmark$ | $\checkmark$   |                                               |  |  |
| ใบรายงานผลการศึกษา ฉบับภาษาอังกฤษ       | 50        | $\checkmark$ | $\checkmark$           | $\checkmark$ | $\checkmark$   |                                               |  |  |
| แบบฟอร์มกรอกจากหน่วยงาน                 | 50        |              | $\checkmark$           | $\checkmark$ |                | ใช้ในกรณีขอรับทุนจากหน่วยงานผู้ปกครองหรืออื่น |  |  |
|                                         |           | กำลังศึกษา   | เอยู่ภาคการศึก         | าษาสุดท้าย   |                |                                               |  |  |
| ใบรับรองการเป็นศึกษา ฉบับภาษาไทย/อังกฤษ | 50        | $\checkmark$ | $\checkmark$           | $\checkmark$ | $\checkmark$   |                                               |  |  |
| ใบรายงานผลการศึกษา ฉบับภาษาไทย          | 50        | $\checkmark$ | $\checkmark$           | $\checkmark$ | $\checkmark$   |                                               |  |  |
| ใบรายงานผลการศึกษา ฉบับภาษาอังกฤษ       | 50        | $\checkmark$ | $\checkmark$           | $\checkmark$ | $\checkmark$   |                                               |  |  |
| ใบรับรองคาดว่าจะสำเร็จการศึกษา          | 50        | $\checkmark$ | $\checkmark$           | $\checkmark$ | $\checkmark$   | หลังจากยื่นขอสำเร็จการศึกษา                   |  |  |
| ใบรับรองเรียนครบตามโครงสร้างหลักสูตร    | 50        | $\checkmark$ | $\checkmark$           | $\checkmark$ |                | เรียนครบและสอบครบตามโครงสร้างหลักสูตร         |  |  |
|                                         |           | ผู้ที        | <b>ี</b> ่สำเร็จการศึก | ษา           |                |                                               |  |  |
| ใบรับรองสำเร็จการศึกษา                  | 100       | $\checkmark$ | $\checkmark$           | $\checkmark$ | $\checkmark$   | หลังจากคกก. ส่วนงานอนุมัติสำเร็จการศึกษา      |  |  |
| ใบรายงานผลการศึกษา ฉบับภาษาไทย          | 100       | $\checkmark$ | $\checkmark$           | $\checkmark$ | $\checkmark$   |                                               |  |  |
| ใบรายงานผลการศึกษา ฉบับภาษาอังกฤษ       | 100       | $\checkmark$ | $\checkmark$           | $\checkmark$ | $\checkmark$   |                                               |  |  |
| ใบรับรองคุณวุฒิ                         | 100       | $\checkmark$ | $\checkmark$           | $\checkmark$ |                |                                               |  |  |
| ใบแทนรับรองคุณวุฒิ (กรณีเสียหาย/สูญหาย) | 100       | $\checkmark$ | $\checkmark$           | $\checkmark$ | $\checkmark$   | หลังจากสภามหาวิทยาลัยอนุมัติปริญญา            |  |  |
| ปริญญาบัตร/ใบแปลปริญญาบัตร              | -         | $\checkmark$ | $\checkmark$           | $\checkmark$ | $\checkmark$   | รับในวันพิธีพระราชปริญญาบัตร                  |  |  |
| ใบแทนปริญญาบัตร                         | 200       | $\checkmark$ | $\checkmark$           | $\checkmark$ |                |                                               |  |  |

. หมายเหตุ : รูปแบบฉบับอิเล็กทรอนิกส์ส่งทางอีเมล์เท่านั้น

# ขั้นตอน ระยะเวลา และส่วนงานที่รับผิดชอบ

ช่องทางให้บริการ : จุดให้บริการฝ่ายทะเบียนและประมวลผล ระยะเวลาในการดำเนินการ : 10 - 20 นาที

| ลำดับ | ขั้นตอน                                                                                        | รายละเอียด                                                                                                    | ระยะเวลา   | ผู้ที่เกี่ยวข้อง       |
|-------|------------------------------------------------------------------------------------------------|----------------------------------------------------------------------------------------------------|------------|------------------------|
| 1     | เริ่มต้น                                                                                       |                                                                                                    |            |                        |
| 2     | นักศึกษายื่นคำร้องผ่านระบบ<br>https://reg.nmu.ac.th/registrar/home.asp                         | <ol> <li>1. นักศึกษาไปที่ <u>https://reg.nmu.ac.th/registrar/home.asp</u></li> <li>2. เข้าสู่ระบบด้วย รหัสประจำนักศึกษา และรหัสผ่าน</li> <li>3. ไปที่คำร้องออนไลน์</li> <li>4. เลือกคำร้องที่ต้องการ และรูปแบบการรับเอกสาร</li> <li>5. กดบันทึก</li> </ol> | 3 - 5 นาที | นักศึกษา               |
| 3     | เจ้าหน้าที่ตรวจสอบรายการคำร้อง                                                                 | <ol> <li>1. ไปที่ระบบบริการนักศึกษา (VN-Caller)</li> <li>2. เลือกเมนู รับคำร้อง</li> <li>3. ตรวจสอบรายการคำร้อง</li> <li>4. รับชำระเงินผ่านเครื่อง EDC</li> </ol>                                                                                          | 2 นาที     | ฝ่ายทะเบียนและประมวลผล |
| 4     | นักศึกษาชำระเงิน                                                                               | 1. นักศึกษาสแกน QR CODE ผ่านแอพพลิเคชั่นธนาคารเพื่อ<br>ชำระเงิน                                                                                                    | 2 นาที     | นักศึกษา               |
| 5     | เจ้าหน้าที่ดำเนินการออกเอกสารทางการศึกษา                                                       | <ol> <li>1. เจ้าหน้าที่ดำเนินการออกเอกสารทางการศึกษา</li> <li>2. ปรับสถานะเอกสาร</li> </ol>                                                                                                    | 5 นาที     | ฝ่ายทะเบียนและประมวลผล |
| 6     | นักศึกษารับเอกสารกลับทันที                                                                     | นักศึกษาตรวจสอบเอกสารทางการศึกษา และรับเอกสารกลับ<br>ทันที                                                                                                    | 1 – 5 นาที | นักศึกษา               |
| 7     | (<br><u> </u> <u> </u> <u> </u> <u> </u> <u> </u> <u> </u> <u> </u> <u> </u> <u> </u> <u> </u> |                                                                                                    |            |                        |

| ลำดับ | ขั้นตอน                                                                       | รายละเอียด                                                                                                    | ระยะเวลา   | ผู้ที่เกี่ยวข้อง       |
|-------|-------------------------------------------------------------------------------|----------------------------------------------------------------------------------------------------|------------|------------------------|
| 1     | เริ่มต้น                                                                      |                                                                                                    |            |                        |
| 2     | นักศึกษายื่นคำร้องผ่านระบบ<br><u>https://reg.nmu.ac.th/registrar/home.asp</u> | <ol> <li>1. นักศึกษาไปที่ <u>https://reg.nmu.ac.th/registrar/home.asp</u></li> <li>2. เข้าสู่ระบบด้วย รหัสประจำนักศึกษา และรหัสผ่าน</li> <li>3. ไปที่คำร้องออนไลน์</li> <li>4. เลือกคำร้องที่ต้องการ และรูปแบบการรับเอกสาร</li> <li>5. กดบันทึก</li> </ol> | 3 – 5 นาที | นักศึกษา               |
| 3     | นักศึกษาชำระเงิน                                                              | 1. นักศึกษาสแกน QR CODE ผ่านแอพพลิเคชั่นธนาคารเพื่อ<br>ชำระเงิน (ข้อมูลการเงินจะนำเข้าในวันถัดไป)                                                                                                    | 2 นาที     | นักศึกษา               |
| 3     | เจ้าหน้าที่ตรวจสอบรายการคำร้อง<br>•                                           | <ol> <li>1. ไปที่ระบบบริการนักศึกษา (VN-Caller)</li> <li>2. เลือกเมนู รับคำร้อง เลือกสถานะเฉพาะที่ ชำระเงินแล้ว</li> <li>3. ตรวจสอบรายการคำร้อง</li> <li>4. รับชำระเงินผ่านเครื่อง EDC</li> </ol>                                                          | 2 นาที     | ฝ่ายทะเบียนและประมวลผล |
| 5     | เจ้าหน้าที่ดำเนินการออกเอกสารทางการศึกษา<br>                                  | <ol> <li>1. เจ้าหน้าที่ดำเนินการออกเอกสารทางการศึกษา</li> <li>2. ปรับสถานะเอกสาร</li> </ol>                                                                                                    | 5 นาที     | ฝ่ายทะเบียนและประมวลผล |
| 6     | จัดส่งเอกสาร                                                                  | เจ้าหน้าที่ดำเนินการจัดส่งเอกสารตามรูปแบบที่นศ. แจ้ง                                                                                                    | 1 – 5 นาที | นักศึกษา               |
| 7     | นักศึกษาตรวจสอบสถานะคำร้อง                                                    | <ol> <li>นักศึกษาไปที่ <u>https://reg.nmu.ac.th/registrar/home.asp</u></li> <li>เข้าสู่ระบบด้วย รหัสประจำนักศึกษา และรหัสผ่าน</li> <li>ไปที่เมนู ตรวจสอบคำร้อง</li> </ol>                                                                                  | 1 - 3 นาที | นักศึกษา               |
| 7     | จบ                                                                            |                                                                                                    |            |                        |

ช่องทางให้บริการ : E-Service ระยะเวลาในการดำเนินการ : 10 - 20 นาที (ดำเนินการเฉพาะคำร้องที่ชำระเงินแล้วเท่านั้น)

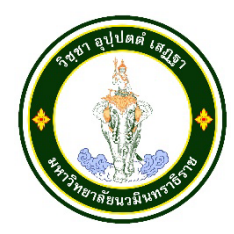

# ชื่องาน : การบริการเอกสารทางการศึกษาสำหรับผู้สำเร็จการศึกษา หน่วยงานที่ให้บริการ : ฝ่ายทะเบียนและประมวลผล สำนักงานอธิการบดี

## ข้อกฎหมาย/ประกาศที่เกี่ยวข้อง

- ประกาศมหาวิทยาลัยนวมินทราธิราช ลงวันที่ 26 เมษายน 2566 เรื่อง การให้บริการและการตรวจสอบ เอกสารทางการศึกษารูปแบบอิเล็กทรอนิกส์

รายการเอกสารหลักฐานประกอบการยื่นคำขอรับบริการ : ไม่มี เนื่องจากเป็นการให้บริการออนไลน์ ผู้รับบริการ สามารถเข้าสู่ระบบด้วยรหัสประจำตัวนักศึกษา และรหัสผ่านที่กำหนดโดยผู้รับบริการ

#### เอกสารที่ให้เกี่ยวข้องและค่าธรรมเนียม

| เอกสาร                                           | ฉบับจริง     | อิเล็กทรอนิกส์ | ค่าธรรมเนียม (บาท) |
|--------------------------------------------------|--------------|----------------|--------------------|
| ใบแทนปริญญาบัตร/ใบรับรับรองคุณวุฒิ               | $\checkmark$ | $\checkmark$   | 200                |
| ใบรายงานผลการศึกษา (ไทย)                         | $\checkmark$ | $\checkmark$   | 100                |
| ใบรายงานผลการศึกษา (อังกฤษ)                      | $\checkmark$ | $\checkmark$   | 100                |
| สำเนาเอกสารอื่น ๆ                                | $\checkmark$ | $\checkmark$   | 50                 |
| ค่าธรรมเนียมจัดส่งไปรษณีย์ (ในประเทศ/ต่างประเทศ) |              |                | 100/1,000          |

#### ช่องทางการให้บริการ

| ช่องทางการให้บริการ     | รายละเอียด                                                                 |
|-------------------------|----------------------------------------------------------------------------|
| จุดให้บริการฝ่ายทะเบียน | ฝ่ายทะเบียนและประมวลผล สำนักงานอธิการบดี                                   |
| และประมวลผล             | ห้อง TWP-101 ชั้น 1 อาคารสำนักงานอธิการบดี มหาวิทยาลัยนวมินทราธิราช        |
|                         | ระยะเวลาการให้บริการ                                                       |
|                         | จันทร์ - ศุกร์ เวลา 08.30 – 17.00 น. (ยกเว้นวันหยุดนักขัตฤกษ์)             |
| E-Service               | ระบบบริการสารสนเทศเพื่อการศึกษา <u>https://forms.gle/71aUu5zcKHiiWYRFA</u> |
|                         | ดูคู่มือเพิ่มเติมที่ : https://regsection.nmu.ac.th/alumni-service/        |

**ช่องทางการร้องเรียน และแนะนำการให้บริการ :** คลิกลิงก์ไปที่ <u>https://bit.ly/3xqMPOf</u> (เลือกส่วนงานให้บริการ สำนักงานอธิการบดี ถัดมา **ฝ่ายทะเบียนและประมวลผล**)

# ขั้นตอน ระยะเวลา และส่วนงานที่รับผิดชอบ

ช่องทางให้บริการ : จุดให้บริการฝ่ายทะเบียนและประมวลผล ระยะเวลาในการดำเนินการ : ภายใน 3 วันทำการ

| ลำดับ | ขั้นตอน                                                                      |    | รายละเอียด                                                                                                    | ระยะเวลา                       | ผู้ที่เกี่ยวข้อง       |
|-------|------------------------------------------------------------------------------|----|----------------------------------------------------------------------------------------------------|--------------------------------|------------------------|
| 1     | เริ่มต้น                                                                     |    |                                                                                                    |                                |                        |
| 2     | ผู้ขอรับบริการยื่นคำร้องผ่านระบบ<br>https://forms.gle/71aUu5zcKHiiWYRFA_<br> |    | <ol> <li>นักศึกษาไปที่ <u>https://forms.gle/71aUu5zcKHiiWYRFA</u></li> <li>กรอกข้อมูลหลักสูตรที่สำเร็จการศึกษา/ชื่อ-สกุล/วันเดือนปี</li> <li>เกิด/เบอร์โทติดต่อ/เอกสารที่ต้องการ/รูปแบบการรับเอกสาร</li> <li>กดส่งแบบฟอร์ม และรอการตอบกลับจากเจ้าหน้า</li> </ol> | 3 - 5 นาที                     | นักศึกษา               |
| 3     | <ul> <li>เจ้าหน้าที่ตรวจสอบรายการคำร้อง</li> </ul>                           |    | 1. ตรวจสอบข้อมูลผู้สำเร็จการศึกษาที่ระบบศิษย์เก่า<br>2. รับคำร้อง<br>3. แจ้งค่าใช้จ่าย (ถ้ามี)                                                                                                    | 2 นาที                         | ฝ่ายทะเบียนและประมวลผล |
| 4     | ♥<br>ผู้ขอรับบริการชำระเงิน (ถ้ามี)                                          | No | 1. ผู้ขอรับบริการสแกน QR CODE ผ่านแอพพลิเคชั่นธนาคารเพื่อ<br>ชำระเงิน                                                                                                    | 2 นาที                         | นักศึกษา               |
| 5     | <ul> <li>เจ้าหน้าที่ดำเนินการออกเอกสารทางการศึกษา</li> </ul>                 |    | <ol> <li>เจ้าหน้าที่ดำเนินการออกเอกสารทางการศึกษา</li> <li>ปรับสถานะเอกสาร</li> <li>*กรณีสำเร็จการศึกษาก่อนปีการศึกษา 2557 ส่วนงานเป็นผู้</li> <li>ดำเนินงาน อาจใช้ระยะเวลามากกว่าที่กำหนด</li> </ol>                                                            | 5 นาที                         | ฝ่ายทะเบียนและประมวลผล |
| 6     | ส่งเอกสารตามช่องทางที่ผู้ขอรับบริการกำหนด<br>↓                               |    | เจ้าหน้าที่จัดเตรียมส่งออกเอกสารตามรูปแบบดังนี้<br>1. รับด้วยตนเองที่จุดให้บริการ<br>2. ไปรษณีย์<br>3. ไปรษณีย์อิเล็กทรอนิกส์                                                                                                    | หลัง<br>ดำเนินการ<br>การออกเอก | ฝ่ายทะเบียนและประมวลผล |
| 7     | <u>(</u> จูบ)                                                                |    | สามารถติดตามสถานะเอกสารได้ที่ : ติดตามสถานะการยื่นคำ<br>ร้องผ่านทางอีเมล์ หรือ https://bit.ly/3TAlNAD หรือโทร<br>สอบถามที่ 02 - 244 3000 ต่อ 5839                                                                                                    |                                |                        |

| ลำดับ | ขั้นตอน                                                                  | รายละเอียด                                                                                                    | ระยะเวลา                       | ผู้ที่เกี่ยวข้อง       |
|-------|--------------------------------------------------------------------------|----------------------------------------------------------------------------------------------------|--------------------------------|------------------------|
| 1     | เริ่มต้น                                                                 |                                                                                                    |                                |                        |
| 2     | ผู้ขอรับบริการยื่นคำร้องผ่านระบบ<br>https://forms.gle/71aUu5zcKHiiWYRFA_ | <ol> <li>นักศึกษาไปที่ <u>https://forms.gle/71aUu5zcKHiiWYRFA</u></li> <li>กรอกข้อมูลหลักสูตรที่สำเร็จการศึกษา/ชื่อ-สกุล/วันเดือนปี</li> <li>เกิด/เบอร์โทติดต่อ/เอกสารที่ต้องการ/รูปแบบการรับเอกสาร</li> <li>กดส่งแบบฟอร์ม และรอการตอบกลับจากเจ้าหน้า</li> </ol> | 3 – 5 นาที                     | นักศึกษา               |
| 3     | เจ้าหน้าที่ตรวจสอบรายการคำร้อง                                           | 1. ตรวจสอบข้อมูลผู้สำเร็จการศึกษาที่ระบบศิษย์เก่า<br>2. รับคำร้อง<br>3. แจ้งค่าใช้จ่ายผ่าน E-mail (ถ้ามี)                                                                                                    | 2 นาที                         | ฝ่ายทะเบียนและประมวลผล |
| 4     | ¥<br>ผู้ขอรับบริการชำระเงิน (ถ้ามี)                                      | 1. นักศึกษาสแกน QR CODE ผ่านแอพพลิเคชั่นธนาคารเพื่อ<br>ชำระเงิน                                                                                                    | 2 นาที                         | นักศึกษา               |
| 5     | เจ้าหน้าที่ดำเนินการออกเอกสารทางการศึกษา                                 | <ol> <li>เจ้าหน้าที่ดำเนินการออกเอกสารทางการศึกษา</li> <li>ปรับสถานะเอกสาร</li> <li>*กรณีสำเร็จการศึกษาก่อนปีการศึกษา 2557 ส่วนงานเป็นผู้</li> <li>ดำเนินงาน อาจใช้ระยะเวลามากกว่าที่กำหนด</li> </ol>                                                            | 5 นาที                         | ฝ่ายทะเบียนและประมวลผล |
| 6     | ส่งเอกสารตามช่องทางที่ผู้ขอรับบริการกำหนด                                | เจ้าหน้าที่จัดเตรียมส่งออกเอกสารตามรูปแบบดังนี้<br>1. รับด้วยตนเองที่จุดให้บริการ<br>2. ไปรษณีย์<br>3. ไปรษณีย์อิเล็กทรอนิกส์                                                                                                    | หลัง<br>ดำเนินการ<br>การออกเอก | ฝ่ายทะเบียนและประมวลผล |
| 7     | จบ                                                                       | สามารถติดตามสถานะเอกสารได้ที่ : ติดตามสถานะการยื่นคำ<br>ร้องผ่านทางอีเมล์ หรือ https://bit.ly/3TAlNAD หรือโทร<br>สอบถามที่ 02 - 244 3000 ต่อ 5839                                                                                                    |                                |                        |

ช่องทางให้บริการ : E-Service ระยะเวลาในการดำเนินการ : ภายใน 3 วันทำการ (ดำเนินการเฉพาะคำร้องที่ชำระเงินแล้วเท่านั้น)

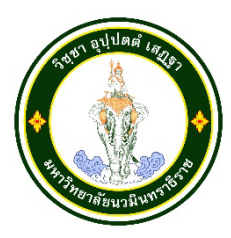

# ชื่องาน : การบริการออกบัตรนักศึกษาใหม่ กรณีมีบัตรครั้งแรก/กรณีสูญหาย ชำรุด หน่วยงานที่ให้บริการ : ฝ่ายทะเบียนและประมวลผล สำนักงานอธิการบดี

#### ข้อกฎหมาย/ประกาศที่เกี่ยวข้อง

- ประกาศมหาวิทยาลัยนวมินทราธิราช ลงวันที่ 23 มกราคม 2560 เรื่อง บัตรประจำตัวนักศึกษา มหาวิทยาลัยนวมินทราธิราช พ.ศ. 2560

ประกาศมหาวิทยาลัยนวมินทราธิราช ลงวันที่ 14 กุมภาพันธ์ พ.ศ. 2562 เรื่อง อัตราการจัดเก็บ
 ค่าธรรมเนียมการศึกษา ค่าบำรุงการศึกษา และค่าธรรมเนียมอื่น ๆ หลักสูตรปริญญาตรี มหาวิทยาลัยนวมินทราธิราช พ.ศ.
 2562

 ประกาศมหาวิทยาลัยนวมินทราธิราช ลงวันที่ 19 ตุลาคม พ.ศ. 2565 เรื่อง อัตราการจัดเก็บค่าธรรมเนียม การศึกษา ค่าบำรุงการศึกษา และค่าธรรมเนียมอื่น ๆ หลักสูตรปริญญาตรี มหาวิทยาลัยนวมินทราธิราช พ.ศ. 2565
 รายการเอกสารหลักฐานประกอบการยื่นคำขอรับบริการ : ไม่มี เนื่องจากเป็นการให้บริการออนไลน์ ผู้รับบริการ สามารถเข้าสู่ระบบด้วยรหัสประจำตัวนักศึกษา และรหัสผ่านที่กำหนดโดยผู้รับบริการ เอกสารที่เกี่ยวข้องและค่าธรรมเนียม

| เอกสาร                                           | ค่าธรรมเนียม<br>(บาท) |
|--------------------------------------------------|-----------------------|
| บัตรนักศึกษาใหม่ (กรณีมีบัตรครั้งแรก)            | -                     |
| บัตรนักศึกษา (กรณีสูญหาย/ซำรุด/เปลี่ยนชื่อ-สกุล) | 200                   |

#### ช่องทางการให้บริการ

| ช่องทางการให้บริการ     | รายละเอียด                                                                         |  |
|-------------------------|------------------------------------------------------------------------------------|--|
| จุดให้บริการฝ่ายทะเบียน | ฝ่ายทะเบียนและประมวลผล สำนักงานอธิการบดี                                           |  |
| และประมวลผล             | ห้อง TWP-101 ชั้น 1 อาคารสำนักงานอธิการบดี มหาวิทยาลัยนวมินทราธิราช                |  |
|                         | ระยะเวลาการให้บริการ                                                               |  |
|                         | จันทร์ - ศุกร์ เวลา 08.30 – 17.00 น. (ยกเว้นวันหยุดนักขัตฤกษ์)                     |  |
| E-Service               | ระบบบริการสารสนเทศเพื่อการศึกษา <u>https://reg.nmu.ac.th/registrar/home.asp</u>    |  |
|                         | ดูคู่มือเพิ่มเติมที่ : <u>https://drive.google.com/file/d/1Lqtfzj0edJu56VsQEVA</u> |  |
|                         | 6ChAPNglAbO/view?usp=sharing                                                       |  |

**ช่องทางการร้องเรียน และแนะนำการให้บริการ :** คลิกลิงก์ไปที่ <u>https://bit.ly/3xqMPOf</u> (เลือกส่วนงานให้บริการ สำนักงานอธิการบดี ถัดมา **ฝ่ายทะเบียนและประมวลผล**)

# ขั้นตอน ระยะเวลา และส่วนงานที่รับผิดชอบ

ช่องทางให้บริการ : จุดให้บริการฝ่ายทะเบียนและประมวลผล ระยะเวลาในการดำเนินการ : 10 - 15 นาที

| ลำดับ | ขั้นตอน                                                                                 | รายละเอียด                                                                                                    | ระยะเวลา    | ผู้ที่เกี่ยวข้อง       |
|-------|-----------------------------------------------------------------------------------------|----------------------------------------------------------------------------------------------------|-------------|------------------------|
| 1     | เริ่มต้น                                                                                |                                                                                                    |             |                        |
| 2     | ¥<br>นักศึกษายื่นคำร้องผ่านระบบ<br><u>https://reg.nmu.ac.th/registrar/home.asp</u><br>↓ | <ol> <li>นักศึกษาไปที่ <u>https://reg.nmu.ac.th/registrar/home.asp</u></li> <li>เข้าสู่ระบบด้วย รหัสประจำนักศึกษา และรหัสผ่าน</li> <li>ไปที่คำร้องออนไลน์</li> <li>เลือกคำร้องขอทำบัตร</li> <li>กดบันทึก</li> </ol> | 3 นาที      | นักศึกษา               |
| 3     | เจ้าหน้าที่ตรวจสอบรายการคำร้อง                                                          | <ol> <li>1. ไปที่ระบบบริการนักศึกษา (VN-Caller)</li> <li>2. เลือกเมนู รับคำร้อง</li> <li>3. ตรวจสอบรายการคำร้อง</li> <li>4. รับชำระเงินผ่านเครื่อง EDC</li> </ol>                                                   | 2 นาที      | ฝ่ายทะเบียนและประมวลผล |
| 4     | นักศึกษาชำระเงิน                                                                        | 1. นักศึกษาชำระค่าธรรมเนียมด้วยเงินสด หรือสแกน QR CODE<br>ผ่านแอพพลิเคชั่นธนาคารเพื่อชำระเงิน                                                                                                    | 2 นาที      | นักศึกษา               |
| 5     | เจ้าหน้าที่ดำเนินการออกบัตรนักศึกษา                                                     | <ol> <li>เจ้าหน้าที่ดำเนินการออกบัตรนักศึกษา</li> <li>ปรับสถานะคำร้อง</li> </ol>                                                                                                    | 5 – 10 นาที | ฝ่ายทะเบียนและประมวลผล |
| 6     | นักศึกษารับบัตรนักศึกษา                                                                 | นักศึกษาตรวจสอบบัตรนักศึกษา และรับเอกสารกลับทันที                                                                                                    | 2 นาที      | นักศึกษา               |
| 7     | (<br><u> </u>                                                                           |                                                                                                    |             |                        |

| ลำดับ | ขั้นตอน                                                                | รายละเอียด                                                                                                    | ระยะเวลา    | ผู้ที่เกี่ยวข้อง       |
|-------|------------------------------------------------------------------------|----------------------------------------------------------------------------------------------------|-------------|------------------------|
| 1     | เริ่มต้น                                                               |                                                                                                    |             |                        |
| 2     | นักศึกษายื่นคำร้องผ่านระบบ<br>https://reg.nmu.ac.th/registrar/home.asp | <ol> <li>1. นักศึกษาไปที่ <u>https://reg.nmu.ac.th/registrar/home.asp</u></li> <li>2. เข้าสู่ระบบด้วย รหัสประจำนักศึกษา และรหัสผ่าน</li> <li>3. ไปที่คำร้องออนไลน์</li> <li>4. เลือกคำร้องขอทำบัตร</li> <li>5. กดบันทึก</li> </ol> | 3 นาที      | นักศึกษา               |
| 3     | นักศึกษาชำระเงิน                                                       | <ol> <li>นักศึกษานำใบชำระเงินไปชำระได้ที่ธนาคารกรุงไทยทุกสาขา<br/>เคาน์เตอร์เซอร์วิส หรือสแกน QR CODE ผ่านแอพพลิเคชั่น<br/>ธนาคาร (Mobile banking) เพื่อชำระเงิน (ข้อมูลการเงินจะ<br/>นำเข้าในวันถัดไป)</li> </ol>                 | 2 นาที      | นักศึกษา               |
| 3     | เจ้าหน้าที่ตรวจสอบรายการคำร้อง<br>•                                    | <ol> <li>ไปที่ระบบบริการนักศึกษา (VN-Caller)</li> <li>เถือกเมนู รับคำร้อง เถือกสถานะเฉพาะที่ ชำระเงินแล้ว</li> <li>ตรวจสอบรายการคำร้อง</li> <li>รับชำระเงินผ่านเครื่อง EDC</li> </ol>                                              | 2 นาที      | ฝ่ายทะเบียนและประมวลผล |
| 5     | เจ้าหน้าที่ดำเนินการออกเอกสารทางการศึกษา                               | <ol> <li>1. เจ้าหน้าที่ดำเนินการออกบัตรนักศึกษา</li> <li>2. ปรับสถานะคำร้อง</li> </ol>                                                                                                    | 5 - 10 นาที | ฝ่ายทะเบียนและประมวลผล |
| 6     |                                                                        | <ol> <li>นักศึกษาไปที่ <u>https://reg.nmu.ac.th/registrar/home.asp</u></li> <li>เข้าสู่ระบบด้วย รหัสประจำนักศึกษา และรหัสผ่าน</li> <li>ไปที่เมนู ตรวจสอบคำร้อง</li> </ol>                                                          | 2 นาที      | นักศึกษา               |
| 7     | จบ                                                                     |                                                                                                    |             |                        |

ช่องทางให้บริการ : E-Service ระยะเวลาในการดำเนินการ : 10 - 15 นาที (ดำเนินการเฉพาะคำร้องที่ชำระเงินแล้วเท่านั้น)

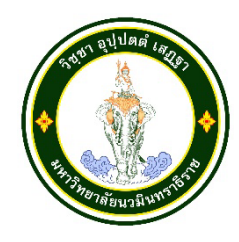

# ชื่องาน : การเปลี่ยนแปลงทะเบียนประวัติ หน่วยงานที่ให้บริการ : ฝ่ายทะเบียนและประมวลผล สำนักงานอธิการบดี

กรณีที่นักศึกษาได้บันทึกข้อมูลทะเบียนประวัตินักศึกษาส่วนตัว ในระบบ REG ไว้ตั้งแต่เริ่มเข้าศึกษาในมหาวิทยาลัย และมีความประสงค์ขอเปลี่ยนแปลงหรือเพิ่มเติมข้อมูล ให้ดำเนินการได้ตามขั้นตอนดังนี้

## **ข้อกฎหมาย/ประกาศที่เกี่ยวข้อง :** ไม่มี

**รายการเอกสารหลักฐานประกอบการยื่นคำขอรับบริการ** : ไม่มี เนื่องจากเป็นการให้บริการออนไลน์ ผู้รับบริการ สามารถเข้าสู่ระบบด้วยรหัสประจำตัวนักศึกษา และรหัสผ่านที่กำหนดโดยผู้รับบริการ

#### เอกสารที่ให้เกี่ยวข้องและค่าธรรมเนียม

| เอกสาร                       | ค่าธรรมเนียม (บาท) |
|------------------------------|--------------------|
| ใบคำร้องขอเปลี่ยนแปลงทะเบียน | ไม่มีค่าใช้จ่าย    |
| ใบเปลี่ยนแปลงชื่อ - สกุล     | ไม่มีค่าใช้จ่าย    |
| บัตรประชาชน                  | ไม่มีค่าใช้จ่าย    |

#### ช่องทางการให้บริการ

| ช่องทางการให้บริการ     | รายละเอียด                                                          |
|-------------------------|---------------------------------------------------------------------|
| จุดให้บริการฝ่ายทะเบียน | ฝ่ายทะเบียนและประมวลผล สำนักงานอธิการบดี                            |
| และประมวลผล             | ห้อง TWP-101 ชั้น 1 อาคารสำนักงานอธิการบดี มหาวิทยาลัยนวมินทราธิราช |
|                         | ระยะเวลาการให้บริการ                                                |
|                         | จันทร์ - ศุกร์ เวลา 08.30 – 17.00 น. (ยกเว้นวันหยุดนักขัตฤกษ์)      |
| E-Service               | ส่งแบบฟอร์มคำร้อง : https://bit.ly/3ril1r3                          |

**ช่องทางการร้องเรียน และแนะนำการให้บริการ :** คลิกลิงก์ไปที่ <u>https://bit.ly/3xqMPOf</u> (เลือกส่วนงาน ให้บริการ สำนักงานอธิการบดี ถัดมา **ฝ่ายทะเบียนและประมวลผล**)

| ลำดับ | ขั้นตอน                                               | รายละเอียด                                                                                                    | ระยะเวลา   | ผู้ที่เกี่ยวข้อง       |
|-------|-------------------------------------------------------|----------------------------------------------------------------------------------------------------|------------|------------------------|
| 1     | เริ่มต้น                                              |                                                                                                    |            |                        |
| 2     | ¥<br>นักศึกษาเขียนคำร้อง<br>ขอเปลี่ยนแปลงทะเบียน      | <ol> <li>นักศึกษาไปที่ <u>https://reg.nmu.ac.th/registrar/home.asp</u></li> <li>เมนู แบบฟอร์มคำร้อง เลือกคำร้อง ขอเปลี่ยนแปลงทะเบียน<br/>ประวัติ</li> <li>จากนั้นกรอกข้อมูลให้ครบถ้วนตามแบบฟอร์ม</li> </ol> | 3 - 5 นาที | นักศึกษา               |
| 3     | <ul> <li>ส่งแบบฟอร์มฝ่ายทะเบียนและประมวลผล</li> </ul> | นักศึกษาสามารถส่งคำร้องได้ที่ จุดให้บริการฝ่ายทะเบียนและ<br>ประมวลผล หรือผ่านลิงก์ https://bit.ly/3ril1r3                                                                                                   | 2 - 5 นาที | นักศึกษา               |
| 4     | เจ้าหน้าที่ดำเนินการเปลี่ยนแปลงข้อมูล                 | <ol> <li>ตรวจสอบข้อมูล</li> <li>แก้ไขทะเบียนประวัตินักศึกษา</li> <li>จัดเก็บเอกสารคำร้องที่ฐานข้อมูลหลัก</li> </ol>                                                                                         | 5 นาที     | ฝ่ายทะเบียนและประมวลผล |
| 5     | นักศึกษาตรวจสอบข้อมูลตนเองผ่านระบบ reg                | <ol> <li>เข้าสู่ระบบ <u>https://reg.nmu.ac.th/registrar/home.asp</u></li> <li><u>ด้วย</u>รหัสการใช้งานของตนเอง</li> <li>ไปที่เมนู ทะเบียนประวัติ</li> </ol>                                                 | 2 - 5 นาที | นักศึกษา               |
| 6     | จบ                                                    | ¥                                                                                                    |            |                        |

ขั้นตอน ระยะเวลา และส่วนงานที่รับผิดชอบ

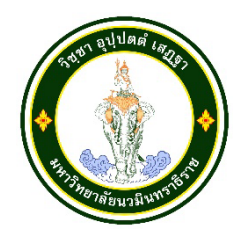

# ชื่องาน : การขอผ่อนผันค่าธรรมเนียมการศึกษา หน่วยงานที่ให้บริการ : ฝ่ายทะเบียนและประมวลผล สำนักงานอธิการบดี

#### ข้อกฎหมาย/ประกาศที่เกี่ยวข้อง

ประกาศมหาวิทยาลัยนวมินทราธิราช ลงวันที่ 19 ตุลาคม 2565 เรื่อง แนวทางการผ่อนผันค่าธรรมเนียมการศึกษา รายการเอกสารหลักฐานประกอบการยื่นคำขอรับบริการ : บัตรประจำตัวนักศึกษาหรือ บัตรประจำตัวประชาชน และใบคำร้องขอผ่อนผันค่าธรรมเนียมการศึกษา

เอกสารที่ให้เกี่ยวข้องและค่าธรรมเนียม

| เอกสาร                                | ค่าธรรมเนียม (บาท) |
|---------------------------------------|--------------------|
| ใบคำร้องขอผ่อนผันค่าธรรมเนียมการศึกษา | ไม่มีค่าใช้จ่าย    |

#### ช่องทางการให้บริการ

| ช่องทางการให้บริการ                                                             | รายละเอียด                                                     |
|---------------------------------------------------------------------------------|----------------------------------------------------------------|
| จุดให้บริการฝ่ายทะเบียน                                                         | ฝ่ายทะเบียนและประมวลผล สำนักงานอธิการบดี                       |
| และประมวลผล ห้อง TWP-101 ชั้น 1 อาคารสำนักงานอธิการบดี มหาวิทยาลัยนวมินทราธิราช |                                                                |
|                                                                                 | ระยะเวลาการให้บริการ                                           |
|                                                                                 | จันทร์ - ศุกร์ เวลา 08.30 – 17.00 น. (ยกเว้นวันหยุดนักขัตฤกษ์) |
| E-Service                                                                       | ส่งแบบฟอร์มคำร้อง : https://bit.ly/3ril1r3                     |

ช่องทางการร้องเรียน และแนะนำการให้บริการ : คลิกลิงก์ไปที่ <u>https://bit.ly/3xqMPOf</u> (เลือกส่วนงาน ให้บริการ สำนักงานอธิการบดี ถัดมา **ฝ่ายทะเบียนและประมวลผล** 

| ลำดับ | ขั้นตอน                                              | รายละเอียด                                                                                                    | ระยะเวลา        | ผู้ที่เกี่ยวข้อง       |
|-------|------------------------------------------------------|----------------------------------------------------------------------------------------------------|-----------------|------------------------|
| 1     | เริ่มต้น                                             |                                                                                                    |                 |                        |
| 2     | นักศึกษาเขียนคำร้อง<br>ขอผ่อนผันค่าธรรมเนียมการศึกษา | <ol> <li>นักศึกษาไปที่ <u>https://reg.nmu.ac.th/registrar/home.asp</u></li> <li>เมนู แบบฟอร์มคำร้อง เลือกคำร้อง ขอผิอนผันค่าธรรมเนียม<br/>การศึกษา</li> <li>จากนั้นกรอกข้อมูลให้ครบถ้วนตามแบบฟอร์ม</li> </ol> | 3 - 5 นาที      | นักศึกษา               |
| 3     | อาจารย์ที่ปรึกษาลงนาม<br>                            | <ol> <li>อาจารย์ที่ปรึกษาให้คำปรึกษาช่วยเหลือ แนะนำเบื้องต้น</li> <li>อาจารย์ที่ปรึกษาตรวจสอบเงื่อนไข ได้แก่ ระยะเวลาการยื่น</li> <li>ข้อมูลหนี้สิน</li> </ol>                                                | 2 นาที          | อาจารย์ที่ปรึกษา       |
| 4     | คณบดีลงนาม                                           | นักศึกษายื่นคำร้องที่หน่วยงานที่รับผิดชอบของส่วนงาน                                                                                                    | 2 นาที          | นักศึกษา               |
| 5     | ส่งแบบฟอร์มฝ่ายทะเบียนและประมวลผล                    | เมื่ออาจารย์ที่ปรึกษาและคณบดีลงนามแล้ว นักศึกษาสามารถส่ง<br>คำร้องได้ที่ จุดให้บริการฝ่ายทะเบียนและประมวลผล หรือผ่าน<br>ลิงก์ https://bit.ly/3ril1r3                                                          | 5 นาที          | ฝ่ายทะเบียนและประมวลผล |
| 6     | •<br>ติดตามสถานะการผ่อนผัน                           | นักศึกษาสามารถติดตามสถานการณ์ผ่อนได้ผ่าน E-mail ของ<br>นักศึกษา                                                                                                    | ภายใน 30<br>วัน | นักศึกษา               |
| 7     | จบ                                                   |                                                                                                    |                 |                        |

# ขั้นตอน ระยะเวลา และส่วนงานที่รับผิดชอบ

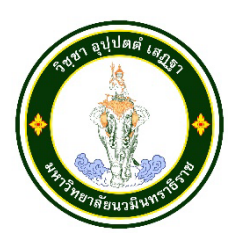

## ชื่องาน : การขอเงินคืนสำรองจ่ายกยศ

## หน่วยงานที่ให้บริการ : ฝ่ายทะเบียนและประมวลผล สำนักงานอธิการบดี

นักศึกษาที่สำรองจ่ายค่าธรรมเนียมการศึกษา หรือนักศึกษาที่ชำระเงินค่าธรรมเนียมการศึกษาซ้ำสามารถ ยื่นคำร้องขอเงินคืนได้

ข้อกฎหมาย/ประกาศที่เกี่ยวข้อง : ไม่มี

รายการเอกสารหลักฐานประกอบการยื่นคำขอรับบริการ : ไม่มี เนื่องจากเป็นการให้บริการออนไลน์ ผู้รับบริการสามารถ เข้าสู่ระบบด้วยรหัสประจำตัวนักศึกษา และรหัสผ่านที่กำหนดโดยผู้รับบริการ

#### **เอกสารที่ให้เกี่ยวข้องและค่าธรรมเนียม** : ไม่มี

#### ช่องทางการให้บริการ

| ช่องทางการให้บริการ | รายละเอียด                                                                      |             |
|---------------------|---------------------------------------------------------------------------------|-------------|
| E-Service           | ระบบบริการสารสนเทศเพื่อการศึกษา <u>https://reg.nmu.ac.th/registrar/home.asp</u> |             |
| E-Service           | ระบบบริการสารสนเทศเพื่อการศึกษา <u>https://reg.nmu.ac.th/registrar/home</u>     | <u>.asp</u> |

ช่องทางการร้องเรียน และแนะนำการให้บริการ : คลิกลิงก์ไปที่ <u>https://bit.ly/3xqMPOf</u> (เลือกส่วนงาน ให้บริการ สำนักงานอธิการบดี ถัดมา **ฝ่ายทะเบียนและประมวลผล** 

# ขั้นตอน ระยะเวลา และส่วนงานที่รับผิดชอบ

ช่องทางให้บริการ : E-Service ระยะเวลาในการดำเนินการ : ภายใน 10 วันทำการ

| ลำดับ | ขั้นตอน                                                                      | รายละเอียด                                                                                                    | ระยะเวลา                        | ผู้ที่เกี่ยวข้อง                        |
|-------|------------------------------------------------------------------------------|----------------------------------------------------------------------------------------------------|---------------------------------|-----------------------------------------|
| 1     | เริ่มต้น                                                                     | <ol> <li>เป็นผู้ที่ชำระเงินค่าธรรมเนียมการศึกษาเกิน</li> <li>เป็นผู้ที่กู้ยืมเงินกยศ. และได้สำรองจ่ายเงินค่าธรรมเนียม<br/>การศึกษา</li> </ol>                                                                                                    | ยื่นตาม<br>ระยะเวลา<br>ที่กำหนด |                                         |
| 2     | ผู้ขอรับบริการยื่นคำร้องผ่านระบบ<br>https://reg.nmu.ac.th/registrar/home.asp | <ol> <li>นักศึกษาไปที่ <u>https://reg.nmu.ac.th/registrar/home.asp</u></li> <li>เข้าสู่ระบบด้วย รหัสประจำนักศึกษา และรหัสผ่าน</li> <li>ไปที่คำร้องออนไลน์ เลือกคำร้องตามที่ประสงค์</li> <li>ขอเงินคืนกยศ.</li> <li>ขอเงินค่าธรรมเนียมการศึกษา</li> <li>กรอกข้อมูลให้ครบถ้วน</li> <li>กดบันทึก</li> </ol> | 3 - 5<br>นาที                   | นักศึกษา                                |
| 3     | ตรวจสอบคำร้อง                                                                | <ol> <li>1. ไปที่ระบบบริการทั่วไป (VN-Caller)</li> <li>2. เลือกคำร้อง ขอเงินคืน กยศ.</li> <li>3. ปรับสถานะเป็น รับโดยเจ้าหน้าที่</li> <li>4. พิมพ์รายการใบคำร้องเพื่อเสนอหัวหน้าหน่วยงาน ลงนาม</li> <li>5. ส่งฝ่ายกิจการนักศึกษา สนธ.</li> </ol>                                                         | ภายใน 3<br>วัน                  | ผู้รับผิดชอบงานกยศ. ของ<br>แต่ละส่วนงาน |
| 4     | เบิกจ่ายเงินคืน                                                              |                                                                                                    | ภาย 3 วัน                       | ฝ่ายการคลัง                             |
| 5     | จบ                                                                           | เงินคืนจะโอนเข้าบัญชีของนักศึกษา                                                                                                    |                                 |                                         |

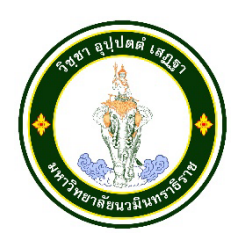

# ชื่องาน : การขอสำเร็จการศึกษาระดับปริญญาตรี หน่วยงานที่ให้บริการ : ฝ่ายทะเบียนและประมวลผล สำนักงานอธิการบดี

นักศึกษาสามารถยื่นขอสำเร็จการศึกษาออนไลน์จากระบบบริการการศึกษาออนไลน์ได้จากเครื่อง คอมพิวเตอร์ทุกเครื่อง โทรศัพท์มือถือ อุปกรณ์แทปเล็ตที่เชื่อมต่ออยู่กับระบบเครือข่ายของมหาวิทยาลัย และ/หรือ เครือข่ายอินเตอร์เน็ต การยื่นขอสำเร็จการศึกษา ระบบจะตรวจสอบคุณสมบัติของผู้ยื่นคำร้องดังต่อไป

- นักศึกษามีหน่วยกิตลงทะเบียนในปี/ภาคการศึกษาปัจจุบัน รวมกับหน่วยกิตผ่าน ที่มากกว่าหรือเท่ากับ หน่วยกิตตามโครงสร้างหลักสูตรของนักศึกษา

- ตรวจสอบมีสถานภาพปกติ
- ตรวจสอบหนี้สินต้องไม่ค้างค่าธรรมเนียมการศึกษา
- ตรวจสอบหนี้ค้างชำระห้องสมุด
- ตรวจสอบหนี้ค้างหอพัก

หากคุณสมบัติไม่ผ่านข้อใดข้อหนึ่งจะไม่สามารถดำเนินการได้ ขอให้ติดต่อฝ่ายทะเบียนและ ประมวลผล สำนักงานอุธิการบดี มหาวิทยาลัยนวมินทราธิราช เพื่อตรวจสอบข้อมูลคุณสมบัติต่อไป

#### ข้อกฎหมาย/ประกาศที่เกี่ยวข้อง

- ประกาศปฏิทินการศึกษาประจำปีการศึกษาของมหาวิทยาลัย
- ข้อบังคับมหาวิทยาลัยนวมินทราธิราช ว่าด้วยการศึกษาระดับปริญญาตรี พ.ศ. 2560 ข้อ 28
- ข้อบังคับมหาวิทยาลัยนวมินทราธิราช ว่าด้วยการศึกษาระดับปริญญาตรี พ.ศ. 2566 ข้อ 27

รายการเอกสารหลักฐานประกอบการยื่นคำขอรับบริการ : ไม่มี เนื่องจากเป็นการให้บริการออนไลน์ ผู้รับบริการ สามารถเข้าสู่ระบบด้วยรหัสประจำตัวนักศึกษา และรหัสผ่านที่กำหนดโดยผู้รับบริการ

#### เอกสารที่ให้เกี่ยวข้องและค่าธรรมเนียม

| ระดับการศึกษา                                                                                                   | ค่าธรรมเนียม (บาท) |
|----------------------------------------------------------------------------------------------------|--------------------|
| รหัสขึ้นต้นก่อน 62 (ใบรับรองคุณวุฒิ/ใบรายงานผลการภาษาไทย/ใบรายงานผลการศึกษา<br>ภาษาอังกฤษ/ค่าขึ้นทะเบียนบัณฑิต) | 1,350              |
| รหัสตั้งแต่ 62 เป็นต้นไป                                                                                        | ไม่มีค่าใช้จ่าย    |
| ค่าธรรมเนียมจัดส่งไปรษณีย์ (ในประเทศ/ต่างประเทศ)                                                                | 100/1,000          |

#### ช่องทางการให้บริการ

| ช่องทางการให้บริการ | รายละเอียด                                                                                   |
|---------------------|----------------------------------------------------------------------------------------------|
| E-Service           | ระบบบริการสารสนเทศเพื่อการศึกษา https://reg.nmu.ac.th/registrar/home.asp                     |
|                     | ดูคู่มือเพิ่มเติมที่ : https://drive.google.com/file/d/1umZknyap9RHT2RaiCxgU-UUFAeE7l-3/view |

**ช่องทางการร้องเรียน และแนะนำการให้บริการ :** คลิกลิงก์ไปที่ <u>https://bit.ly/3xqMPOf</u> (เลือกส่วนงานให้บริการ สำนักงานอธิการบดี ถัดมา **ฝ่ายทะเบียนและประมวลผล**)

## ขั้นตอน ระยะเวลา และส่วนงานที่รับผิดชอบ

ช่องทางให้บริการ : E-Service ระยะเวลาในการดำเนินการ : ภายใน 10 นาที

| ลำดับ | ขั้นตอน                                                                      | รายละเอียด                                                                                                    | ระยะเวลา   | ผู้ที่เกี่ยวข้อง |
|-------|------------------------------------------------------------------------------|----------------------------------------------------------------------------------------------------|------------|------------------|
| 1     | เริ่มต้น No                                                                  | ดำเนินการตามระยะเวลาที่มหาวิทยาลัยกำหนด                                                                                                    |            |                  |
| 2     | ผู้ขอรับบริการยื่นคำร้องผ่านระบบ<br>https://reg.nmu.ac.th/registrar/home.asp | <ol> <li>1. นักศึกษาไปที่ <u>https://reg.nmu.ac.th/registrar/home.asp</u></li> <li>2. เข้าสู่ระบบด้วย รหัสประจำนักศึกษา และรหัสผ่าน</li> <li>3. ไปที่คำร้องออนไลน์ เลือกคำร้องที่ขอสำเร็จการศึกษา และ</li> <li>เลือกรูปแบบการจัดส่ง</li> <li>5. กดบันทึก</li> </ol> | 3 – 5 นาที | นักศึกษา         |
| 3     | อาจารย์ที่ปรึกษาอนุมัติ<br>↓                                                 | <ol> <li>ไปที่ <u>https://reg.nmu.ac.th/registrar/home.asp</u></li> <li>เข้าสู่ระบบด้วยรหัสการใช้งานของตนเอง</li> <li>ไปที่ภาระอาจารย์ที่ปรึกษา</li> <li>อนุมัติคำร้อง จากนั้นกด อนุมัติ</li> </ol>                                                                 | 2 นาที     | อาจารย์ที่ปรึกษา |
| 7     | จบ                                                                           |                                                                                                    |            |                  |

#### หมายเหตุ :

- เอกสารทางการศึกษาที่ได้รับเป็นรูปแบบอิเล็กทรอนิกส์เท่านั้น ได้แก่ ใบรับรองคุณวุฒิ ใบรายงานผลการศึกษาฉบับภาษาไทย ใบรายงานผลการศึกษาฉบับภาษาอังกฤษ ใบรับรองสำเร็จ การศึกษา
- 2. ระยะเวลาการรับเอกสารทางการศึกษา
  - ใบรายงานผลการศึกษาฉบับภาษาไทย ใบรายงานผลการศึกษาฉบับภาษาอังกฤษ ใบรับรองสำเร็จการศึกษา ได้รับหลังที่ส่วนงานอนุมัติสำเร็จการศึกษา 7 วันทำการ
  - ใบรับรองคุณวุฒิ ได้รับหลังที่สภามหาวิทยาลัยอนุมัติปริญญาบัตร 14 วันทำการ
  - ใบปริญญาบัตรได้รับในพิธีพระราชทานปริญญาบัตร หรือหลังจากพิธีพระราชทานปริญญาบัตร

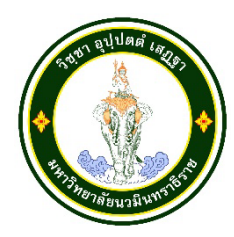

ชื่องาน : การบริการขึ้นทะเบียนบัณฑิต ผ่านระบบออนไลน์ หน่วยงานที่ให้บริการ : ฝ่ายทะเบียนและประมวลผล สำนักงานอธิการบดี

**ข้อกฎหมาย/ประกาศที่เกี่ยวข้อง :** ไม่มี

รายการเอกสารหลักฐานประกอบการยื่นคำขอรับบริการ : ไม่มี เนื่องจากเป็นการให้บริการออนไลน์ ผู้รับบริการ สามารถเข้าสู่ระบบด้วยรหัสประจำตัวนักศึกษา และรหัสผ่านที่กำหนดโดยผู้รับบริการ

เอกสารที่เกี่ยวข้องและค่าธรรมเนียม

| รายละเอียด        | ค่าธรรมเนียม (บาท) |
|-------------------|--------------------|
| ขึ้นทะเบียนบัณฑิต | -                  |

#### ช่องทางการให้บริการ

| ช่องทางการให้บริการ | รายละเอียด                                                                                               |
|---------------------|----------------------------------------------------------------------------------------------------|
| E-Service           | ระบบบริการสารสนเทศเพื่อการศึกษา <u>https://reg.nmu.ac.th/registrar/home.asp</u><br>ดูคู่มือเพิ่มเติมที่: |
|                     | https://drive.google.com/file/d/1Jeqm02ADzg1HV7GCIWOAT7RBu7MVJ-                                          |
|                     | <u>jB/view</u>                                                                                           |

**ช่องทางการร้องเรียน และแนะนำการให้บริการ :** คลิกลิงก์ไปที่ <u>https://bit.ly/3xqMPOf</u> (เลือกส่วนงานให้บริการ สำนักงานอธิการบดี ถัดมา **ฝ่ายทะเบียนและประมวลผล**)

|  | ช่องทางให้บริการ : | E-Service | ระยะเวลาในการดำเนินการ : | 10 - 15 นาที |
|--|--------------------|-----------|--------------------------|--------------|
|--|--------------------|-----------|--------------------------|--------------|

| ลำดับ | ขั้นตอน                                                                                                    | รายละเอียด                                                                                                    | ระยะเวลา                                                                    | ผู้ที่เกี่ยวข้อง                          |
|-------|----------------------------------------------------------------------------------------------------|----------------------------------------------------------------------------------------------------|-----------------------------------------------------------------------------|-------------------------------------------|
| 1     | เริ่มต้น                                                                                                    |                                                                                                    |                                                                             |                                           |
| 2     | นักศึกษายื่นคำร้องผ่านระบบ<br>https://reg.nmu.ac.th/registrar/home.asp                                          | <ol> <li>1. บัณฑิตไปที่ <u>https://reg.nmu.ac.th/registrar/home.asp</u></li> <li>2. เข้าสู่ระบบด้วย รหัสประจำนักศึกษา และรหัสผ่าน</li> <li>3. ไปที่เมนู ขึ้นทะเบียนบัณฑิต</li> <li>4. กรอกข้อมูลให้ครบถ้วน และตรวจสอบข้อมูลให้ถูกต้อง</li> <li>5. กดบันทึก</li> </ol>          | 10 นาที                                                                     | ผู้ที่สำเร็จการศึกษา<br>ในปีการศึกษานั้นๆ |
| 3     | ชำระเงิน<br>(สำหรับแพทยศาสตรบัณฑิตที่เข้าศึกษาก่อน 2561<br>และสาขาการพัฒนาและจัดการเมือง ที่เข้าศึกษาก่อน 2565) | <ol> <li>นำใบชำระเงินไปชำระได้ที่ธนาคารกรุงไทยทุกสาขา เคาน์เตอร์<br/>เซอร์วิส หรือสแกน QR CODE ผ่านแอพพลิเคชั่นธนาคาร<br/>(Mobile banking) เพื่อชำระเงิน (ข้อมูลการเงินจะนำเข้าในวัน<br/>ถัดไป)</li> <li>ผู้ที่เข้าศึกษาตั้งแต่ 2562 เป็นต้นไป ไม่ต้องชำระเงิน</li> </ol>      | 2 นาที                                                                      | ผู้ที่สำเร็จการศึกษา<br>ในปีการศึกษานั้นๆ |
| 4     | เจ้าหน้าที่ตรวจสอบข้อมูล<br>ผู้ที่ขึ้นทะเบียนบัณฑิต                                                             | <ol> <li>ไปที่ระบบสำเร็จการศึกษา</li> <li>เลือกเมนู บันทึกรายชื่อสำเร็จการศึกษา</li> <li>เลือกเมนู บันทึกรายชื่อสำเร็จการศึกษา</li> <li>ตรวจสอบข้อมูลและจำนวนผู้ที่ขึ้นทะเบียนบัณฑิต</li> <li>รวบรวมข้อมูลนำเสนอประธานคณะกรรมการจัดทำทะเบียน<br/>และปริญญาบัตรต่อไป</li> </ol> | ดำเนินการ<br>ให้แล้วเสร็จ<br>ก่อนพิธี<br>พระราชทาน<br>ปริญญาบัตร<br>1 เดือน | ฝ่ายทะเบียนและประมวลผล                    |
| 5     | จบ                                                                                                    |                                                                                                    |                                                                             |                                           |

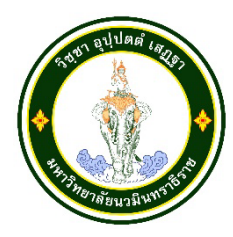

ชื่องาน : แนวทางการขอลาออกและการพ้นของนักศึกษาระดับปริญญาตรี หน่วยงานที่ให้บริการ : ฝ่ายทะเบียนและประมวลผล สำนักงานอธิการบดี

นักศึกษาที่มีความประสงค์ขอลาออกจะต้องไม่มีภาระหนี้สินผูกพันกับมหาวิทยาลัย

#### ข้อกฎหมาย/ประกาศที่เกี่ยวข้อง

- ประกาศมหาวิทยาลัยนวมินทราธิราช ลงวันที่ 27 กันยายน พ.ศ. 2562 เรื่อง แนวทางปฏิบัติการลาออก และการพ้นสภาพนักศึกษา

- ข้อบังคับมหาวิทยาลัยนวมินทราธิราช ว่าด้วยการศึกษาระดับปริญญาตรี พ.ศ. 2560 ข้อ 27.2

- ข้อบังคับมหาวิทยาลัยนวมินทราธิราช ว่าด้วยการศึกษาระดับปริญญาตรี พ.ศ. 2566 ข้อ 26.2

รายการเอกสารหลักฐานประกอบการยื่นคำขอรับบริการ : ไม่มี เนื่องจากเป็นการให้บริการออนไลน์ ผู้รับบริการ สามารถเข้าสู่ระบบด้วยรหัสประจำตัวนักศึกษา และรหัสผ่านที่กำหนดโดยผู้รับบริการ

#### เอกสารที่ให้เกี่ยวข้องและค่าธรรมเนียม

| เอกสาร        | ค่าธรรมเนียม (บาท) |
|---------------|--------------------|
| คำร้องขอลาออก | ไม่มีค่าใช้จ่าย    |

#### ช่องทางการให้บริการ

| ช่องทางการให้บริการ     | รายละเอียด                                                          |
|-------------------------|---------------------------------------------------------------------|
| จุดให้บริการฝ่ายทะเบียน | ฝ่ายทะเบียนและประมวลผล สำนักงานอธิการบดี                            |
| และประมวลผล             | ห้อง TWP-101 ชั้น 1 อาคารสำนักงานอธิการบดี มหาวิทยาลัยนวมินทราธิราช |
|                         | ระยะเวลาการให้บริการ                                                |
|                         | จันทร์ - ศุกร์ เวลา 08.30 – 17.00 น. (ยกเว้นวันหยุดนักขัตฤกษ์)      |
| E-Service               | ส่งแบบฟอร์มคำร้อง : https://bit.ly/3ril1r3                          |

**ช่องทางการร้องเรียน และแนะนำการให้บริการ :** คลิกลิงก์ไปที่ <u>https://bit.ly/3xqMPOf</u> (เลือกส่วนงาน ให้บริการ สำนักงานอธิการบดี ถัดมา **ฝ่ายทะเบียนและประมวลผล**)

| ลำดับ | ขั้นตอน                                             | รายละเอียด                                                                                                    | ระยะเวลา        | ผู้ที่เกี่ยวข้อง       |
|-------|-----------------------------------------------------|----------------------------------------------------------------------------------------------------|-----------------|------------------------|
| 1     | เริ่มต้น                                            |                                                                                                    |                 |                        |
| 2     | นักศึกษาเขียนคำร้อง<br>ขอลาออกสำหรับนักศึกษา        | <ol> <li>นักศึกษาไปที่ <u>https://reg.nmu.ac.th/registrar/home.asp</u></li> <li>เมนู แบบฟอร์มคำร้อง เลือกคำร้อง ขอลาออกสำหรับนักศึกษา</li> <li>จากนั้นกรอกข้อมูลให้ครบถ้วนตามแบบฟอร์ม</li> </ol> | 3 – 5 นาที      | นักศึกษา               |
| 3     | ผู้เกี่ยวข้องตรวจสอบและ<br>ลงนามส่วนที่เกี่ยวข้อง   | ดำเนินการส่งใบคำร้องให้ผู้เกี่ยวข้อง*<br>ให้ความเห็นชอบ/ตรวจสอบในส่วน "สำหรับเจ้าหน้าที่" (ข้อ ๑-๘)                                                                                              | -               | นักศึกษา               |
| 4     | <ul><li>ส่งแบบฟอร์มฝ่ายทะเบียนและประมวลผล</li></ul> | ส่งแบบคำร้องที่กรอกข้อมูลและผ่านการตรวจสอบครบถ้วน<br>สมบูรณ์(ทั้ง ๒ ส่วน) และได้รับความเห็นชอบจากคณบดี /ผอ.<br>วิทยาลัย ให้ลาออกที่ จุดให้บริการหรือผ่านลิงก์<br>https://bit.ly/3ril1r3          | 5 นาที          | นักศึกษา               |
| 5     | ตรวจสอบคำร้องและ<br>เสนออธิการบดีอนุมัติให้ลาออก    | <ol> <li>ตรวจสอบหนี้สินพันธะผูกพันและเงื่อนไขการลาออก</li> <li>ทำหนังสือเสนออธิการบดีลง</li> </ol>                                                                                               | 1 วันทำการ      | ฝ่ายทะเบียนและประมวลผล |
| 6     | ติดตามสถานะคำร้อง                                   | นักศึกษาสามารถติดตามสถานการณ์ผ่อนได้ผ่านระบบ reg<br>เมนู ตรวจสอบคำร้อง                                                                                                    | ภายใน 30<br>วัน | นักศึกษา               |
| 7     | จบ                                                  |                                                                                                    |                 |                        |

## ขั้นตอน ระยะเวลา และส่วนงานที่รับผิดชอบ

## 3.3 แนวทางการปฏิบัติที่เกี่ยวข้อง การให้บริการเอกสารทางการศึกษาออนไลน์

นักศึกษาสามารถยื่นขอคำร้องออนไลน์จากระบบบริการการศึกษาออนไลน์ได้จากเครื่อง คอมพิวเตอร์ทุกเครื่อง โทรศัพท์มือถือ อุปกรณ์แทปเล็ตที่เชื่อมต่ออยู่กับระบบเครือข่ายของมหาวิทยาลัย และ/หรือ เครือข่ายอินเตอร์เน็ต

## ขั้นตอนยื่นคำร้องขอเอกสารทางการศึกษา

- 1. ล็อคอินเข้าระบบ <u>https://reg.nmu.ac.th</u>
- 2. ให้นักศึกษาไปที่ เมนู ค่ำร้องออนไลน์ และจากนั้นเลือกคำร้องที่ต้องการขอ กรอกข้อมูลให้ครบถ้วน

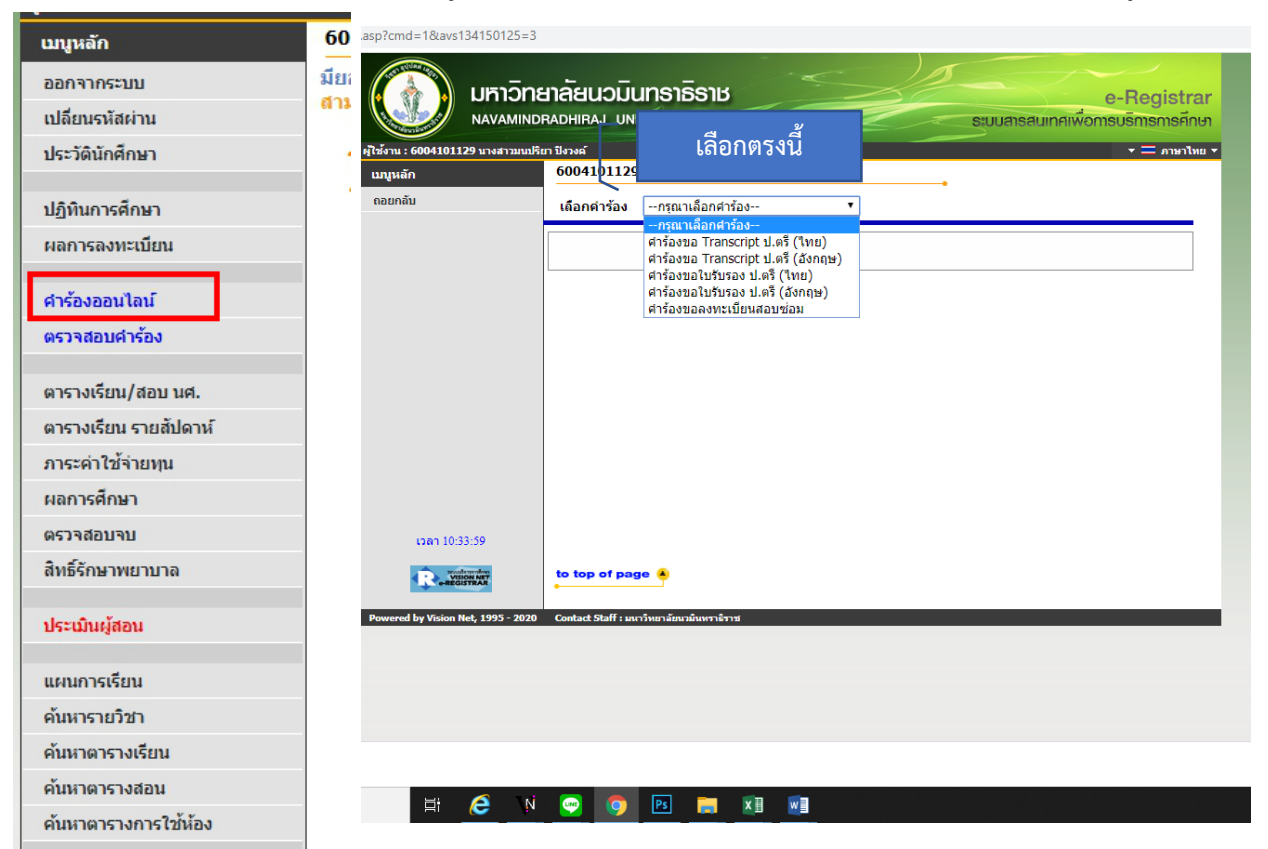

| ผู้ใช้งาน : 6004101129 นา | งสาวมนปริยา ปีงวงค์                            |   |      | * = aneni |
|---------------------------|------------------------------------------------|---|------|-----------|
| เมนูหลัก                  | 6004101129 : นางสาวมนปริยา ปังวงค์             |   |      |           |
| ถอยกลับ                   | เลือกค่าร้อง ศาร้องขอ Transcript ป.ตรี (ไทย) 🔻 |   |      |           |
|                           | ภาคการศึกษาที่ 2/2562                          |   |      |           |
|                           | จำนวน* 1 💌                                     |   |      |           |
|                           | EMAIL เบอร์โทร *                               |   |      |           |
|                           | เลือกวิทีส่ง                                   |   |      |           |
|                           | รับด้วยตัวเอง                                  |   |      |           |
|                           | to distant (EMC)                               |   |      |           |
|                           | and the statute (CHS)                          |   |      |           |
|                           | จัดส่งต่างประเทศ                               |   |      |           |
|                           |                                                |   |      |           |
|                           | คาธรรมเนยมคารอง                                |   |      |           |
|                           |                                                |   | เงิน | รวม (บาท) |
|                           | ค่าใบรายงานผลการศึกษาภาษาไทย (transcript)      | 1 | 100  | 100       |
|                           | รวมทั้งหมด                                     |   |      | 100       |
|                           |                                                |   |      |           |
|                           | บันทึก                                         |   |      |           |
|                           |                                                |   |      |           |

3. การเลือกวิธีรับเอกสารมี 3 ช่องทาง

3.1 รับด้วยตนเอง นักศึกษาคลิกที่ รับด้วยตนเอง

- 3.2 จัดส่งไปรษณีย์ /จัดส่งต่างประเทศ ให้เลือกอันใดอันหนึ่ง
- 3.3 ส่งผ่าน E-mail

เมื่อเลือกช่องทางแล้วให้กดบันทึก

| เลือกคำร้อง                                                                         | คำร้องขอใบรายงานผลการศึกษา (Transcrij           | pt) อนุปริญญ | า - ป.ตรี (ไทย) | ~             |           |
|-------------------------------------------------------------------------------------|-------------------------------------------------|--------------|-----------------|---------------|-----------|
| ภาคการศึก                                                                           | ษาที่ 2/2565                                    |              |                 |               |           |
| จำนวน * 🛛 [                                                                         | 1 🗸                                             |              |                 |               |           |
| EMAIL *                                                                             |                                                 | เบอร์โทร *   |                 |               |           |
| หมายเหตุ * 🛛                                                                        |                                                 |              |                 |               |           |
| เลือกวิธีส่ง<br>รับด้วยตัว<br>อีเมล์ (E-<br>จัดส่งไปร<br>จัดส่งต่าง<br>ค่าธรรมเนียม | เอง<br>mail)<br>ษณีย์ (EMS)<br>ประเทศ<br>คำร้อง |              |                 |               |           |
|                                                                                     | รายละเอียด                                      |              |                 | จำนวน<br>เงิน | รวม (บาท) |
| ค่าใบรายงาเ                                                                         | เผลการศึกษาภาษาไทย (transcript)                 |              | 1               | 100           | 100       |
|                                                                                     | รวมทั้งหมด                                      |              |                 |               | 100       |
| บันทึก                                                                              |                                                 |              |                 |               |           |

 เมื่อบันทึกเรียบร้อย นักศึกษาสามารถพิมพ์ใบชำระเงิน และตรวจสอบสถานะคำร้องได้ที่ เมนู ตรวจสอบสถานะคำ ร้อง และนักศึกษาสามารถพิมพ์ใบจ่ายเงินแล้วนำไปชำระเงินได้ที่แอพพลิเคชั่นการเงิน

|                                                                                         | สาวอชอร ไพร์ต                       | ลน (สาเรจการศกษา)             |                          |                       |                         |                  |                       |                      |
|-----------------------------------------------------------------------------------------|-------------------------------------|-------------------------------|--------------------------|-----------------------|-------------------------|------------------|-----------------------|----------------------|
| ออกจากระบบ                                                                              | ียน ถานะดำร้อง                      |                               |                          |                       |                         |                  |                       | 1                    |
| เปลี่ยนรหัสผ่าน<br>                                                                     | <ul> <li>ปีการ<br/>ศึกษา</li> </ul> | ศาร้อง                        | หมายเหตุ                 | สถานะชำระเงิน         | พิมพ์ใบ<br>ชำระ<br>เว็บ | สถานะคำร้อง      | พิมพ์ใบ ย<br>คำร้อง แ | เลิก/ไฟ<br>มเพิ่มเดิ |
| บร≂วดนทศกษา<br>                                                                         | 2/2562 ศาร้องข                      | a Transcript ป.ตรี (ไทย)      |                          | ยังไม่ปาระเงิน        |                         | ส่งรายการ        | ×                     | ยกเลิก               |
| ปฏิทินการศึกษา                                                                          |                                     | รายละเอียด                    | จำนวน                    | สถานะคำร้อง           |                         | หมาย             | ua -                  |                      |
| แลการองทะเบียบ                                                                          | ง Transcript ป.ดรี                  | (ไทย)                         | 1                        | 10 : ส่งรายการ        |                         |                  |                       |                      |
|                                                                                         | TTO LUSHING MAR                     | รุงแสง : แกรม 7, 7 เรงพยาบาลพ | TRACKICAN SULSAS RELEASE | าง เขตเขตหายขาาง กรุง | เทพมหานด                | ราหสายราษณยา 103 | 10                    |                      |
| 4- X                                                                                    |                                     |                               |                          |                       |                         |                  |                       |                      |
| กรองออน เลน                                                                             |                                     |                               |                          |                       |                         |                  |                       |                      |
| ารวจสอบคำร้อง                                                                           |                                     |                               |                          |                       |                         |                  |                       |                      |
|                                                                                         |                                     |                               |                          |                       |                         |                  |                       |                      |
| ารางเรียน/สอบ นศ.                                                                       |                                     |                               |                          |                       |                         |                  |                       |                      |
| - ×                                                                                     |                                     |                               |                          |                       |                         |                  |                       |                      |
| ารางเรยน รายสปดาห                                                                       |                                     |                               |                          |                       |                         |                  |                       |                      |
| าระค่าใช้จ่ายทุน                                                                        |                                     |                               |                          |                       |                         |                  |                       |                      |
| เอการศึกษา                                                                              |                                     |                               |                          |                       |                         |                  |                       |                      |
|                                                                                         |                                     |                               |                          |                       |                         |                  |                       |                      |
| รวจสอบจบ                                                                                |                                     |                               |                          |                       |                         |                  |                       |                      |
| ใหธิ์รักษาพยาบาล                                                                        |                                     |                               |                          |                       |                         |                  |                       |                      |
|                                                                                         |                                     |                               |                          |                       |                         |                  |                       |                      |
| ได้รามินณ์สอบ                                                                           |                                     |                               |                          |                       |                         |                  |                       |                      |
|                                                                                         |                                     |                               |                          |                       |                         |                  |                       |                      |
| •                                                                                       |                                     |                               |                          |                       |                         |                  |                       |                      |
| เพลาะเรียน                                                                              |                                     |                               |                          |                       |                         |                  |                       |                      |
| เผนการเรียน                                                                             |                                     |                               |                          |                       |                         |                  |                       |                      |
| เผนการเรียน<br>ล้นหารายวิชา                                                             |                                     |                               |                          |                       |                         |                  |                       |                      |
| เผนการเรียน<br>ขันหารายวิชา<br>ขันหาดารางเรียน                                          |                                     |                               |                          |                       |                         |                  |                       |                      |
| แผนการเรียน<br>จันหารายวิชา<br>จันหาดารางเรียน<br>จันหาดารางสอน                         |                                     |                               |                          |                       |                         |                  |                       |                      |
| เผนการเรียน<br>กันหารายวิชา<br>กันหาดารางเรียน<br>กันหาดารางสอน<br>กันหาดารางการใช้ห้อง |                                     |                               |                          |                       |                         |                  |                       |                      |
| ผนการเรียน<br>โนหารายวิชา<br>โนหาดารางเรียน<br>โนหาดารางสอน<br>โนหาดารางการใช้ห้อง      |                                     |                               |                          |                       |                         |                  |                       |                      |

## <u>ตัวอย่างใบแจ้งการชำระเงิน</u>

<u>ตัวอย่างใบชำระเงิน</u>

| มหาวิทยาลัยบวมิบทราชีราข<br>Navamindradhiraj University<br>ใบแจ้งการข้าระเงินค่าคำร้อง<br>Statement of Student Account / F<br>พัฒนระจำหัว 6604101117<br>หย่ : มหาวิทยาลัยบวัณหราชราช<br>ธ.: เหยาบลาศาสตร์เร็กกฤณย์                           | eccipt<br>ชื่อ - สกุล : นางสาวพิชญา<br>ระดับการศึกษา : ปริญญาค<br>พลักสุดร : -                                    | บิน จ้าวแหลม<br>เรี 4 ปี | (สถานศึกษา) (ส่วนที่ 1 สำหรับนักศึกษา)<br>พิมพ์รายการเมื่อ 22/04/63 16:19<br>เลซที่ได้วอยิงศิลศ์ No. : 03390<br>ภาคการศึกษาที่ : 2/2562<br>รุ่น/กลุ่ม 64 / 64B |
|----------------------------------------------------------------------------------------------------|----------------------------------------------------------------------------------------------------|--------------------------|----------------------------------------------------------------------------------------------------|
| ที่ รายกา                                                                                                    | 5                                                                                                    |                          | ຈຳນວນເຈີນ                                                                                                    |
| No. Descript                                                                                                    | ion                                                                                                    | จานวน                    | Amount (Baht)                                                                                                    |
| **โปรดสาวอุสภาพวางการสองรัส                                                                                                    | มัปข้าวแม้หนี่ขนาดาว**                                                                                            |                          |                                                                                                    |
| สกงรภ                                                                                                    | ยบาทถ้วน                                                                                                    |                          | 200.00                                                                                                    |
| ารรณิม ต่านขนาคาร/ไปาษณิย์ ภายในวันที่ 21 แมย. 63 - 30<br>รุณาท้าวแป้นด้วยเป็นตอ และข่าวเดานวนในปีที่ระบุ มิอมนั้น<br>รุณาท้านตกลาวนี้ไว้เป็นกลังฐานการท่างเน้น แกดเหล่ง หวัดเ<br>ถึดความสงดวกของท่าน กรุณาว่าแกกสาวอบับนี้ไปข้าวแป้นได้ที่ข | <b>นบร. 63</b><br>จะอัดว่าไม่มีการข่าวะเงินค่าขั้รทะเบียบบัณฑิต<br>ด่านรับ<br>นาคารที่มีรายชื่อ ทุกลาชาทั่วประเทศ |                          | สำหรับเจ้าหน้าที่อนาคาร<br>ผู้รับเงิน<br>วันที่                                                                                                    |
|                                                                                                    | พับ-อีกด้ามวังไปปัง                                                                                               |                          | (ส่วนที่ 2 สำหวับธนาคาว)                                                                                                    |
| มหาวิทยาลัยนวมินพราธิราช                                                                                                    |                                                                                                    | (สถานศึกษ                | ษา) ใบแจ้งการขำระเงิน(เพื่อนำเข้าบัญชี)                                                                                                    |
| 131/6 ธนบราว แขวงวริวิทยาการ เขตดุสิต เพน. 1                                                                                                    | 0300                                                                                                    | ()<br>ชำระเงินไ          | โปรดเรียกเก็บค่าธรรมเนียมจากผู้ขำระเงิน)<br>ดักายในวันที่ 21 เม.ย. 63 - 30 เม.ย. 63                                                                            |
|                                                                                                    |                                                                                                    |                          |                                                                                                    |

#### <u>การตรวจสอบเอกสารอิเล็กทรอนิกส์</u>

## แบบที่ 1 ตรวจข้อมูลเบื้องต้น

เปิดโปรแกรม PDF และไปที่เมนูด้านซ้าย 🦃

จากนั้นโปรแกรมจะแสดงข้อมูลดังภาพ

| <u>h</u> o  | Signed and all signatures are valid.                                                                                                    |                                                                                                    |                                                                                                    |                                                                                  | Signature Pane                                                                                                    | el          |
|-------------|----------------------------------------------------------------------------------------------------|----------------------------------------------------------------------------------------------------|----------------------------------------------------------------------------------------------------|----------------------------------------------------------------------------------|----------------------------------------------------------------------------------------------------|-------------|
| C<br>O<br>O | Signatures X<br>To Validate All<br>Comparison of the REGISTRAR DIVISION NAVAMIN<br>Signature is valid:<br>Source of Trust obtained from manually imported truste<br>Document has not been modified since this signature                                                              | ชื่อ - สกุ<br>คณะ<br>หลักสูตร<br>สาขาวิชา<br>วิชาโท                                                                                                    | ทยาบาดศาสตร์นี้ขี้อการุณย์<br>ทยาบาดศาสตร์นัณฑิต (ทย.น.)<br>-                                                                                                    | มหาวิทยาลัย<br>131/6 ฉบบงาว แจรเวชิท<br>ใบแสดงผ                                  | <b>นวมินทราธิราช</b><br>หยาบาล เหตุสิต กทม. 10300<br>มลการศึกษา<br>วุฒิหิม มัอยมศึกษาบิดี 6 วิทย์-คณิต<br>สัญษาสิ โทย<br>วันเดียมปินิต 28 กาญาณ 2543<br>วันเร็ทศึกษา 13 สิหาคม 2562<br>วันเร็ทศึกษา ยัมไม่สำนังการศึกษา รพัสประจำตัว                                                                                                    | ี แบ<br>ที่ |
|             | Signer's identity is valid<br>Signing time is from the clock on the signer's compu<br>Signature is not LTV enabled and will expire after 202:<br>Signature Details<br>Last Checked: 2023.03.21 16:57:34 + 07'00'<br>Field: Signature2 on page 1<br><u>Click to view this version</u> | <ul> <li>эйнЭвт</li> <li>2562</li> <li>0011101</li> <li>0012101</li> <li>0012102</li> <li>0012114</li> <li>0013101</li> <li>0013106</li> <li>0013107</li> <li>2024101</li> <li>2032101</li> </ul> | ขึ้งวิชา<br>ภาษการศึกษาที่ : 1<br>ภาษที่สายสะเข้าเป็นระสิทธิภาพ<br>มหานครศึกษา<br>มหานครศึกษา<br>มหิสก็จริต<br>เหมีให้รับคระจำวัน<br>ที่มิกเมือริตประจำวัน<br>ที่หวัดประจำวัน<br>หน้ามาศาสตร์และสร้าวิชยา a<br>ปรัญญา | หน่วยกิต ระดับ<br>3 A<br>2 A<br>3 B+<br>1 A<br>2 C+<br>3 C<br>2 B<br>3 C+<br>2 B | าหัสริชา ซึ่ง2ิชา (งานมาแล้น เป็นการแก่ง) (หมายาหา)<br>2012206 พาร์โคกรุ่น<br>2012206 พาร์โคกรุ่น<br>2012206 พาร์โคกรุ่น<br>2012206 พาร์โคกรุ่น<br>2012206 พาร์โคกรุ่น<br>2012206 พาร์โครงครั้ง (บริษาร์)<br>2012214 เรื่องานการพระการแก่ง<br>2012214 เรื่องานการพระการพระ<br>2012212 (ปฏิพิษาราชพระการพระการพระการพระการพระการพระการพระการพระการพระการพระการพระการพระการพระการพระการพระการพระการพระการพระการพระการพระการพระการพระการพระการพระการพระการพระการพระการพระการพระการพระการพระการพระการพระการพระการพระการพระการพระการพระการพ<br>20122212 (ปฏิพิษาราชพระการพระการพระการพระการพระการพระการพระการพระการพระการพระการพระการพระการพระการพระการพระการพระการพระการพระการพระการพระการพระการพระการพระการพระการพระการพระการพระการพระการพระการพระการพระการพระการพระการพระการพระการพระการพระการพระการพ<br>20122212 (ปฏิพิษาราชพระการพระการพระก<br>20122212 (ปฏิภูษาระการพระการพระการพระการพระการพระการพระการพระการพระการพระการพระการพระการพระการพระการพระการพระการพระการพระการพระการพระการพระการพระการพระการพระการพระการพระการพร<br>2012221 |             |

ตรวจอย่างละเอียด (ข้อมูลจาก https://it.nmu.ac.th/did/userguide?page=how\_to\_viewdetailca)

๑. เปิดเอกสาร PDF ด้วยโปรแกรม Adobe Acrobat เสร็จแล้ว ให้คลิกที่ตำแหน่งของลายมือชื่ออิเล็กทรอนิกส์

|   | ne -  | Tools    |        | พดสอบ Si   | gn lanat | nu. ×      |       |    |       |       |       |        |          |       |      |            |         |   |   |    |   |     |              |
|---|-------|----------|--------|------------|----------|------------|-------|----|-------|-------|-------|--------|----------|-------|------|------------|---------|---|---|----|---|-----|--------------|
| Ð | ☆     | ቀ        | ۲      | Q          |          | $\bigcirc$ |       | 1  | /1    | k     | 0     | Θ      | $\oplus$ | 119%  | ×    | <b>B</b> - |         | Ę | ø | Ó. | € | Û   | G            |
| • | Signe | d and al | signat | ures are i | valid.   |            |       |    |       |       |       |        |          |       |      |            |         |   |   |    |   | Sig | nature Panel |
| ę |       |          |        |            |          |            |       | -  |       |       |       |        |          |       |      |            |         |   |   |    |   |     |              |
| 2 |       |          |        |            | Ι.       | And        | orda. |    |       |       |       |        |          |       |      |            |         |   |   |    |   |     |              |
|   |       |          |        |            | ∟        |            | -     |    |       |       |       |        |          |       |      |            |         |   |   |    |   |     |              |
| - |       |          |        |            |          |            |       | ทศ | สอบ 9 | ign t | อกสาร | ່ານນ A | dobe     | Acrob | at 🕯 | ั่วย Dig   | ital ID |   |   |    |   |     |              |
|   |       |          |        |            |          |            |       | ทด | สอบ S | ign t | อกสาร | ເບນ A  | dobe     | Acrob | at 🕯 | ั่วย Dig   | ital ID |   |   |    |   |     |              |
|   |       |          |        |            |          |            |       | ทด | สอบ 5 | ign t | อกสาร | ເບນ A  | dobe     | Acrob | at 🕯 | រែម Dig    | ital ID |   |   |    |   |     |              |
|   |       |          |        |            |          |            |       | ทด | สอบ 5 | ien t | อกสาว | ານນ A  | dobe     | Acrob | at 🕯 | ้วย Die    | ital ID |   |   |    |   |     |              |
|   |       |          |        |            |          |            |       |    |       |       |       |        |          |       |      |            |         |   |   |    |   |     |              |

๒. จากนั้นโปรแกรมจะแสดงหน้าต่างดังภาพ ให้คลิกที่ปุ่ม Signature Properites... เพื่อตรวจสอบเอกสาร

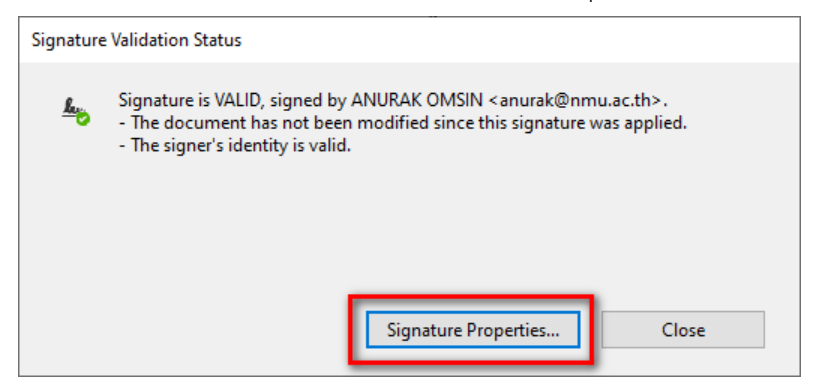

- ๓. การตรวจสอบ
- 3.1 ลายมือชื่ออิเล็กทรอนิกส์จะมีข้อมูลรายละเอียดบนเอกสาร ดังนี้

  - 1) ข้อมูลของผู้ลงลายมือชื่ออิเล็กทรอนิกส์
     2) วันที่และเวลาที่ลงลายมือชื่ออิเล็กทรอนิกส์
  - วันที่และเวลาที่รับรองลายมือชื่ออิเล็กทรอนิกส์

| Sig        | ning Time: 2023/03/22 10:29:30 + 07:00                                                       |
|------------|----------------------------------------------------------------------------------------------|
| alidity Su | ummary                                                                                       |
|            | The Document has not been modified since this signature was applied.                         |
|            | The certifier has specified that no changes are allowed to be made to this document.         |
|            | The document is signed by the current user.                                                  |
|            | Signing time is from the clock on the signer's computer.                                     |
|            | Signature was validated as of the signing time:<br>2023/03/22 10:29:30 + 07'00'              |
| ianer Inf  | 0                                                                                            |
|            | The path from the signer's certificate to an issuer's certificate was successfully<br>built. |
|            | The signer's certificate is valid and has not been revoked.                                  |
|            |                                                                                              |

3.2 การตรวจสอบข้อมูลใบรับรอง คลิกที่ Show Signer's Certificare.. จะแสดงรายละเอียดดังภาพ

| This dialog allows you to view t<br>the selected entry.                                                                                                    | he details of a certificate and its entire issuance chain. The details correspond                                                                                                    |
|----------------------------------------------------------------------------------------------------|----------------------------------------------------------------------------------------------------|
| Show all certification paths for                                                                                                    | bund                                                                                                    |
| niversity Consortium Certifical<br>vamindradhiraj University Cerl<br>THE REGISTRAR DIVISION OFf                                                                                                    | Summary         Details         Revocation         Trust         Policies         Legal Notice           Image: The REGISTRAR DIVISION OFFICE OF THE PRESIDENT Navamindradhiraj University         Navamindradhiraj University         Issued by:         Navamindradhiraj University         Navamindradhiraj University           Valid from:         2023/03/22 09:32:17 + 07:00'         Valid to:         2024/03/31 09:32:17 + 07:00'         Valid to:         2024/03/31 09:32:17 + 07:00' |
|                                                                                                    | Export                                                                                                    |
| The selected certificate particular for the selected certificate particular for t | ath is valid.<br>evocation checks were done as of the signing time:<br>ny                                                                                                    |

| snow an certification paths in                              |                                                                                                    |  |  |  |  |  |  |  |  |
|-------------------------------------------------------------|----------------------------------------------------------------------------------------------------|--|--|--|--|--|--|--|--|
| amindradhiraj University Cerl<br>THE REGISTRAR DIVISION OFF | Summary Details Revocation Trust Policies Legal Notice                                                                                                    |  |  |  |  |  |  |  |  |
|                                                             |                                                                                                    |  |  |  |  |  |  |  |  |
|                                                             | Name Value                                                                                                    |  |  |  |  |  |  |  |  |
|                                                             | ig⊇ Version 3<br>Signature algorit SH∆256 RS∆                                                                                                    |  |  |  |  |  |  |  |  |
|                                                             | Subject email=reg@nmu.ac.th, cn=THE REGIS                                                                                                    |  |  |  |  |  |  |  |  |
|                                                             | Issuer cn=Navamindradhirai University Certif                                                                                                    |  |  |  |  |  |  |  |  |
|                                                             | Social number 00 DE EA C5 2A 2R C7 EE 97 4D CC A9 5                                                                                                    |  |  |  |  |  |  |  |  |
|                                                             |                                                                                                    |  |  |  |  |  |  |  |  |
|                                                             | Senantiamber         South Classical Sector (Classical Sector (Clastical Sector (Classical Sector (Clastical Sector (Classic |  |  |  |  |  |  |  |  |
|                                                             | Seta Holhee         Ob DE FACS 3R 20 CH E 01 4D CE AG 3           Validity starts         2023/03/22 09:32:17 + 07'00'           Validity ends         2024/03/31 09:32:17 + 07'00'           OD DE FA C5 3A 2B C7 FE 87 4D CC A8 55 36 E4 6D 2B                                                                                                    |  |  |  |  |  |  |  |  |
|                                                             | Sets Humbel         00 DE (FC 3) A B C (FE 0) AB C C A0 3           Image: Validity starts         2023/03/22 09:32:17 + 07'00'           Image: Validity ends         2024/03/31 09:32:17 + 07'00'           Image: Validity ends         2024/03/31 09:32:17 + 0                                                                                                    |  |  |  |  |  |  |  |  |
|                                                             | Sets in durice         00 00 C 17 C 3 7 C 3 7 C 7 C 7 40 C A0 3           Image: Validity starts         2023/03/22 09:32:17 + 07'00'           Image: Validity ends         2024/03/31 09:32:17 + 07'00'           Image: Validity ends         2024/03/31 09:32:                                                                                                    |  |  |  |  |  |  |  |  |
| The selected certificate p                                  | Sets in durice         00 00 C 17 C 3 7 C 3 7 C 10 0 C 10 0 C 10 0 C 10 0 C 10 0 C           Image: Sets in durice         2023/03/22 09:32:17 + 07'00'           Image: Sets in durice         2024/03/31 09:32:17 + 07'00'           Image: Sets in durice         2024/03/31 09:32:17 + 07'00'           Image: Sets in durice </td                                                                                                    |  |  |  |  |  |  |  |  |

#### <u>การยื่นคำร้องขอสำเร็จการศึกษาออนไลน์</u>

นักศึกษาสามารถยื่นขอสำเร็จการศึกษาออนไลน์จากระบบบริการการศึกษาออนไลน์ได้จากเครื่อง คอมพิวเตอร์ทุกเครื่อง โทรศัพท์มือถือ อุปกรณ์แทปเล็ตที่เชื่อมต่ออยู่กับระบบเครือข่ายของมหาวิทยาลัย และ/หรือ เครือข่าย

## ขั้นตอนยื่นคำร้องขอเอกสารทางการศึกษาออนไลน์

1. ล็อคอินเข้าระบบ <u>https://reg1.nmu.ac.th</u>

2. ให้นักศึกษาไปที่ เมนู คำร้องออนไลน์ และจากนั้นเลือกคำร้องขอสำเร็จการศึกษา *(เลือกตามเลข* 

## ขึ้นต้นรหัสนักศึกษา)

| เมนูหลัก              | 60 asp?cmd=1&avs134150125=3                                                                                                 |                        |
|-----------------------|----------------------------------------------------------------------------------------------------|------------------------|
| ออกจากระบบ            | มียะ                                                                                                    | e-Registrar            |
| เปลี่ยนรหัสผ่าน       |                                                                                                    | เพื่อการบริการการศึกษา |
| ประวัดินักศึกษา       | , ผู้ใช้งาน : 6004101129 นางสาวมนปรียา ปังงหรั<br>6004101130                                                                | + ☴ ภาษาไทย +          |
|                       | шциал 0004101125                                                                                                    |                        |
| ปฏิทินการศึกษา        | เมือกต่าร้อง กรุณาเลือกต่าร้อง ▼<br>กรุณาเลือกต่าร้อง                                                                       |                        |
| ผลการลงทะเบียน        | ศาร้องขอ Transcript ป.ตรี (ไทย)<br>ศาร้องขอ Transcript ป.ตรี (ไทย)                                                          |                        |
| ศาร้องออนไลน์         | ศาร้องขอให้ประเทศ (แห่งเสีย)<br>ศาร้องขอให้ช่วยงามดิรี (พบ)<br>ศาร้องขอให้รับรอง ป.ดรี (อังกฤษ)<br>ศาร้องขอลงทะเบียนสอบซ่อม |                        |
| ตรวจสอบคำร้อง         |                                                                                                    |                        |
|                       |                                                                                                    |                        |
| ตารางเรียน/สอบ นศ.    |                                                                                                    |                        |
| ตารางเรียน รายสัปดาห์ |                                                                                                    |                        |
| ภาระค่าใช้จ่ายทุน     |                                                                                                    |                        |
| ผลการศึกษา            |                                                                                                    |                        |
| ตรวจสอบจบ             | tan 10:33:59                                                                                                    |                        |
| สิทธิ์รักษาพยาบาล     | to top of page                                                                                                    |                        |
| ประเมินผู้สอน         | Powered by Vision Net, 1995 - 2020 Contact Staff : มหาวัทยาลักษาอักษาอักษา                                                  | _                      |
| แผนการเรียน           |                                                                                                    |                        |
| ค้นหารายวิชา          |                                                                                                    |                        |
| ค้นหาตารางเรียน       |                                                                                                    |                        |
| ค้นหาตารางสอน         | 🖽 🔎 N 🔤 👩 🖭 🥅 🕅                                                                                                    |                        |
| ด้นหาตารางการใช้ห้อง  |                                                                                                    |                        |

 ระบบจะแสดงข้อมูลประวัติเพื่อกรอกเพิ่มเติม (หากต้องการแก้ไขชื่อ-สกุล ให้ติดต่อฝ่ายทะเบียน ทะเบียนและประมวลผล สำนักงานอธิการบดี) และให้นักศึกษาเลือกวิธีการรับเอกสาร โดยเลือกวิธีใดวิธีหนึ่ง

- 1 รับด้วยตนเอง นักศึกษาคลิกที่ รับด้วยตนเอง
- 2 จัดส่งไปรษณีย์ /จัดส่งต่างประเทศ<u>ให้เลือกอันใดอันหนึ่ง</u>
#### Page | 34

|                                                                                                    | :นเงลาม แน                                                                                                    | •                      |                                   |                                                        |                                            |
|----------------------------------------------------------------------------------------------------|----------------------------------------------------------------------------------------------------|------------------------|-----------------------------------|--------------------------------------------------------|--------------------------------------------|
| เลือกศาร้อง                                                                                                    | คำร้องขอสำเร็จการศึกษา 💙                                                                                                    |                        |                                   |                                                        |                                            |
| าาคการศึกม                                                                                                    | <b>ม</b> าที่ 2/2563                                                                                                    |                        |                                   |                                                        |                                            |
| ข้อมูลส่วนบุคต                                                                                                    | คล                                                                                                    |                        |                                   |                                                        |                                            |
| ชื่อ                                                                                                    | คนกวรรณ์                                                                                                    | นามสกุล                |                                   | จรรยากรณ์                                              |                                            |
| ชื่อ(อังกฤษ)                                                                                                    | Kanokwan                                                                                                    | นามสกุล(อังกฤษ         | s)                                | Chanyakon                                              |                                            |
| หน่วยคิดที่ลง<br>ทะเบียน                                                                                                    | 138                                                                                                    | หน่วยคิดที่ได้รับ      |                                   | 120                                                    |                                            |
| GPA สะสม                                                                                                    | 3.5                                                                                                    |                        |                                   |                                                        |                                            |
| E-Mail *                                                                                                    | kanokwan.kon1998@gmail.com                                                                                                    |                        |                                   |                                                        |                                            |
| ข้อมูลที่อยู่                                                                                                    |                                                                                                    |                        |                                   |                                                        |                                            |
| ที่อยู่ปัจจุบัน:                                                                                                    |                                                                                                    | <b>—</b>               |                                   |                                                        |                                            |
| ทีอยู่ปัจจุบัน เลข                                                                                                    | nī 131/5                                                                                                    | หมู่                   |                                   | <u> </u>                                               |                                            |
| ตรอก/ซ่อย                                                                                                    | -                                                                                                    | ถนน                    |                                   | ยาว                                                    |                                            |
| จังหวัด                                                                                                    | กรุงเทพมหานคร 🗙                                                                                                    | เขต/อำเภอ              |                                   | เขตดุสิต                                               | ~                                          |
| แขวง/ตำบล                                                                                                    | วขิรพยาบาล 💙                                                                                                    | รหัสไปรษณีย์           |                                   | 10300                                                  |                                            |
|                                                                                                    |                                                                                                    |                        |                                   |                                                        |                                            |
| โทรศัพท์บ้าน<br>เลือกวิธีส่ง                                                                                                    | 0918314317                                                                                                    | หมายเลขโทรศั≀<br>ได้ ◆ | พท์ที่ดิดต่อ                      | 091831431                                              | 7                                          |
| โทรศัพท์บ้าน<br>เลือกวิธีส่ง<br>• รับด้วยตัวเ<br>• จัดส่งไประ<br>• จัดส่งต่างบ                                                                 | 0918314317<br>อง<br>รณีย์ (EMS)<br>ประเทศ                                                                                                    | หมายเลขโทรศั≀<br>ได้ ◆ | พท์ที่ติดต่อ                      | 091831431                                              | 7                                          |
| โทรศัพท์บ้าน<br>.ลือกวิธีส่ง<br>•> รับด้วยตัวเ<br>•> จัดส่งไประ<br>•> จัดส่งต่างบ<br>•> จัดส่งต่างบ                                            | 0918314317<br>อง<br>รณีย์ (EMS)<br>ประเทศ<br>ว่าร้อง                                                                                                    | หมายเลขโทรศั<br>ได้ +  | พท์ที่ติดต่อ                      | 091831431                                              | 7                                          |
| โทรศัพท์บ้าน<br>เลือกวิธีส่ง<br>• รับด้วยตัวเ<br>• จัดส่งใประ<br>• จัดส่งต่าง1<br>จำธรรมเนียมศ                                                 | 0918314317<br>อง<br>รณีย์ (EMS)<br>ประเทศ<br>สำร้อง<br><b>รายละเอียด</b>                                                                                                    | หมายเลขโทรศั<br>ได้ ◆  | พท์ที่ติดต่อ                      | <u>จำนวน</u><br>เงิน                                   | <sup>7</sup><br>รวม (บาท)                  |
| โทรศัพท์บ้าน<br>ถือกวิธีส่ง<br>● รับด้วยตัวเ<br>■ จัดส่งใประ<br>■ จัดส่งต่างบ<br>ค่าธรรมเนียมศ<br>ค่าใบรายงาน                                  | 0918314317<br>อง<br>ษณีย์ (EMS)<br>ประเทศ<br>กำร้อง<br><b>รายละเอียด</b><br>ผลการศึกษาภาษาไทย (transcript)                                                                     | หมายเลขโทรศั<br>ได้ *  | พท์ที่ติดต่อ<br>1                 | <u>จำนวน</u><br>เงิน<br>100                            | <sup>7</sup><br>รวม (บาท)<br>100           |
| โทรศัพท์บ้าน<br>.ลือกวิธีส่ง<br>● รับด้วยตัวเ<br>■ จัดส่งไประ<br>■ จัดส่งต่างบ<br>จำธรรมเนียมศ<br>ค่าใบรายงาน<br>ค่าใบรายงาน                   | 0918314317<br>อง<br>รณีย์ (EMS)<br>ประเทศ<br>กำร้อง<br>รายละเอียด<br>ผลการศึกษาภาษาไทย (transcript)<br>ผลการศึกษาภาษาไทย (transcript)                                          | หมายเลขโทรศั<br>ได้ *  | พบ์เที่ติดต่อ<br>1<br>1           | <u>จำนวน</u><br>เงิน<br>100<br>150                     | <sup>7</sup><br>รวม (บาท)<br>100<br>150    |
| โทรศัพท์บ้าน<br>เลือกวิธีส่ง<br>จับด้วยตัวเ<br>จัดส่งใประ<br>จัดส่งต่างบ<br>จำธรรมเนียมศ<br>ค่าใบรายงาน<br>หนังสือรับรอง                       | 0918314317<br>อง<br>รณีย์ (EMS)<br>ประเทศ<br>ว่าร้อง<br><b>รายละเอียด</b><br>ผลการศึกษาภาษาไทย (transcript)<br>ผลการศึกษาภาษาอังกฤษ (transcript)<br>มคณาฒ์                     | หมายเลขโทรศั≀<br>ได้ * | พท์ที่ติดต่อ<br>1<br>1            | <u>จำนวน</u><br>เงิน<br>100<br>150<br>200              | 7<br><b>รวม (บาท)</b><br>100<br>150<br>200 |
| โทรศัพท์บ้าน<br>ลือกวิธีส่ง<br>● รับด้วยตัวเ<br>■ จัดส่งไประ<br>■ จัดส่งต่างน<br>ค่าธรรมเนียมผ<br>ค่าใบรายงาน<br>หนังสือรับรอง<br>ค่าธรรมเนียม | 0918314317<br>อง<br>รณิย์ (EMS)<br>ประเทศ<br>สำร้อง<br>รายละเอียด<br>ผลการศึกษาภาษาไทย (transcript)<br>ผลการศึกษาภาษาอังกฤษ (transcript)<br>งคุณวุฒิ<br>การลงทะเบียนเป็นบัณฑิต | หมายเลขโทรศัก<br>ได้ * | พบ์เรื่ติดต่อ<br>1<br>1<br>1<br>1 | <del>จำนวน<br/>เงิน</del><br>100<br>150<br>200<br>1000 | 7<br><b>รวม (บาท)</b><br>100<br>150<br>200 |

<u>กรณีเลือกจัดส่ง</u> ระบบจะแสดงให้นักศึกษาบันทึกที่อยู่เพื่อจัดส่งหรือกรณีที่นักศึกษาต้องการให้ส่งที่อยู่เดียวกับประวัติ นักศึกษาให้เลือกที่ <sup>C</sup> ทีอยู่ที่สามารถติดต่อได้ ระบบจะดึงข้อมูลที่นักศึกษาได้ทำการบันทึกไว้มาแสดงให้ ในการ จัดส่ง หากนักศึกษามีเอกสารมากกว่า 1 คำร้องที่ต้องการให้จัดส่งร่วมกันให้นักศึกษา คลิกเลือกที่ C ส่งรวมกับคำร้องอื่น ระบบจะแสดงให้เลือกคำร้องที่นักศึกษายื่นขอไว้ ให้เลือกส่งร่วมกันได้ เมื่อเรียบร้อยแล้ว ให้ กดบันทึก เพื่อกดยืนยันบันทึกรายการที่ขอ

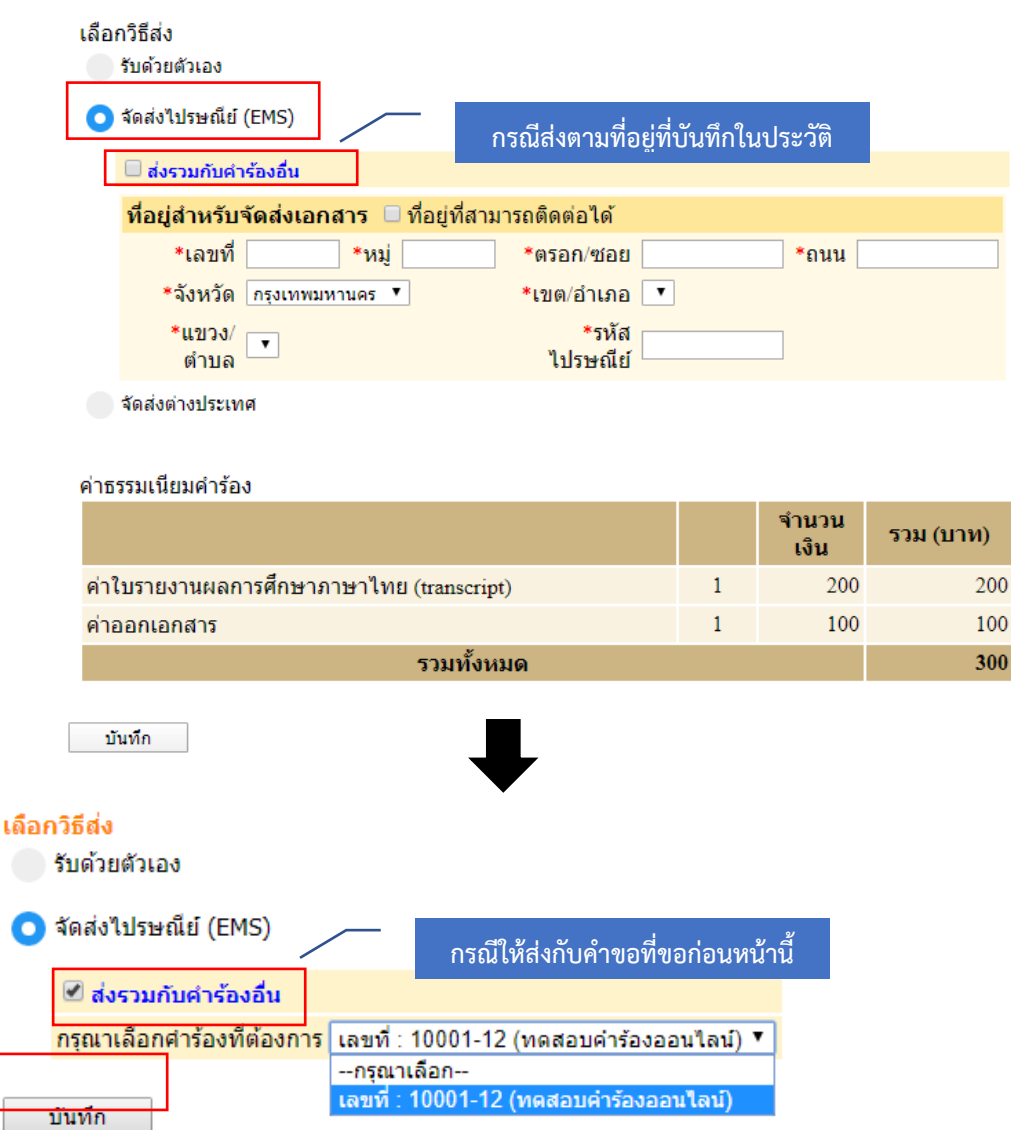

<u>ตัวอย่างการเลือกจัดส่งไปรษณีย์</u>

 เมื่อบันทึกเรียบร้อย โปรดแจ้งให้อาจารย์ให้อาจารย์ที่ปรึกษาเห็นชอบผ่านระบบ REG และพิมพ์ใบ ชำระเงิน ได้ที่ เมนู ตรวจสอบสถานะคำร้อง คู่มือการให้บริการนักศึกษา :ฝ่ายทะเบียนและประมวลผล

#### Page | 36

| เมนูหลัก                         | 60                         | 0     |                                                            | 1           |                    |
|----------------------------------|----------------------------|-------|------------------------------------------------------------|-------------|--------------------|
| ออกจากระบบ                       | ยิน                        |       |                                                            | 🖉 พิมพ์ใบ   | ่⊥ช้ำระเงิน        |
| เปลี่ยนรหัสผ่าน                  |                            |       | WUW                                                        |             | 0/                 |
| ประวัตินักศึกษา                  | คำร้อง                     | нлани | สถานะชำระเง <mark>ี</mark> ้ ใบ<br>สถานะชำระเง <b>ี</b> ้ย | สถานะคำร้อง | พิมพ์ใบ<br>ถ่าร้อง |
| ปฏิทินการศึกษา<br>ผลการลงทะเบียน | าษา (สำหรับนักศึกษารหัส 62 |       | ยังไม่ชำระเงิน                                             | ส่งรายการ   | เพิ่มเติม          |
| ศำร้องออนไลน์<br>ตรวจสอบคำร้อง   |                            |       |                                                            |             |                    |
| ตารางเรียน/สอบ นศ.               |                            |       |                                                            |             |                    |
| ตารางเรียน รายสัปดาห์            |                            |       |                                                            |             |                    |
| ภาระค่าใช้จ่ายทุน                |                            |       |                                                            |             |                    |
| ผลการศึกษา                       |                            |       |                                                            |             |                    |
| ตรวจสอบจบ                        |                            |       |                                                            |             |                    |
| สิทธิ์รักษาพยาบาล                |                            |       |                                                            |             |                    |
| ประเมินผู้สอน                    |                            |       |                                                            |             |                    |
| แผนการเรียน                      |                            |       |                                                            |             |                    |
| ค้นหารายวิชา                     |                            |       |                                                            |             |                    |
| ค้นหาตารางเรียน                  |                            |       |                                                            |             |                    |
| ค้นหาตารางสอน                    |                            |       |                                                            |             |                    |
| ค้นหาตารางการใช้ห้อง             |                            |       |                                                            |             |                    |
| เสนอความคิดเห็น<br>              |                            |       |                                                            |             |                    |

# <u>การขึ้นทะเบียนบัณฑิตออนไลน์</u>

นักศึกษาสามารถขึ้นทะเบียนบัณฑิตจากระบบบริการการศึกษาออนไลน์ได้จากเครื่องคอมพิวเตอร์ ทุกเครื่อง โทรศัพท์มือถือ อุปกรณ์แทปเล็ตที่เชื่อมต่ออยู่กับระบบเครือข่ายของมหาวิทยาลัย และ/หรือ เครือข่าย อินเตอร์เน็ต

# ขั้นตอนการขึ้นทะเบียนบัณฑิต

- 1. ล็อคอินเข้าระบบ <u>https://reg1.nmu.ac.th</u>
- 2. ให้นักศึกษาไปที่ เมนู ขึ้นทะเบี้ยนบัณฑิต

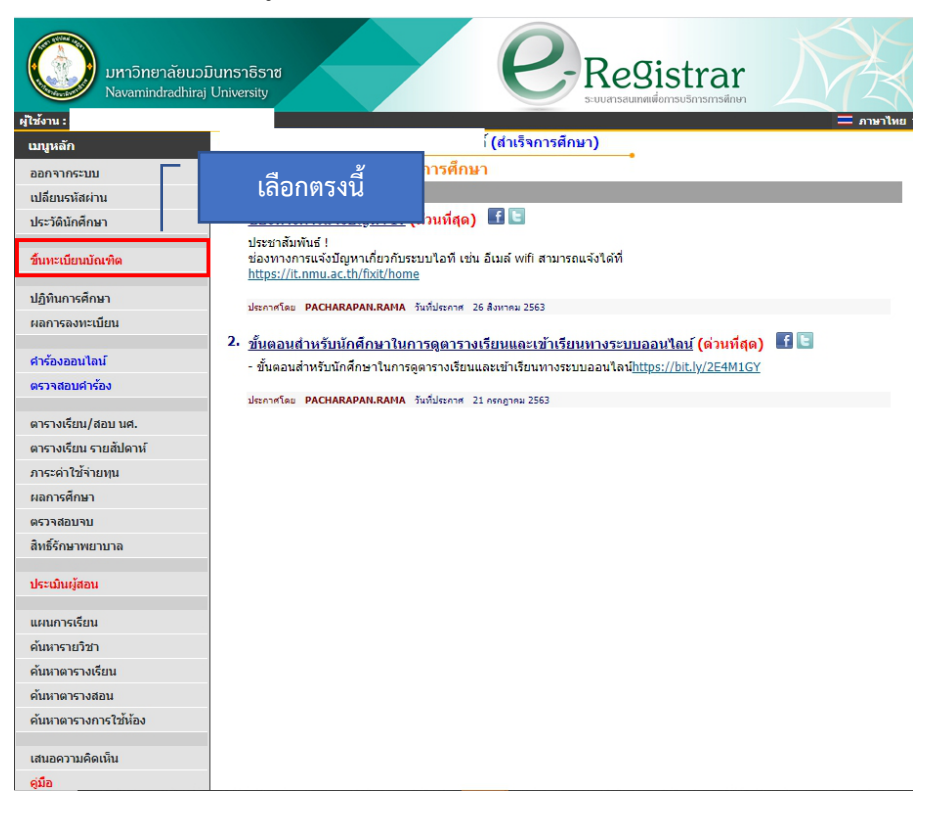

#### Page | 38

# จากนั้นระบบจะให้ผู้สำเร็จการศึกษา บันทึกข้อมูลภาวะการมีงานทำ โดยมีรายละเอียดดังนี้ 3.1 บันทึกข้อมูลทั่วไป

| ตอนที่ 1 ข้อมูลทั่ว              | ไป (ข้อมูลส่วนบุคคล)        |                                    |                           |  |  |  |
|----------------------------------|-----------------------------|------------------------------------|---------------------------|--|--|--|
| ชื่อ                             | คริสโตเฟอร์                 | นามสกุล                            | ฟอเรสเตอร์                |  |  |  |
| ชื่อภาษาอังกฤษ (เช่น<br>Somchai) |                             | นามสกุลภาษาอังกฤษ<br>(เช่น Jaidee) |                           |  |  |  |
| วันเดือนปีเกิด                   | 17 มิถุนายน 2537            | ภูมิล่าเนาเดิมจังหวัด *            | กรุงเทพมหานคร 🔻           |  |  |  |
| เชื้อชาติ                        |                             | สัญชาติ                            | ไทย                       |  |  |  |
| ศาสนา                            | พุทธ                        | เลขประจำดัวประชาชน                 | 5100500149895             |  |  |  |
| หมู่โลหิด                        | В (มี)                      |                                    |                           |  |  |  |
| เบอร์โทรศัพท์ (มือ<br>ถือ) *     | 4                           | E-mail                             | forester_1412@hotmail.com |  |  |  |
| ข้อมูลที่อยู่                    |                             |                                    |                           |  |  |  |
| ที่อยู่ที่สามารถติดต่อไ          | ด้                          |                                    |                           |  |  |  |
| เลขที่ *                         | 50/652                      | หมู่ *                             | 1                         |  |  |  |
| ตรอก/ช่อย *                      | -2/4                        | ถนน *                              | -เสมาฟ้าคราม              |  |  |  |
| จังหวัด *                        | ปทุมธานี ▼                  | เขต/อำเภอ *                        | ลำลูกกา 🔻                 |  |  |  |
| แขวง/ต่าบล *                     | କ୍ଳଳ 🔻                      | รหัสไปรษณีย์ *                     | 12130                     |  |  |  |
| โทรศัพท์ *                       | 0895361714                  |                                    |                           |  |  |  |
| การอุปสมบท                       | -                           |                                    | T                         |  |  |  |
| การเกณฑ์ทหาร                     | -                           |                                    | T                         |  |  |  |
| สถานภาพการทำ                     | งานในปัจจุบัน               |                                    |                           |  |  |  |
| สถานการทำงาน *                   | ทำงานแล้ว และไม่ได้ศึกษาต่อ |                                    | T                         |  |  |  |
| บันทึก                           |                             |                                    |                           |  |  |  |

#### 3.2 การสมัครงานและการทำงาน (สำหรับผู้มีงานทำแล้ว) <sup>มันทึกปอนุลภาะการมีงานทำ</sup>

บันทึกข้อมูลภาวะการมีงานทำ

| รุณากรอกข้อมูลที่มีเครื่องหม                                                 | าย * ให้ครบถ้วนแล้วกดปุ่มบันทึก                   |                   |                 |
|------------------------------------------------------------------------------|---------------------------------------------------|-------------------|-----------------|
| ดอนที่ 2 การสมัครงานและก                                                     | ารทำงาน (สำหรับผู้มีงานทำแล้ว)                    |                   |                 |
| 6. ประเภทงานที่ทำ *                                                          | ข้าราชการ/เจ้าหน้าที่หน่วยงานของรัฐ 🔻             | อื่นๆ (ระบุ)      |                 |
| 7. ท่านคิดว่า ความรู้ความสามารถ<br>พิเศษด้านใด ที่ช่วยให้ท่านได้<br>ท่างาน * | ด้านภาษาด่างประเทศ 🔻                              | อื่นๆ (ระบุ)      |                 |
| 8. ตำแหน่งงาน *                                                              | ไม่ระบุ 🔻                                         |                   |                 |
| เฉพาะผู้ที่ตอบว่ามีอาชีพครู/อาจาร                                            | ជ័                                                |                   |                 |
| ประเภทการจ้างงาน                                                             | - •                                               |                   |                 |
| หน่วยงานที่สังกัด                                                            | •                                                 | •                 |                 |
| ระดับที่ทำการสอน                                                             | - <b>v</b>                                        |                   |                 |
| 9. สถานที่ท่างานปัจจุบัน <mark>(กรณีที่ไม</mark>                             | ทราบ ให้กรอกข้อมูลที่อยู่ที่สามารถติดต่อได้)      |                   |                 |
| ชื่อบริษัท/สถานที่ทำงาน *                                                    | ทดสอบ                                             |                   |                 |
| ประเภทกิจการ *                                                               | การศึกษา                                          |                   |                 |
| เจ้าของกิจการ/หัวหน้างาน *                                                   | กห                                                |                   |                 |
| ที่ตั้งเลขที่ *                                                              | 2                                                 | หมู่ที่ *         | 2               |
| อาคาร/ดึก *                                                                  | 1                                                 | ชั้น *            | 4               |
| ดรอก/ชอย *                                                                   | •                                                 | ถนน *             | •               |
| จังหวัด *                                                                    | กรุงเทพมหานคร 🔻                                   | เขต/อำเภอ *       | เขตวังทองหลาง 🔻 |
| แขวง/ดำบล *                                                                  | รังทองหลาง 🔻                                      | รพัสใปรษณีย์ *    | 10310           |
| โทรศัพท์ *                                                                   | 082222222                                         | โทรสาร *          |                 |
| e-mail *                                                                     | vn@gmail.com                                      | ประเทศที่ท่างาน * | กับพูชา 🔻       |
| 10. รายได้เดือนละ(บาท) (ไม่ต้อง<br>ไส่เครื่องหมาย ",") *                     | 30000                                             |                   |                 |
| 11. ท่านมีความพอใจต่องานที่ท่า<br>เรือไม่ *                                  | wala 🔻                                            |                   |                 |
| (ถ้า ไม่พอใจ โปรดระบุสาเหตุที่<br>รำคัญ                                      | •                                                 | อื่นๆ (ระบุ)      |                 |
| 12. หลังจากสำเร็จการศึกษาแล้ว<br>ก่านได้งานทำในระยะเวลาเท่าไร*               | เป็นงานเดิมก่อนมาศึกษาหรือใด้งานทำระหว่างการศึกษา | Ŧ                 |                 |
| 13. ลักษณะงานที่ทำตรงกับสาขาที่<br>เ่านได้ส่าเร็จการศึกษาหรือไม่*            | ใช้วิชาที่เรียนมาในการประกอบอาชีพ 🔻               |                   |                 |
| 14. สามารถนำความรู้จากสาขาที่<br>รียนมาประยุกตใช้กับงานปัจจุบัน<br>พียงใด •  | มากที่สุด 💌                                       |                   |                 |
| 15. การศึกษาต่อ *                                                            | ใม่ต้องการศึกษาต่อ (ข้ามไปตอนที่ 5 ) 🔻            |                   |                 |
| บันทึก <u>ถอยกลับ 1</u>                                                      |                                                   |                   |                 |

# 3.3 การสมัครงานและการทำงาน (เฉพาะผู้ที่ยังไม่ได้ทำงาน)

| บันทึกข้อมูลภาวะการมีงานทำ                                          |                               |              |   |  |  |  |
|---------------------------------------------------------------------|-------------------------------|--------------|---|--|--|--|
| กรุณากรอกข้อมูลที่มีเครื่องหมาย * ให้ครบถ้วนแล้วกดปุ่มบันทึก        |                               |              |   |  |  |  |
| ตอนที่ 3 การสมัครงานและการทำง                                       | าน (เฉพาะผู้ที่ยังไม่ได้ทำงาน |              |   |  |  |  |
| 16. สาเหตุที่ท่านยังไม่ได้ทำงาน (โปรด<br>ระบุสาเหตุที่สำคัญ 1 ข้อ)* | ยังไม่ประสงค์ทำงาน 🔻          | อื่นๆ (ระบุ) |   |  |  |  |
| ่ 17. ท่านมีปัญหาในการหางานทำหลัง<br>สำเร็จการศึกษา หรือไม่ *       | ไม่มีปัญหา ▼                  |              |   |  |  |  |
| (ถ้า <mark>มีปัญหา</mark> โปรดระบุปัญหาที่สำคัญที่สุด<br>1 ข้อ)     | - •                           | อื่นๆ (ระบุ) |   |  |  |  |
| ความต้องการทำงาน *                                                  | ทำงานในประเทศ 🔻               |              |   |  |  |  |
| ประเทศที่ต้องการทำงาน *                                             | ไทย 🔻                         |              |   |  |  |  |
| ดำแหน่งที่ต้องการทำงาน *                                            |                               |              |   |  |  |  |
| ความต้องการพัฒนาทักษะ *                                             |                               |              |   |  |  |  |
| ี ความประสงค์ในการเปิดเผยข้อมูลแก่<br>นายจ้าง/สถานประกอบการ *       | ไม่ยืนยอมเปิดเผยข้อมูล        |              | T |  |  |  |
| 18. การศึกษาต่อ *                                                   | ต้องการศึกษาต่อ               | •            |   |  |  |  |
| บันทึก <u>ถอยกลับ 2</u>                                             |                               |              |   |  |  |  |

# 3.4 การศึกษาต่อ (เฉพาะผู้ที่ต้องการศึกษาต่อ/กำลังศึกษาต่อ)

#### บันทึกข้อมูลภาวะการมีงานทำ

| ิ ตอนที่ 4 การศึกษาต่อ (เฉพาะผู้ที่ต้องการศึกษ                                               | ษาต่อ/กำลังศึกษาต่อ)                         |
|----------------------------------------------------------------------------------------------|----------------------------------------------|
| 19. ระดับการศึกษาที่ท่านต้องการศึกษาต่อ/กำลัง<br>ศึกษา *                                     | ระดับปริญญาตรี                               |
| อื่นๆ (ระบุ)                                                                                 |                                              |
| 20. สาขาวิชาที่ท่านต้องการศึกษาต่อ/กำลังศึกษา *                                              | สาขาวิชาเดิม 🔻                               |
| (ระบุ) สาขาวิชา                                                                              |                                              |
| <ol> <li>ประเภทของสถาบันการศึกษา/มหาวิทยาลัยที่ท่าน<br/>ต้องการศึกษา/กำลังศึกษา *</li> </ol> | รัฐบาล 🔻                                     |
| 22. เหตุผลที่ทำให้ท่านตัดสินใจศึกษาต่อ *                                                     | เป็นความต้องการของบิดา/มารดา หรือผู้ปกครอง ▼ |
| อื่นๆ (ระบุ)                                                                                 |                                              |
| 23. ท่านมีปัญหาในการศึกษาต่อหรือไม่ *                                                        | ไม่มีบัญหา ▼                                 |
| (ถ้า มีปัญหา ระบุปัญหาที่สำคัญที่สุด 1 ข้อ)                                                  | - <b>T</b>                                   |
| อื่นๆ (ระบุ)                                                                                 |                                              |

บันทึก <u>ถอยกลับ 3</u>

#### 3.5 ความพึงพอใจของบัณฑิต

#### บันทึกข้อมูลภาวะการมีงานทำ

กรุณากรอกข้อมูลที่มีเครื่องหมาย \* ให้ครบถ้วนแล้วกดปุ่มบันทึก

| ดอนที่ 5 ความพึงพอใจของบัณฑิด                 |              |        |       |             |
|-----------------------------------------------|--------------|--------|-------|-------------|
| 1. แนวคิดและความรู้ทางวิชาการ *               | 🔍 น้อยที่สุด | 🔍 น้อย | 🖲 มาก | 🔍 มากที่สุด |
| 2. ทักษะการนำความรู้ไปประยุกต์ใช้ *           | 🔍 น้อยที่สุด | 🔍 น้อย | 🖲 มาก | 🔍 มากที่สุด |
| 3. ทักษะการวิเคราะห์และแก้ปัญหา *             | 🔍 น้อยที่สุด | 🔍 น้อย | 🖲 มาก | 🔍 มากที่สุด |
| . ทักษะการนำเสนอ *                            | 🔍 น้อยที่สุด | 🔍 น้อย | 🖲 มาก | 🔍 มากที่สุด |
| ทักษะในการวิจัย *                             | 🔍 น้อยที่สุด | 🔍 น้อย | 🖲 มาก | 🔍 มากที่สุด |
| ทักษะทางภาษาอังกฤษ *                          | 🔍 น้อยที่สุด | 🔍 น้อย | 🖲 มาก | 🔍 มากที่สุด |
| ทักษะทางคอมพิวเตอร์ *                         | 🔍 น้อยที่สุด | 🔍 น้อย | 🖲 มาก | 🔍 มากที่สุด |
| ทักษะการบริหารการจัดการ *                     | 🔍 น้อยที่สุด | 🔍 น้อย | 🖲 มาก | 🔍 มากที่สุด |
| าักษะการทำงานเป็นทีม <b>*</b>                 | 🔍 น้อยที่สุด | 🔍 น้อย | 🖲 มาก | 🔍 มากที่สุด |
| . ความเป็นผู้นำ *                             | 🔍 น้อยที่สุด | 🔍 น้อย | 🖲 มาก | 🔍 มากที่สุด |
| . ความคิดริเริ่มสร้างสรรค์ *                  | 🔍 น้อยที่สุด | 🔍 น้อย | 🖲 มาก | 🔍 มากที่สุด |
| ความมีคุณธรรมและจริยธรรม *                    | 🔍 น้อยที่สุด | 🔍 น้อย | 🖲 มาก | 🔍 มากที่สุด |
| . การมีเครือข่ายความสัมพันธ์ระหว่างนักศึกษา * | 🔍 น้อยที่สุด | 🔍 น้อย | 🖲 มาก | 🔍 มากที่สุด |
|                                               |              |        |       |             |

บันทึก <u>ถอยกลับ 4</u>

#### 3.6 ข้อเสนอแนะ

#### บันทึกข้อมูลภาวะการมีงานทำ

#### กรุณากรอกข้อมูลที่มีเครื่องหมาย \* ให้ครบถ้วนแล้วกดปุ่มบันทึก

| ตอนที่ 6 ข้อเสนอแนะ                                                  |               |            |  |  |  |
|----------------------------------------------------------------------|---------------|------------|--|--|--|
| 24. ท่านคิดว่าในหลักสูตรของสถาบัน ควรเพิ่มรายวิชาหรือความรู้เรื่องใด |               |            |  |  |  |
| ภาษาอังกฤษ *                                                         | 🔘 ไม่ควรเพิ่ม | 🖲 ควรเพิ่ม |  |  |  |
| คอมพิวเตอร์ *                                                        | 🔘 ไม่ควรเพิ่ม | 🖲 ควรเพิ่ม |  |  |  |
| ប័ល្ខซ៏ *                                                            | 🔘 ไม่ควรเพิ่ม | 🖲 ควรเพิ่ม |  |  |  |
| การใช้งานอินเตอร์เน็ต *                                              | 🔘 ไม่ควรเพิ่ม | 🖲 ควรเพิ่ม |  |  |  |
| การฝึกปฏิบัติจริง *                                                  | 🔘 ไม่ควรเพิ่ม | 🖲 ควรเพิ่ม |  |  |  |
| เทคนิคการวิจัย *                                                     | 🔘 ไม่ควรเพิ่ม | 🖲 ดวรเพิ่ม |  |  |  |
| ภาษาจีน *                                                            | 🔘 ไม่ควรเพิ่ม | 🖲 ดวรเพิ่ม |  |  |  |
| ภาษาในอาเซียน *                                                      | 🔘 ไม่ควรเพิ่ม | 🖲 ควรเพิ่ม |  |  |  |
| อื่นๆ (ระบุ)                                                         |               |            |  |  |  |
| 25. ข้อเสนอแนะเกี่ยวกับหลักสูตรและสาขาวิชาที่เรียน                   |               |            |  |  |  |
| 26. ข้อเสนอแนะเกี่ยวกับการเรียนการสอน                                |               |            |  |  |  |
| 27. ข้อเสนอแนะเกี่ยวกับกิจกรรมพัฒนานักศึกษา                          |               |            |  |  |  |
| 28. ข้อเสนอแนะอื่น ๆ                                                 |               |            |  |  |  |
|                                                                      |               |            |  |  |  |

บันทึก <u>ถอยกลับ 5</u>

 4. เมื่อบันทึกข้อมูลการมีงานทำเรียบร้อยแล้ว หน้าจะเข้าสู่ระบบการขึ้นทะเบียนบัณฑิต โดย หน้าจอจะแสดงเงื่อนไข และข้อมูลประวัติเพื่อให้ผู้สำเร็จการศึกษายืนยัน และยอมรับเงื่อนไขอีกครั้ง

#### 4.1 เงื่อนไข

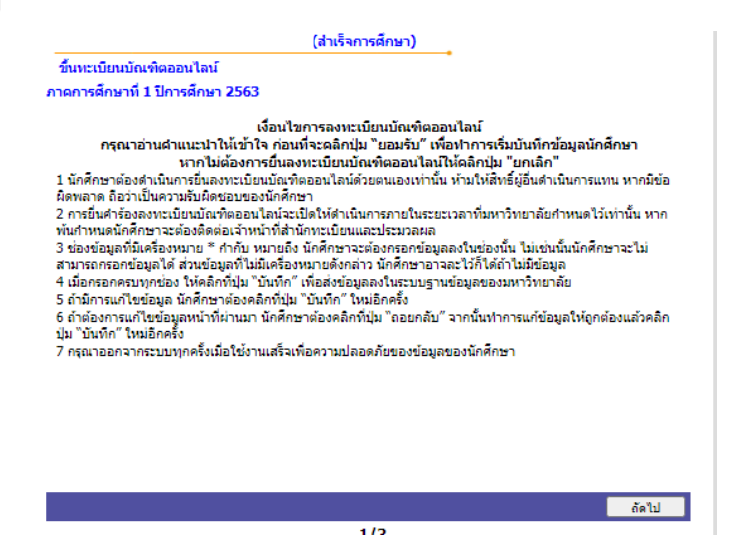

# 4.2 ขึ้นทะเบียนบัณฑิต

|                                                                                                    | ์ (ส่าเร็จการ                                                                                  | เด็กษา)                                              |                                              |                              |                            |                        |
|----------------------------------------------------------------------------------------------------|------------------------------------------------------------------------------------------------|------------------------------------------------------|----------------------------------------------|------------------------------|----------------------------|------------------------|
| ขึ้นทะเบียนบัณ                                                                                                    | พิตออนไลน์                                                                                     | •                                                    |                                              |                              |                            |                        |
| แบบฟอร์มขึ้นทะเว                                                                                                    | บียนบัณฑิต                                                                                     |                                                      |                                              |                              |                            |                        |
| ข้อมูลนักศึกษา                                                                                                    |                                                                                                |                                                      |                                              |                              |                            |                        |
| -<br>รทัสนักศึกษา                                                                                                    | 5714001                                                                                        |                                                      |                                              |                              |                            |                        |
| ดำนำหน้าชื่อ                                                                                                    | N 1981 13 110                                                                                  | 113 23 5 61                                          | นามสกุล                                      | คงอำนวยศักดิ์                |                            |                        |
| ดำนำหน้าชื่ออังกฤษ                                                                                                    |                                                                                                |                                                      | นามสกุลภาษา<br>อังกฤษ                        |                              |                            |                        |
| หลักสูตร                                                                                                    | ปริญญาตรี 6 ปี                                                                                 |                                                      |                                              |                              |                            |                        |
| สาขา                                                                                                    | แพทยศาสตรบัณฑิต                                                                                |                                                      |                                              |                              |                            |                        |
| ที่อยู่ที่สามารถติด                                                                                                    | ต่อได้                                                                                         |                                                      |                                              |                              |                            |                        |
| ที่อยู่ปัจจุบัน เลข<br>ที่1                                                                                                | 101/203                                                                                        | )หมู่                                                | 9                                            |                              |                            |                        |
| ตรอก/ช่อย                                                                                                    | ข่อย                                                                                           | ) ถนน                                                | พุทธมณฑลสาย4                                 |                              |                            |                        |
| จังหวัด                                                                                                    | นครปฐม 💙                                                                                       | เขต/อำเภอ                                            | สามพราน 💙                                    |                              |                            |                        |
| แขวง/ต่าบล                                                                                                    | คระทุ่มล้ม 🗙                                                                                   | รทัสไปรษณีย์                                         | 73220                                        |                              |                            |                        |
| เบอร์โทรศัพท์<br>บ้าน *                                                                                                    | 0814108386                                                                                     | เบอร์โทรศัพท์มือ<br>ถือ *                            | 0814108386                                   |                              |                            |                        |
| อีเมล์ *                                                                                                    | Ploysf88@gmail.com                                                                             | ]                                                    |                                              |                              |                            |                        |
| ถอยคลับ                                                                                                    |                                                                                                |                                                      |                                              | บันทึก                       |                            |                        |
|                                                                                                    | 2                                                                                              | 2/3                                                  |                                              |                              |                            |                        |
| 4.3 การะ                                                                                                    | เอมรับเงื่อนไข                                                                                 |                                                      |                                              |                              |                            |                        |
|                                                                                                    |                                                                                                | าเร็จการศึ                                           | กษา)                                         |                              |                            |                        |
| ขึ้นทะเบียนบั                                                                                                    | ัณฑิตออนไลน์                                                                                   |                                                      |                                              |                              |                            |                        |
| ข้อมูลที่นักศึกษาบันทึกเป็นความจริงทุกประการ และนักศึกษาได้อ่านเงื่อนไขการลงทะเบียนบัณฑิตออนไลน์<br>ได้เข้าใจครบถ้วนดิแล้ว |                                                                                                |                                                      |                                              |                              |                            |                        |
| ให้นัก<br>คลิกปุ่ม ``ถอยก<br>ต้องการลงทะเร่                                                                                | กศึกษาคลิกที่ 🗹 ยอมรับเงื่อน<br>กลับ″ เพื่อกลับไปยังหน้าจอบัน<br>มียนบัณฑิตออนไลน์ ให้คลิกที่แ | เไข และคลิกปุ่ม<br>ทึกข้อมูลนักศึกบ<br>มนู "ออกจากร: | ิ "ยืนยัน" เพื่อยี<br>ราตรวจสอบข้อมู<br>ะบบ" | นยันการลงทะเ<br>ลและแก้ไขข้อ | บียนบัณฑิต<br>มูลให้ถูกต้อ | ออนไลน์หรือ<br>งหากไม่ |
|                                                                                                    |                                                                                                |                                                      |                                              | _                            |                            |                        |
| ดอยคลับ                                                                                                    |                                                                                                |                                                      |                                              | 🗌 ยอมรับ                     | บเงื่อนไข                  | ยืนยัน                 |
|                                                                                                    |                                                                                                | 2/2                                                  |                                              |                              |                            |                        |

5. เมื่อกดยอมรับเรียบร้อยแล้ว ระบบจะแสดงผลการขึ้นทะเบียนบัณฑิต ถือว่าเสร็จสิ้น (ไม่มี

ค่าใช้จ่าย)

# บทที่ 4

# ปัญหาและอุปสรรค และแนวทางแก้ไข

ในการดำเนินงานการให้บริการนักศึกษาพบปัญหาและอุปสรรคดังนี้

| งานที่ปฏิบัติ                    | ปัญหา/อุปสรรค                  | แนวทางแก้ไข                      |
|----------------------------------|--------------------------------|----------------------------------|
| 1) การให้บริการเอกสารทางการศึกษา | - การยื่นคำร้องผ่านระบบ e-     | 1. ประชาสัมพันธ์แนวทางการ        |
| สำหรับนักศึกษาปัจจุบัน           | service นักศึกษาไม่ชำระเงิน    | ให้บริการอย่างทั่วถึง            |
|                                  | ทันทีจึงส่งผลให้มีความล่าช้าใน | 2. ให้ข้อมูลที่เกี่ยวข้องกับส่วน |
|                                  | การรับเอกสาร หรืออาจต้องใช้    | งานหรือผู้ที่รับผิดชอบหรือผุ้ที่ |
|                                  | เวลาในการดำเนินการออก          | ใกล้ชิดกับนักศึกษา เพื่อให้เกิด  |
|                                  | เอกสารระหว่างมารอรับ (กรณี     | ความเข้าใจตรงกัน                 |
|                                  | เลือกรับเอกสาร ณ จุด           | 3. ตรวจสอบและติดตามความ          |
|                                  | ให้บริการ)                     | คืบหน้าของงานที่ให้บริการอยู่    |
| 2) การขอผ่อนผันค่าธรรมเนียม      | - นักศึกษาไม่ยื่นตามระยะเวลา   | เสมอ                             |
| การศึกษา                         | ที่กำหนด                       |                                  |
|                                  | - นักศึกษาไม่ชำระเงินตาม       |                                  |
|                                  | ระยะเวลาที่ได้รับการอนุมัติ    |                                  |
| 2) การขอลาออกการเป็นนักศึกษา     | - การตรวจสอบเงื่อนไขการ        |                                  |
|                                  | ลาออกไม่ครบถ้วน                |                                  |

# บทที่ 5 ข้อเสนอแนะ

ข้อเสนอแนะเพื่อการพัฒนางาน

- ควรมีการให้ความรู้กับพนักงานที่ทำงานเกี่ยวกับการให้บริการนักศึกษาให้มีความเข้าใจและปฏิบัติได้ อย่างถูกต้องและเป็นไปในทิศทางเดียวกัน
- 2. ควรมีการแนะนำให้นักศึกษาทราบกระบวนการให้บริการตั้งแต่วันแรกเข้าหรือในวันกิจกรรมปฐมนิเทศ นักศึกษาใหม่
- 3. รับฟังความคิดเห็นของผู้ใช้บริการและนำมาทบทวนกระบวนการทำงานให้ดียิ่งขึ้น

# ภาคผนวก

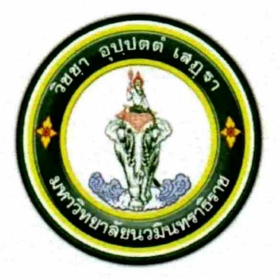

ประกาศมหาวิทยาลัยนวมินทราธิราช เรื่อง อัตราการจัดเก็บค่าธรรมเนียม ค่าบำรุงการศึกษา และค่าธรรมเนียมอื่นๆ หลักสูตรระดับปริญญาตรี มหาวิทยาลัยนวมินทราธิราช พ.ศ. ๒๕๖๒

โดยที่เป็นการสมควรให้กำหนดอัตราการจัดเก็บค่าธรรมเนียม ค่าบำรุงการศึกษา และ ค่าธรรมเนียมอื่นๆ หลักสูตรระดับปริญญาตรี มหาวิทยาลัยนวมินทราธิราช ให้เป็นไปด้วยความเหมาะสม

อาศัยอำนาจตามความในมาตรา ๓๑ แห่งพระราชบัญญัติมหาวิทยาลัยนวมินทราธิราช พ.ศ. ๒๕๕๓ ข้อ ๑๒ ของข้อบังคับมหาวิทยาลัยนวมินทราธิราช ว่าด้วยการบริหารงบประมาณและการเงินของมหาวิทยาลัย นวมินทราธิราช พ.ศ. ๒๕๕๕ จึงให้มีประกาศไว้ดังนี้

ข้อ ๑ ประกาศนี้ให้ใช้บังคับตั้งแต่วันถัดจากวันประกาศเป็นต้นไป

ข้อ ๒ อัตราการจัดเก็บค่าธรรมเนียม ค่าบำรุงการศึกษา และค่าธรรมเนียมอื่นๆ สำหรับนักศึกษา หลักสูตรระดับปริญญาตรี รหัสประจำตัว ขึ้นต้นด้วย ๖๒ X X X X X X X ที่เข้าศึกษาตั้งแต่ปีการศึกษา ๒๕๖๒ เป็นต้นไป

๒.๑ ค่าธรรมเนียมการศึกษาเหมาจ่าย

| ( <sub>෧</sub> ) | หลักสูตรแพทยศาสตรบัณฑิต             | ภาคการศึกษาละ | ୩ଝଁ,୦୦୦ | บาท |
|------------------|-------------------------------------|---------------|---------|-----|
| (ල)              | หลักสูตรพยาบาลศาสตรบัณฑิต           | ภาคการศึกษาละ | ഭ്ച,୦୦୦ | บาท |
| (๓)              | หลักสูตรวิทยาศาสตรบัณฑิต            | ภาคการศึกษาละ | ಠಿಷ,೯೦೦ | บาท |
|                  | สาขาวิชาปฏิบัติการฉุกเฉินการแพทย์   |               |         |     |
| (ഹ               | หลักสูตรวิทยาศาสตรบัณฑิต            | ภาคการศึกษาละ | ಠಿಷ,೬೦೦ | บาท |
|                  | สาขาวิชาอาชีวอนามัยและความ          |               |         |     |
|                  | ปลอดภัยในสถานพยาบาล                 |               |         |     |
| (జి)             | หลักสูตรวิทยาศาสตรบัณฑิต            | ภาคการศึกษาละ | ಠಿಡ,೬೦೦ | บาท |
|                  | สาขาวิชาเทคโนโลยีเครื่องมือแพทย์และ |               |         |     |
|                  | ห้องผ่าตัด                          |               |         |     |
| (৮)              | หลักสูตรวิทยาศาสตรบัณฑิต            | ภาคการศึกษาละ | ಠಿಷ,೬೦೦ | บาท |
|                  | สาขาวิชารังสีเทคนิค                 |               |         |     |
| (ബ)              | หลักสูตรวิทยาศาสตรบัณฑิต            | ภาคการศึกษาละ | ಠಿಷ,೬೦೦ | บาท |
|                  | สาขาวิชาการจัดการสาธารณภัย          |               |         |     |
| (డ)              | หลักสูตรศิลปศาสตรบัณฑิต             | ภาคการศึกษาละ | ೯೦,೦೦೦  | บาท |
|                  | สาขาวิชาการบริการธุรกิจการบิน       |               |         |     |
| (え)              | หลักสูตรศิลปศาสตรบัณฑิต             | ภาคการศึกษาละ | 000,000 | บาท |
|                  | สาขาวิชาการบริหารจัดการเมือง        |               |         |     |
| (റെ)             | หลักสูตรการจัดการบัณฑิต             | ภาคการศึกษาละ | 000,00  | บาท |
|                  | สาขาวิชาการจัดการทรัพยากรอาคาร      |               |         |     |

| (බො)         | หลักสูตรเทคโนโลยีบัณฑิต<br>กลุ่มวิชาเอกการซ่อมบำรุงระบบราง และ<br>กลุ่มวิชาเอกการซ่อมบำรุงทรัพยากรอาคาร | ภาคการศึกษาละ | මම,000 | บาท |
|--------------|----------------------------------------------------------------------------------------------------|---------------|--------|-----|
| (මා)         | หลักสูตรศิลปศาสตรบัณฑิต<br>สาขาวิชาการพัฒนาเด็กปฐมวัย                                                   | ภาคการศึกษาละ | ୭୭,୦୦୦ | บาท |
| ๒.๒ ค่าธ     | รรมเนียมการศึกษา ภาคฤดูร้อน                                                                             | ภาคการศึกษาละ | ¢,000  | บาท |
| ๒.๓ ค่าฮ     | รรมเนียมอื่นๆ                                                                                           |               |        |     |
| (@)          | ) ค่าปรับลงทะเบียนล่าช้า (ไม่เกิน ๑ สัปดาห์)                                                            | ครั้งละ       | ୭୦୦    | บาท |
| (ල)          | ) ค่าปรับลงทะเบียนล่าช้า (เกิน ๑ สัปดาห์)                                                               | ครั้งละ       | ೯೦೦    | บาท |
| (ണ)          | ) ค่าลงทะเบียนเรียนซ้ำ (F หรือ Re-grade)                                                                | หน่วยกิตละ    | 600    | บาท |
| ( <i>c</i> ) | ) ค่าลงทะเบียนสอบแก้ตัว สอบซ่อม                                                                         | หน่วยกิตละ    | ଭଠଠ    | บาท |
| (జ)          | ) ค่ารักษาสภาพนักศึกษา                                                                                  | ภาคการศึกษาละ | ୩,୦୦୦  | บาท |
| (b)          | ) ค่าคืนสถานภาพนักศึกษา                                                                                 | ภาคการศึกษาละ | ୩,୦୦୦  | บาท |
| (๗)          | ) ค่าธรรมเนียมออกบัตรนักศึกษาใหม่                                                                       | บัตรละ        | ೦೦಄    | บาท |
|              | (กรณีบัตรสูญหาย)                                                                                        |               |        |     |
| (ದ)          | ) ค่าธรรมเนี้ยมขอใบรับรอง                                                                               |               |        |     |
|              | <ul> <li>ใบรับรองเป็นนักศึกษา/ความประพฤติ</li> </ul>                                                    | ฉบับละ        | ୭୦୦    | บาท |
|              | (ภาษาไทย/ภาษาอังกฤษ)                                                                                    |               |        |     |
|              | 📮 ใบรับรองผลการศึกษา (ภาษาไทย)                                                                          | ฉบับละ        | 000    | บาท |
|              | <ul> <li>ใบรับรองผลการศึกษา (ภาษาอังกฤษ)</li> </ul>                                                     | ฉบับละ        | ଭଝଁଠ   | บาท |
| ( <i>c</i>   | ) ค่าธรรมเนียมขอใบแสดงผลการศึกษา                                                                        |               |        |     |
|              | <ul> <li>ใบแสดงผลการศึกษา (ภาษาไทย)</li> </ul>                                                          | ฉบับละ        | ୭୦୦    | บาท |
|              | <ul> <li>ใบแสดงผลการศึกษา (ภาษาอังกฤษ)</li> </ul>                                                       | ฉบับละ        | ୦୬୦    | บาท |
| (oo)         | ) ค่าธรรมเนียมขอสำเนาเอกสารอื่นๆ                                                                        | ฉบับ/ชุดละ    | é0     | บาท |
| (໑໑)         | ) ค่าธรรมนี้ยมจัดทำใบแปล/ใบแทนปริญญาบัตร                                                                | ฉบับละ        | ೦೦಄    | บาท |
| (මම)         | ) ค่าธรรมเนียมส่งเอกสารทางไปรษณีย์                                                                      |               |        |     |
|              | แบบลงทะเบียน หรือ EMS                                                                                   |               |        |     |
|              | ■ ในประเทศ                                                                                              | ฉบับละ        | ଭ୦୦    | บาท |
|              | ∎ ต่า.๚ ระเทศ                                                                                           | ฉบับละ        | 0,000  | บาท |

ประกาศ ณ วันที่ 🤉 ⊄ กุมภาพันธ์ พ.ศ. ๒๕๖๒

(รองศาสตราจารย์อนันต์ มโนมัยพิบูลย์) อธิการบดีมหาวิทยาลัยนวมินทราธิราช

ans

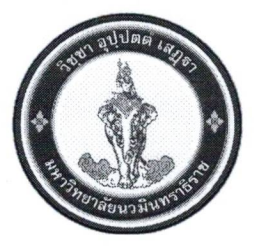

### ประกาศมหาวิทยาลัยนวมินทราธิราช เรื่อง อัตราการจัดเก็บค่าธรรมเนียมการศึกษา ค่าบำรุงการศึกษา และค่าธรรมเนียมอื่น ๆ หลักสูตรระดับปริญญาตรี มหาวิทยาลัยนวมินทราธิราช พ.ศ. ๒๕๖๒ (ฉบับที่ ๒)

โดยที่เป็นการสมควรให้มีการปรับปรุงอัตราการจัดเก็บค่าธรรมเนียมการศึกษา ค่าบำรุง การศึกษา และค่าธรรมเนียมอื่น ๆ หลักสูตรระดับปริญญาตรี มหาวิทยาลัยนวมินทราธิราช พ.ศ. ๒๕๖๒

อาศัยอำนาจตามความในมาตรา ๓๑ แห่งพระราชบัญญัติมหาวิทยาลัยนวมินทราธิราช พ.ศ. ๒๕๕๓ และข้อ ๑๒ ของข้อบังคับมหาวิทยาลัยนวมินทราธิราช ว่าด้วยการบริหารการบริหารงบประมาณและ การเงินของมหาวิทยาลัยนวมินทราธิราช พ.ศ. ๒๕๕๕ จึงให้มีประกาศดังนี้

ข้อ ๑ ประกาศนี้ให้ใช้บังคับตั้งแต่วันที่ประกาศเป็นต้นไป

ข้อ ๒ ให้ยกเลิกข้อ ๒.๑ (๒) ของประกาศมหาวิทยาลัยนวมินทราธิราช เรื่อง อัตราการจัดเก็บ ค่าธรรมเนียม ค่าบำรุงการศึกษา และค่าธรรมเนียมอื่น ๆ หลักสูตรระดับปริญญาตรี มหาวิทยาลัยนวมินทราธิราช พ.ศ. ๒๕๖๒ และให้ใช้ข้อความต่อไปนี้แทน

๒.๑ ค่าธรรมเนียมการศึกษาเหมาจ่าย

(๒) หลักสูตรพยาบาลศาสตรบัณฑิต

- นักศึกษาพักหอพักของคณะพยาบาลศาสตร์เกื้อการุณย์ ภาคการศึกษาละ ๔๒,୦୦୦ บาท

 นักศึกษาไม่พักหอพักของคณะพยาบาลศาสตร์เกื้อการุณย์ ภาคการศึกษาละ ๗๒,๕๐๐ บาท ทั้งนี้ หากภาคการศึกษาใดที่ให้นักศึกษาเข้าพักหอพักไม่เต็มภาคการศึกษา อัตราการจัดเก็บ ค่าธรรมเนียมการศึกษาให้คณะเสนออธิการบดีให้ความเห็นชอบเป็นรายภาคการศึกษาและจัดทำเป็นประกาศต่อไป

ข้อ ๓ กรณีที่มีปัญหาเกี่ยวกับการดำเนินการตามประกาศนี้ ให้อยู่ในดุลยพินิจของอธิการบดี วินิจฉัย และคำวินิจฉัยของอธิการบดีถือเป็นที่สุด

ประกาศ ณ วันที่ 🗯 กรกฎาคม พ.ศ. ๒๕๖๕

anuns Bumn

(นางวราภรณ์ สีหนาท) รองอธิการบดี ปฏิบัติการแทน (ธิการบดีมหาวิทยาลัยนวมินทราธิราช

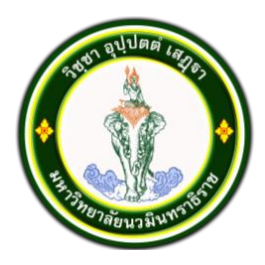

# ประกาศมหาวิทยาลัยนวมินทราธิราช เรื่อง อัตราการจัดเก็บค่าธรรมเนียมการศึกษา ค่าบำรุงการศึกษา และค่าธรรมเนียมอื่น ๆ หลักสูตรระดับปริญญาตรี มหาวิทยาลัยนวมินทราธิราช พ.ศ. ๒๕๖๒ (ฉบับที่ ๓)

โดยที่เป็นการสมควรให้มีการปรับปรุงอัตราการจัดเก็บค่าธรรมเนียมการศึกษา ค่าบำรุง การศึกษา และค่าธรรมเนียมอื่น ๆ หลักสูตรระดับปริญญาตรี มหาวิทยาลัยนวมินทราธิราช พ.ศ. ๒๕๖๒

อาศัยอำนาจตามความในมาตรา ๓๑ แห่งพระราชบัญญัติมหาวิทยาลัยนวมินทราธิราช พ.ศ. ๒๕๕๓ และข้อ ๑๒ ของข้อบังคับมหาวิทยาลัยนวมินทราธิราช ว่าด้วยการบริหารการบริหารงบประมาณและ การเงินของมหาวิทยาลัยนวมินทราธิราช พ.ศ. ๒๕๕๕ คณะกรรมการกำหนดหลักเกณฑ์ อัตราการจัดเก็บและ การจัดสรรเงินค่าธรรมเนียมการศึกษาและค่าบำรุงการศึกษา มหาวิทยาลัยนวมินทราธิราช ในการประชุมครั้งที่ ๑/๒๕๖๖ เมื่อวันที่ ๘ มิถุนายน ๒๕๖๖ จึงให้มีประกาศดังนี้

ข้อ ๑ ประกาศนี้ให้ใช้บังคับตั้งแต่ปีการศึกษา ๒๕๖๖ เป็นต้นไป

ข้อ ๒ ให้ยกเลิกข้อ ๒.๑ (๘) และ (๙) ของประกาศมหาวิทยาลัยนวมินทราธิราช เรื่อง อัตรา การจัดเก็บค่าธรรมเนียม ค่าบำรุงการศึกษา และค่าธรรมเนียมอื่น ๆ หลักสูตรระดับปริญญาตรี มหาวิทยาลัย นวมินทราธิราช พ.ศ. ๒๕๖๒ และให้ใช้ข้อความต่อไปนี้แทน

๒.๑ ค่าธรรมเนียมการศึกษาเหมาจ่าย
 (๘) หลักสูตรศิลปศาสตรบัณฑิต
 สาขาวิชาการบริการธุรกิจการบิน
 ภาคการศึกษาละ ๓๐,๐๐๐ บาท
 (๙) หลักสูตรรัฐประศาสนสตรบัณฑิต
 สาขาวิชาการบริหารและจัดการเมือง
 ภาคการศึกษาละ ๒๒,๐๐๐ บาท

ข้อ ๓ กรณีที่มีปัญหาเกี่ยวกับการดำเนินการตามประกาศนี้ ให้อยู่ในดุลยพินิจของอธิการบดี วินิจฉัย และคำวินิจฉัยของอธิการบดีถือเป็นที่สุด

ประกาศ ณ วันที่ ๒๘ มิถุนายน ๒๕๖๖

As

(รองศาสตราจารย์อนันต์ มโนมัยพิบูลย์) อธิการบดีมหาวิทยาลัยนวมินทราธิราช

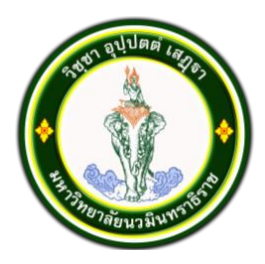

# ประกาศมหาวิทยาลัยนวมินทราธิราช เรื่อง อัตราการจัดเก็บค่าธรรมเนียมการศึกษา ค่าบำรุงการศึกษา และค่าธรรมเนียมอื่น ๆ หลักสูตรระดับปริญญาตรี มหาวิทยาลัยนวมินทราธิราช พ.ศ. ๒๕๖๒ (ฉบับที่ ๔)

โดยที่เป็นการสมควรให้มีการปรับปรุงอัตราการจัดเก็บค่าธรรมเนียมการศึกษา ค่าบำรุง การศึกษา และค่าธรรมเนียมอื่น ๆ หลักสูตรระดับปริญญาตรี มหาวิทยาลัยนวมินทราธิราช พ.ศ. ๒๕๖๒

อาศัยอำนาจตามความในมาตรา ๓๑ แห่งพระราชบัญญัติมหาวิทยาลัยนวมินทราธิราช พ.ศ. ๒๕๕๓ และข้อ ๑๒ ของข้อบังคับมหาวิทยาลัยนวมินทราธิราช ว่าด้วยการบริหารการบริหารงบประมาณและ การเงินของมหาวิทยาลัยนวมินทราธิราช พ.ศ. ๒๕๕๕ คณะกรรมการกำหนดหลักเกณฑ์ อัตราการจัดเก็บและ การจัดสรรเงินค่าธรรมเนียมการศึกษาและค่าบำรุงการศึกษา มหาวิทยาลัยนวมินทราธิราช ในการประชุมครั้งที่ ๑/๒๕๖๗ เมื่อวันที่ ๒๑ มิถุนายน ๒๕๖๗ จึงให้มีประกาศดังนี้

ข้อ ๑ ประกาศนี้ให้ใช้บังคับตั้งแต่บัดนี้เป็นต้นไป

ข้อ ๒ ให้ยกเลิกข้อ ๒.๓ ของประกาศมหาวิทยาลัยนวมินทราธิราช เรื่อง อัตราการจัดเก็บ ค่าธรรมเนียม ค่าบำรุงการศึกษา และค่าธรรมเนียมอื่น ๆ หลักสูตรระดับปริญญาตรี มหาวิทยาลัย นวมินทราธิราช พ.ศ. ๒๕๖๒ และให้ใช้ข้อความต่อไปนี้แทน

๒.๓ ค่าธรรมเนียมอื่น ๆ

|                                                                | •                                                       |           |          |          |       |
|----------------------------------------------------------------|---------------------------------------------------------|-----------|----------|----------|-------|
| ( <sub>@</sub> )                                               | ค่าปรับลงทะเบียนเรียนล่าช้า (ไม่เกิน ๑ สัปดาห์)         | ) ครั้งละ |          | ୭୦୦      | บาท   |
| (ල)                                                            | ค่าปรับลงทะเบียนเรียนล่าช้า (เกิน ๑ สัปดาห์)            | ครั้งละ   |          | ଝ୦୦      | บาท   |
| (ണ)                                                            | ค่าลงทะเบียนเรียนซ้ำ (F หรือ Re-grade)                  | หน่วยกิด  | ฑละ      | 600      | บาท   |
| (ଟ୍ଟ)                                                          | ค่าลงทะเบียนสอบแก้ตัว สอบซ่อม                           | หน่วยกิด  | ฑละ      | ୭୦୦      | บาท   |
| (ക്)                                                           | ค่าโอนหน่วยกิต/เทียบโอนหน่วยกิต                         | หน่วยกิด  | ฑละ      | ୩୦୦      | บาท   |
| (b)                                                            | ค่ารักษาสภาพนักศึกษา                                    | ภาคการ    | ศึกษา    | ୩,୦୦୦    | บาท   |
| (M)                                                            | ค่าคืนสภาพนักศึกษา                                      | ภาคการ    | ศึกษา    | ୩,୦୦୦    | บาท   |
|                                                                | กรณีพ้นสภาพด้วยข้อบังคับมหาวิทยาลัยว่                   | าด้วยกา   | รศึกษาระ | ะดับปริญ | ญาตรี |
|                                                                | พ.ศ. ๒๕๖๐ ข้อ ๒๗.๓ (๕)                                  |           |          |          |       |
| (ಷ) ೯                                                          | า่าธรรมเนียมออกบัตรนักศึกษาใหม่                         | ครั้งละ   |          | ୦୦୦      | บาท   |
|                                                                | (กรณีบัตรสูญหาย/ชำรุด)                                  |           |          |          |       |
| (๙) ค่าธรรมเนียมเอกสารทางการศึกษา                              |                                                         |           |          |          |       |
| ๑) ค่าบริการเอกสารทางการศึกษาของ <u>นักศึกษาปกติ</u> ได้แก่    |                                                         |           |          |          |       |
|                                                                | <ul><li>๑.๑) หนังสือรับรองนักศึกษา (ไทย/อังกถ</li></ul> | )ખ)       | ฉบับละ   | ๕๐ บาท   |       |
|                                                                | ๑.๒) ใบรายงานผลการศึกษา (ไทย/อังกถ                      | լษ)       | ฉบับละ   | ແວ ປາກ   |       |
| ๒) ค่าบริการเอกสารทางการศึกษาของ <u>นักศึกษาพ้นสภาพ</u> ได้แก่ |                                                         |           |          |          |       |
| ๒.๑) หนังสือรับรองสำเร็จการศึกษา(ไทย/อังกฤษ) ฉบับละ ๑๐๐ บาท    |                                                         |           |          | ท        |       |
|                                                                | ๒.๒) หนังสือรับรองคุณวุฒิ (ไทย/อังกถ                    | լษ)       | ฉบับละ   | ๑୦୦ ปา   | ท     |
|                                                                | ๒.๓) ใบรายงานผลการศึกษา (ไทย/อังเ                       | กฤษ)      | ฉบับละ   | ๑୦୦ ปา   | ท     |

| (๑๐) ใบแทนปริญญาบัตร                        | ฉบับละ          | ୦୦୦   | บาท |
|---------------------------------------------|-----------------|-------|-----|
| (๑๑) ค่าธรรมเนียมขอสำเนาเอกสารอื่น ๆ        | ฉบับ/ชุดละ      | ď٥    | บาท |
| (๑๒) ค่าธรรมเนียมส่งเอกสารทางไปรษณีย์แบบลงท | ะเบียน หรือ EMS | 5     |     |
| ๑) ในประเทศ                                 | ครั้งละ         | ୭୦୦   | บาท |
| ๒) ต่างประเทศ                               | ครั้งละ         | ൭,୦୦୦ | บาท |

ข้อ ๓ กรณีที่มีปัญหาเกี่ยวกับการดำเนินการตามประกาศนี้ ให้อยู่ในดุลยพินิจของอธิการบดี วินิจฉัย และคำวินิจฉัยของอธิการบดีถือเป็นที่สุด

ประกาศ ณ วันที่ ๑๗ กรกฎาคม พ.ศ.๒๕๖๗

mb

(รองศาสตราจารย์อนันต์ มโนมัยพิบูลย์) อธิการบดีมหาวิทยาลัยนวมินทราธิราช

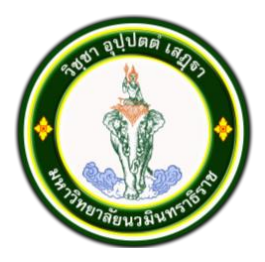

## ประกาศมหาวิทยาลัยนวมินทราธิราช เรื่อง อัตราการจัดเก็บค่าธรรมเนียมการศึกษา ค่าบำรุงการศึกษา และค่าธรรมเนียมอื่น ๆ หลักสูตรระดับปริญญาตรี มหาวิทยาลัยนวมินทราธิราช พ.ศ. ๒๕๖๕

โดยที่เป็นการสมควรให้มีการปรับปรุงอัตราการจัดเก็บค่าธรรมเนียมการศึกษา ค่าบำรุง การศึกษา และค่าธรรมเนียมอื่น ๆ หลักสูตรระดับปริญญาตรี มหาวิทยาลัยนวมินทราธิราช พ.ศ. ๒๕๖๒

อาศัยอำนาจตามความในมาตรา ๓๑ แห่งพระราชบัญญัติมหาวิทยาลัยนวมินทราธิราช พ.ศ. ๒๕๕๓ และข้อ ๑๒ ของข้อบังคับมหาวิทยาลัยนวมินทราธิราช ว่าด้วยการบริหารงบประมาณและการเงิน ของมหาวิทยาลัยนวมินทราธิราช พ.ศ. ๒๕๕๕ คณะกรรมการกำหนดหลักเกณฑ์ อัตราการจัดเก็บและ การจัดสรรเงินค่าธรรมเนียมการศึกษาและค่าบำรุงการศึกษา มหาวิทยาลัยนวมินทราธิราช ในการประชุมครั้งที่ ๑/๒๕๖๕ เมื่อวันที่ ๒๓ กันยายน ๒๕๖๕ จึงให้มีประกาศดังนี้

ข้อ ๑ ประกาศนี้ให้ใช้บังคับกับนักศึกษาที่ขึ้นทะเบียนเป็นนักศึกษาตามหลักสูตรระดับปริญญาตรี ในมหาวิทยาลัยนวมินทราธิราช ตั้งแต่ปีการศึกษา ๒๕๖๖ เป็นต้นไป

| ข้อ ๒ | อัตร             | รากา | รจัดเก็บค่าธรรมเนียมการศึกษาเหมาจ่ายภาค       | ปกติ          |                 |     |
|-------|------------------|------|-----------------------------------------------|---------------|-----------------|-----|
|       | ( <sub>©</sub> ) | หลั  | กสูตรแพทยศาสตรบัณฑิต                          | ภาคการศึกษาละ | ണ്ട്,୦୦୦        | บาท |
|       | (ල)              | หลั  | กสูตรพยาบาลศาสตรบัณฑิต                        |               |                 |     |
|       |                  | -    | พักหอพักของคณะพยาบาลศาสตร์เกื้อการุณย์        | ภาคการศึกษาละ | <i>دَد</i> ,000 | บาท |
|       |                  | -    | ไม่พักหอพักของคณะพยาบาลศาสตร์เกื้อการุณย์     | ภาคการศึกษาละ | ଶଳ,୦୦୦          | บาท |
|       | (ണ)              | หลั  | าสูตรวิทยาศาสตรบัณฑิต                         | ภาคการศึกษาละ | ണഠ,୦୦୦          | บาท |
|       |                  | -    | สาขาวิชาปฏิบัติการฉุกเฉินการแพทย์             |               |                 |     |
|       |                  | -    | สาขาวิชารังสีเทคนิค                           |               |                 |     |
|       |                  | -    | สาขาวิชาอาชีวอนามัยและความปลอดภัยในสถาน       | พยาบาล        |                 |     |
|       |                  | -    | สาขาวิชาเทคโนโลยีเครื่องมือแพทย์และห้องผ่าตัด | ١             |                 |     |
|       |                  | -    | สาขาวิชาการจัดการสาธารณภัย                    |               |                 |     |
|       | (പ്              | หลัก | าสูตรศิลปศาสตรบัณฑิต                          | ภาคการศึกษาละ | ୭୯,୦୦୦          | บาท |
|       |                  | -    | สาขาวิชาการบริหารจัดการเมือง                  |               |                 |     |
|       |                  | -    | สาขาวิชาการพัฒนาเด็กปฐมวัย                    |               |                 |     |
|       | (జి)             | หลั  | กสูตรศิลปศาสตรบัณฑิต                          | ภาคการศึกษาละ | ೯೦,೦೦೦          | บาท |
|       |                  | -    | สาขาวิชาการบริการธุรกิจการบิน                 |               |                 |     |
|       | (b)              | หลัก | าสูตรศึกษาศาสตรบัณฑิต                         | ภาคการศึกษาละ | ୭୯,୦୦୦          | บาท |
|       |                  | -    | สาขาวิชาการศึกษาปฐมวัย                        |               |                 |     |
|       | (M)              | หลั  | าสูตรการจัดการบัณฑิต                          | ภาคการศึกษาละ | ୭୯,୦୦୦          | บาท |
|       |                  | -    | สาขาวิชาการจัดการทรัพยากรอาคาร                |               |                 |     |

| (డ)              | หลักสูตรเทคโนโลยีบัณฑิต                                     | ภาคการศึกษาละ ๒             | ୭๔,୦୦୦ ' | บาท     |
|------------------|-------------------------------------------------------------|-----------------------------|----------|---------|
|                  | <ul> <li>กลุ่มวิชาเอกการซ่อมบำรุงระบบราง</li> </ul>         |                             |          |         |
|                  | <ul> <li>กลุ่มวิชาเอกการซ่อมบำรุงทรัพยากรอาคาร</li> </ul>   |                             |          |         |
| ข้อ ๓ อัตรา      | การจัดเก็บค่าธรรมเนียมการศึกษาเหมาจ่ายภาคฤดูร้อน            | ภาคการศึกษาละ ๕             | ,000     | บาท     |
| ข้อ ๔ ค่าสม่     | มัครและคัดเลือกบุคคลเข้าศึกษา                               | หลักสูตร/สาขาวิชา           | ଶିଂ ៤୦୦  | บาท     |
| ข้อ ๕ อัตรา      | iค่าธรรมเนียมอื่น ๆ                                         | •                           |          |         |
| ( <sub>@</sub> ) | ค่าปรับลงทะเบียนเรียนล่าช้า (ไม่เกิน ๑ สัปดาห์)             | ครั้งละ                     | ୭୦୦      | บาท     |
| (ල)              | ค่าปรับลงทะเบียนเรียนล่าช้า (เกิน ๑ สัปดาห์)                | ครั้งละ                     | ଝ୦୦      | บาท     |
| (ണ)              | ค่าลงทะเบียนเรียนซ้ำ (F หรือ Re-grade)                      | หน่วยกิตละ                  | ೯೦೦      | บาท     |
| (ര്)             | ค่าลงทะเบียนสอบแก้ตัว สอบซ่อม                               | หน่วยกิตละ                  | ୭୦୦      | บาท     |
| (డి)             | ค่ารักษาสภาพนักศึกษา                                        | ภาคการศึกษา                 | ୩,୦୦୦    | บาท     |
| (b)              | ค่าคืนสภาพนักศึกษา                                          | ภาคการศึกษา                 | ୩,୦୦୦    | บาท     |
|                  | กรณีพ้นสภาพด้วยข้อบังคับมหาวิทยาลัยว่าด้วยเ                 | าารศึกษาระดับป <sup>ร</sup> | ริญญาตรี | ร์ พ.ศ. |
|                  | b๕๖୦ ข้อ ๒๗.๓ (๕)                                           |                             |          |         |
| (ଜ୍ୟ)            | ค่าธรรมเนียมออกบัตรนักศึกษาใหม่                             | ครั้งละ                     | 900 ປ    | าท      |
|                  | (กรณีบัตรสูญหาย/ชำรุด)                                      |                             |          |         |
| (ದ)              | ค่าธรรมเนียนเอกสารทางการศึกษา                               |                             |          |         |
|                  | - ใบรับรองการเป็นนักศึกษา                                   | ฉบับละ                      | ୭୦୦      | บาท     |
|                  | (ภาษาไทย/ภาษาอังกฤษ)                                        |                             |          |         |
|                  | - ใบรับรองคาดว่าจะสำเร็จการศึกษา                            | ฉบับละ                      | ୭୦୦      | บาท     |
|                  | - ใบรับรองสำเร็จการศึกษา                                    | ฉบับละ                      | ୭୦୦      | บาท     |
|                  | - ใบแสดงผลการศึกษา (ภาษาไทย)                                | ฉบับละ                      | ୭୦୦      | บาท     |
|                  | - ใบแสดงผลการศึกษา (ภาษาอังกฤษ)                             | ฉบับละ                      | ଭଝଁ୦     | บาท     |
|                  | - ใบแทนปริญญาบัตร/ใบรับรองคุณวุฒิ                           | ฉบับละ                      | ୦୦୦      | บาท     |
|                  | (กรณีบัตรสูญหาย/ชำรุด)                                      |                             |          |         |
| (K)              | ค่าธรรมเนียมขอสำเนาเอกสารอื่น ๆ                             | ฉบับ/ชุดละ                  | ೯೦       | บาท     |
| (@C              | <ol> <li>ค่าธรรมเนียมส่งเอกสารทางไปรษณีย์แบบลงทะ</li> </ol> | เบียน หรือ EMS              |          |         |
|                  | - ในประเทศ                                                  | ครั้งละ                     | ୭୦୦      | บาท     |
|                  | - ต่างประเทศ                                                | ครั้งละ                     | ൭,୦୦୦    | บาท     |
| ข้อ ๖ ค่าเ       | รรรมเนียมการศึกษาที่กำหนดไว้ในประกาศนี้ เมื                 | อนักศึกษาชำระ               | เรียบร้อ | ยแล้ว   |

จะไม่สามารถขอรับเงินคืนได้ทุกกรณี ยกเว้นการชำระเงินค่าธรรมเนียมการศึกษาซ้ำ หรือการชำระเงินค่าธรรมเนียม การศึกษาเกินกว่าที่กำหนด

ข้อ ๗ กรณีที่มีปัญหาเกี่ยวกับการดำเนินการตามประกาศนี้ ให้อยู่ในดุลยพินิจของอธิการบดี วินิจฉัย และคำวินิจฉัยของอธิการบดีถือเป็นที่สุด

ประกาศ ณ วันที่ ๑๙ ตุลาคม พ.ศ. ๒๕๖๕

ans

(รองศาสตราจารย์อนันต์ มโนมัยพิบูลย์) อธิการบดีมหาวิทยาลัยนวมินทราธิราช

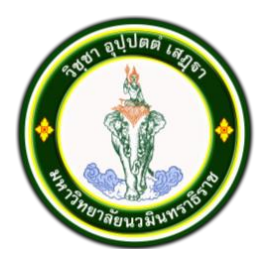

# ประกาศมหาวิทยาลัยนวมินทราธิราช เรื่อง อัตราการจัดเก็บค่าธรรมเนียมการศึกษา ค่าบำรุงการศึกษา และค่าธรรมเนียมอื่น ๆ หลักสูตรระดับปริญญาตรี มหาวิทยาลัยนวมินทราธิราช พ.ศ. ๒๕๖๕ (ฉบับที่ ๒)

โดยที่เป็นการสมควรให้มีการปรับปรุงอัตราการจัดเก็บค่าธรรมเนียมการศึกษา ค่าบำรุง การศึกษา และค่าธรรมเนียมอื่น ๆ หลักสูตรระดับปริญญาตรี มหาวิทยาลัยนวมินทราธิราช พ.ศ. ๒๕๖๕ ให้สอดคล้องกับชื่อหลักสูตร/สาขาวิชาที่ปรับปรุงใหม่ พ.ศ. ๒๕๖๖

อาศัยอำนาจตามความในมาตรา ๓๑ แห่งพระราชบัญญัติมหาวิทยาลัยนวมินทราธิราช พ.ศ. ๒๕๕๖ และข้อ ๑๒ ของข้อบังคับมหาวิทยาลัยนวมินทราธิราช ว่าด้วยงบปะมาณและการเงินของมหาวิทยาลัย นวมินทราธิราช พ.ศ. ๒๕๕๕ คณะกรรมการกำหนดหลักเกณฑ์ อัตราการจัดเก็บและการจัดสรรเงินค่าธรรมเนียม การศึกษาและค่าบำรุงการศึกษา มหาวิทยาลัยนวมินทราธิราช ในการประชุมครั้งที่ ๑/๒๕๖๖ เมื่อวันที่ ๘ มิถุนายน ๒๕๖๖ จึงให้มีประกาศดังนี้

ข้อ ๑ ประกาศนี้ให้ใช้บังคับตั้งแต่วันที่ ๒๐ กุมภาพันธ์ พ.ศ. ๒๕๖๖ เป็นต้นไป

ข้อ ๒ ให้ยกเลิกความในข้อ ๒ (๔) และ (๕) ของประกาศมหาวิทยาลัยนวมินทราธิราช เรื่อง อัตราการจัดเก็บค่าธรรมเนียมการศึกษา ค่าบำรุงการศึกษา และค่าธรรมเนียมอื่น ๆ หลักสูตรระดับปริญญาตรี มหาวิทยาลัยนวมินทราธิราช พ.ศ. ๒๕๖๕ และใช้ความต่อไปนี้แทน

(๔) หลักสูตรศิลปศาสตรบัณฑิต

| - การพัฒนาเด็กปฐมวัย                      | ภาคการศึกษาละ ๒๔,୦୦୦ บาท |
|-------------------------------------------|--------------------------|
| (๕) หลักสูตรศิลปศาสตรบัณฑิต สาขาวิชานวัตก | รรมการบริการ             |

วิชาเอกการบริการในธุรกิจการบิน ภาคการศึกษาละ ๓๐,๐๐๐ บาท

วิชาเอกการบริการในสถานพยาบาล
 ภาคการศึกษาละ ๓๐,๐๐๐ บาท

ข้อ ๓ ให้เพิ่มความต่อไปนี้ เป็นข้อ ๒ (๙) ของประกาศมหาวิทยาลัยนวมินทราธิราช เรื่อง

อัตราการจัดเก็บค่าธรรมเนียมการศึกษา ค่าบำรุงการศึกษา และค่าธรรมเนียมอื่น ๆ หลักสูตรระดับปริญญาตรี มหาวิทยาลัยนวมินทราธิราช พ.ศ. ๒๕๖๕

(๙) หลักสูตรรัฐประศาสนสตรบัณฑิต

- สาขาวิชาการบริหารและจัดการเมือง ภาคการศึกษาละ ๒๔,๐๐๐ บาท

ประกาศ ณ วันที่ ๒๘ มิถุนายน พ.ศ.๒๕๖๖

As

(รองศาสตราจารย์อนันต์ มโนมัยพิบูลย์) อธิการบดีมหาวิทยาลัยนวมินทราธิราช

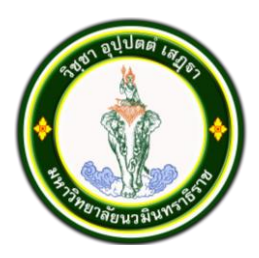

### ประกาศมหาวิทยาลัยนวมินทราธิราช เรื่อง อัตราการจัดเก็บค่าธรรมเนียมการศึกษา ค่าบำรุงการศึกษา และค่าธรรมเนียมอื่น ๆ หลักสูตรระดับปริญญาตรี มหาวิทยาลัยนวมินทราธิราช พ.ศ. ๒๕๖๕ (ฉบับที่ ๓)

โดยที่เป็นการสมควรให้มีการปรับปรุงอัตราการจัดเก็บค่าธรรมเนียมการศึกษา ค่าบำรุง การศึกษา และค่าธรรมเนียมอื่น ๆ หลักสูตรระดับปริญญาตรี มหาวิทยาลัยนวมินทราธิราช พ.ศ. ๒๕๖๕ อาศัยอำนาจตามความในมาตรา ๓๑ แห่งพระราชบัญญัติมหาวิทยาลัยนวมินทราธิราช พ.ศ. ๒๕๕๖ และข้อ ๑๒ ของข้อบังคับมหาวิทยาลัยนวมินทราธิราช ว่าด้วยงบประมาณและการเงินของมหาวิทยาลัย นวมินทราธิราช พ.ศ. ๒๕๕๕ คณะกรรมการกำหนดหลักเกณฑ์ อัตราการจัดเก็บและการจัดสรรเงินค่าธรรมเนียม การศึกษาและค่าบำรุงการศึกษา มหาวิทยาลัยนวมินทราธิราช ในการประชุมครั้งที่ ๑/๒๕๖๗ เมื่อวันที่ ๒๑ มิถุนายน ๒๕๖๗ จึงให้มีประกาศดังนี้

ข้อ ๑ ประกาศนี้ให้ใช้บังคับตั้งแต่บัดนี้เป็นต้นไป

ข้อ ๒ ให้ยกเลิกความในข้อ ๕ ของประกาศมหาวิทยาลัยนวมินทราธิราช เรื่อง อัตราการ จัดเก็บค่าธรรมเนียมการศึกษา ค่าบำรุงการศึกษา และค่าธรรมเนียมอื่น ๆ หลักสูตรระดับปริญญาตรี มหาวิทยาลัยนวมินทราธิราช พ.ศ. ๒๕๖๕ และใช้ความต่อไปนี้แทน

ข้อ ๕ อัตราค่าธรรมเนียมอื่น ๆ

|                                                             | I                                                            |                  |                |       |  |
|-------------------------------------------------------------|--------------------------------------------------------------|------------------|----------------|-------|--|
| ( <sub>@</sub> )                                            | ค่าปรับลงทะเบียนเรียนล่าซ้า (ไม่เกิน ๑ สัปดาห์)              | ) ครั้งละ        | ୭୦୦            | บาท   |  |
| (ല)                                                         | ค่าปรับลงทะเบียนเรียนล่าช้า (เกิน ๑ สัปดาห์)                 | ครั้งละ          | ೯೦೦            | บาท   |  |
| (ണ)                                                         | ค่าลงทะเบียนเรียนซ้ำ (F หรือ Re-grade)                       | หน่วยกิตละ       | ೯೦೦            | บาท   |  |
| ( <u></u>                                                   | ค่าลงทะเบียนสอบแก้ตัว สอบซ่อม                                | หน่วยกิตละ       | ୦୦୦            | บาท   |  |
| (జి)                                                        | ค่าโอนหน่วยกิต/เทียบโอนหน่วยกิต                              | หน่วยกิตละ       | ୩୦୦            | บาท   |  |
| (b)                                                         | ค่ารักษาสภาพนักศึกษา                                         | ภาคการศึกษาละ    | ୩,୦୦୦          | บาท   |  |
| (m)                                                         | ค่าคืนสภาพนักศึกษา                                           | ภาคการศึกษาละ    | ୩,୦୦୦          | บาท   |  |
|                                                             | กรณีพ้นสภาพด้วยข้อบังคับมหาวิทยาลัยว่                        | าด้วยการศึกษาระ  | ะดับปริญ       | ญาตรี |  |
|                                                             | พ.ศ. ๒๕๖๖ ข้อ ๒๖.๓ (๕)                                       |                  |                |       |  |
| (ಜ) ೯                                                       | า่าธรรมเนียมออกบัตรนักศึกษาใหม่                              | ครั้งละ          | ୦୦୦            | บาท   |  |
|                                                             | (กรณีบัตรสูญหาย/ชำรุด)                                       |                  |                |       |  |
| (え)                                                         | (๙) ค่าธรรมเนียมเอกสารทางการศึกษา                            |                  |                |       |  |
| ๑) ค่าบริการเอกสารทางการศึกษาของ <u>นักศึกษาปกติ</u> ได้แก่ |                                                              |                  |                |       |  |
|                                                             | <ul><li>๑.๑) หนังสือรับรองนักศึกษา (ไทย/อัง</li></ul>        | กฤษ) ฉบับละ      | ๕๐ บาท         |       |  |
|                                                             | ๑.๒) ใบรายงานผลการศึกษา (ไทย/อัง                             | กฤษ) ฉบับละ      | ໕໐ ປາሃ         | 1     |  |
|                                                             | ๒) ค่าบริการเอกสารทางการศึกษาของ <u>นัก</u> ศึ               | <u> </u>         | ด้แก่          |       |  |
|                                                             | ๒.๑) ใบรายงานผลการศึกษา (ไทย/อังกฤษ) ฉบับละ ๑๐๐ บาท          |                  |                |       |  |
|                                                             | ๒.๒) หนังสือรับรองสำเร็จการศึกษา(ไทย/อังกฤษ)ฉบับละ 🛛 ๑๐๐ บาท |                  |                |       |  |
|                                                             | ๒.๓) หนังสือรับรองคุณวุฒิ (ไทย/อังกถ                         | ງ <del>ພ</del> ) | ໑୦୦ <b>ປ</b> ິ | ท     |  |

| (๑๐) ใบแทนปริญญาบัตร                        | ฉบับละ           | ୦୦୦   | บาท |
|---------------------------------------------|------------------|-------|-----|
| (๑๑) ค่าธรรมเนียมขอสำเนาเอกสารอื่น ๆ        | ฉบับ/ชุดละ       | ೯೦    | บาท |
| (๑๒) ค่าธรรมเนียมส่งเอกสารทางไปรษณีย์แบบลงท | เะเบียน หรือ EMS |       |     |
| ๑) ในประเทศ                                 | ครั้งละ          | ୭୦୦   | บาท |
| ๒) ต่างประเทศ                               | ครั้งละ          | ൭,୦୦୦ | บาท |

ข้อ ๓ กรณีที่มีปัญหาเกี่ยวกับการดำเนินการตามประกาศนี้ ให้อยู่ในดุลยพินิจของอธิการบดี วินิจฉัย และคำวินิจฉัยของอธิการบดีถือเป็นที่สุด

ประกาศ ณ วันที่ ๑๗ กรกฎาคม พ.ศ.๒๕๖๗

ans

(รองศาสตราจารย์อนันต์ มโนมัยพิบูลย์) อธิการบดีมหาวิทยาลัยนวมินทราธิราช

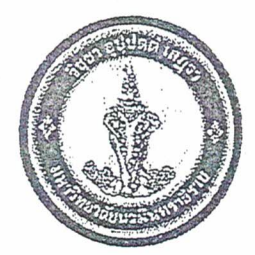

ประกาศมหาวิทยาลัยนวมินทราธิ ราช เรื่อง แนวทางปฏิบัติการลาออกและพ้นสภาพการเป็นนักศึกษา

ด้วยเป็นการสมควรกำหนดแนวทางปฏิบัติการลาออกและพ้นสภาพการเป็นนักศึกษา ทุกหลักสูตรของมหาวิทยาลัยนวมินทราธิราช ให้เป็นไปในแนวทางเดียวกัน ด้วยความเรียบร้อยและ เกิดประสิทธิภาพ

อาศัยอำนาจตามความในมาตรา ๓๑ แห่งพระราง บัญญัติมหาวิทยาลัยนวมินทราธิราช พ.ศ. ๒๕๕๓ จึงกำหนดให้นักศึกษาที่ประสงค์ลาออกจากการเป็นนักก่าษา และหน่วยงานที่เกี่ยวข้องปฏิบัติ ตามวิธีการและเอกสารคำร้องท้ายประกาศฉบับนี้ โดยให้มีผลใช้บังคับตั้งแต่วันประกาศเป็นต้นไป

ประกาศ ณ วันที่ 💆 กันยายน พ.ศ. ๒๕๖๒

(รองศาสตราจ เรย์อนันต์ มโนมัยพิบูลย์) อธิการบดีมห เวิทยาลัยนวมินทราธิราช

# ขั้นตอนการดำเนินการส่งใบคำองให้ผู้ที่เกี่ยวข้องเห็นชอบ/ตรวจสอบ อนุมัติให้ลาออกและพ้นสภาพการเป็นนักศึกษา

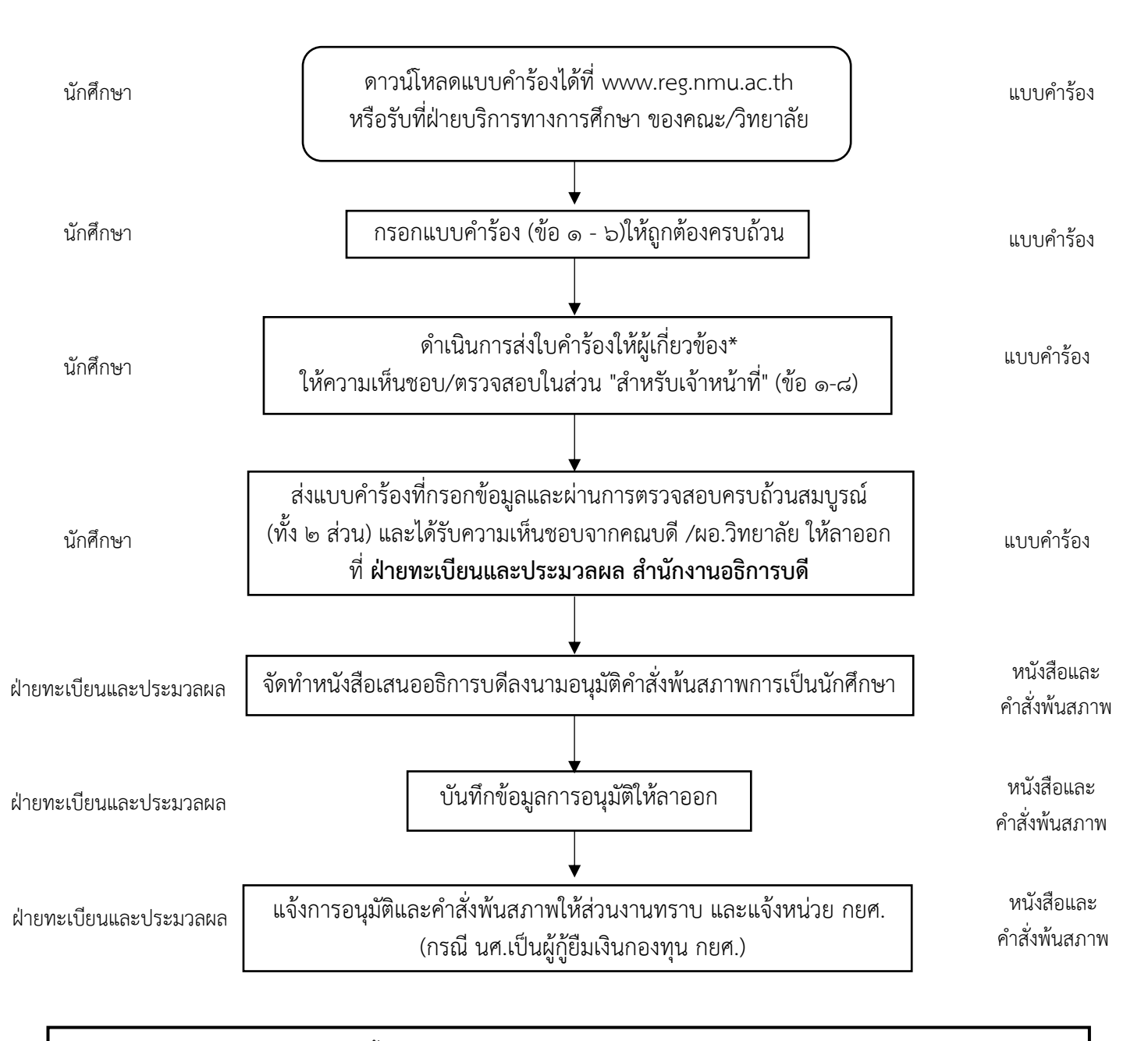

\*อาจารย์ที่ปรึกษาหรืออาจารย์ประจำชั้น, ประธานกรรมการหลักสูตร, รองคณบดีฝ่ายวิชาการ, หน.สำนักงานคณบดี, หน.ฝ่ายกิจการ นักศึกษาหรือเจ้าหน้าที่ดูแลหอพัก, บรรณารักษ์หรือผู้ดูแลห้องสมุด, หน.ฝ่ายทะเบียนและประมวลผล, คณบดีผู้อำนวยการวิทยาลัย

|           | E CONTRACTOR                                                                                                    |
|-----------|----------------------------------------------------------------------------------------------------|
|           | คำร้องขอลาออกสำหรับนักศึกษา                                                                                                    |
|           | ภาคการศกษาบการศกษาบการศกษา<br>ระบบการศึกษา 🗌 ทวิภาค 🗌 ไตรภาค 🗌 จตุรภาค                                                                                                    |
| 0         | เรียบตุญษณี/ย้อำนายการ                                                                                                    |
| ා.<br>ම.  | ข้าพเจ้า (นาย/นาง/นางสาว) เป็นนักศึกษามหาวิทยาลัย                                                                                                    |
|           | ระดับประกาศนียบัตรปริญญาตรีบัณฑิตศึกษา<br>เลขประจำตัวนักศึกษา                                                                                                    |
|           | คณะหมายเลขโทรศัพท์                                                                                                    |
| ണ.        | มีความประสงค์ขอลาออกจากการเป็นนักศึกษา(ระบุเหตุผล)                                                                                                    |
| ଢ.        | เฉพาะกรณีที่ผู้ปกครองรับภาระค่าธรรมเนียมการศึกษาหรือสัญญาค้ำประกัน<br>ผู้ปกครองของข้าพเจ้าคือ (นาย/นาง/นางสาว)                                                              |
| ່ວ.       | ข้าพเจ้าจะติดตามผลการพิจารณาคำร้องนี้ได้ที่ฝ่ายทะเบียนและประมวผล หลังจากยื่นคำร้องนี้แล้ว ๗ วันทำการ<br>ระหว่างรอผลการพิจารณา สามารถติดต่อข้าพเจ้าได้ที่<br>หมายเลขโทรศัพท์ |
|           | จึงเรียนมาเพื่อโปรดพิจารณา                                                                                                    |
|           | ลายมือชื่อผู้ปกครองให้ความเห็นชอบ (ถ้ามี)* ลายมือชื่อนักศึกษาให้ความยินยอม**                                                                                                |
| ลง<br>Ful | ชื่อ (Signature)<br>l name () Full name ()<br>ลงวันที่/                                                                                                    |

| · · · · · · · · · · · · · · · · · · · | • • • • • • • • • • • • • • • • • • • • |
|---------------------------------------|-----------------------------------------|
| *แนบสำเนาบัตรประชาชน                  | *แนบสำเนาบัตรประจำตัวนักศึกษา           |

# สำหรับเจ้าหน้าที่

| <ol> <li>ด. ความเห็นของหัวหน้าฝ่ายทะเบียนและประมวลผล</li> </ol>   | ๒. ความเห็นของหัวหน้าฝ่ายกิจการนักศึกษา/เจ้าหน้าที่                                                                                                    |
|-------------------------------------------------------------------|----------------------------------------------------------------------------------------------------|
| 🗌 ดระเอ้าะเ                                                       | ตรวจสอบเรื่องหอพักนักศึกษา                                                                                                    |
| <ul> <li>ไม่ครบถ้วน แต่ชำระเงินคงค้างหนี้บาทแล้ว</li> </ul>       | <ul> <li>นอนหอพักมหาวิทยาลัย</li> <li>ไม่มีของเสียหาย เสนอเรื่องขอคืนเงินประกันหอพักให้นักศึกษา</li> <li>มีของเสียหาย แต่ชำระค่าประกัน/ค่าของที่เสียหายบาทแล้ว</li> </ul> |
|                                                                   | 🗌 ไม่นอนหอพักมหาวิทยาลัย                                                                                                    |
|                                                                   | ตรวจสอบเรื่องกองทุนการศึกษา กยส./กรอ.                                                                                                    |
|                                                                   | 🗌 เป็นผู้กู้ยืมกองทุนกยศ./กรอ.                                                                                                    |
|                                                                   | ไม่เป็นผู้กับการเพิ่มการการการการการการการการการการการการการก                                                                                                    |
| ลงชื่อ                                                            | องที่ค                                                                                                    |
| ตำแหน่ง                                                           | ตำแหบ่ง                                                                                                    |
| วันที่///                                                         | วันที่//                                                                                                    |
| ๓. ความเห็นหัวหน้าบรรณารักษ์/ผู้ดูแลห้องสมุด                      | ๔. ความเห็นหัวหน้าสำนักงานคณบดี/วิทยาลัย                                                                                                    |
| ตรวจสอบเรื่องการยืม-คืนหนังสือห้องสมุด                            | ตรวจสอบสัญญาค้ำประกัน                                                                                                    |
| 🗌 คืนหนังสือครบ                                                   | 🗌 ชดใช้เงินประกันตามสัญญาแล้ว                                                                                                    |
| 🗌 ชำระค่าหนังสือบาทแล้ว                                           | 🗌 ไม่มีสัญญาค้ำประกัน                                                                                                    |
| 🗌 ไม่มีรายการยืมหนังสือ                                           | 🗌 อื่นๆ                                                                                                    |
|                                                                   | ลงชื่อ                                                                                                    |
|                                                                   | ตำแหน่ง                                                                                                    |
|                                                                   | วันที//                                                                                                    |
| <ol> <li>๙.ความเห็นของอาจารยที่ปรึกษา/อาจารย์ประจำชั้น</li> </ol> | ๖. ความเห็นของรองคณบดีฝ่ายวิชาการ/                                                                                                    |
|                                                                   | หัวหน้าภาควิชา/สาขาวิชา                                                                                                    |
|                                                                   |                                                                                                    |
|                                                                   |                                                                                                    |
| ลงชื่อ                                                            | ลงชื่อ                                                                                                    |
| ตำแหน่ง                                                           | ตำแหน่ง                                                                                                    |
| วันที///                                                          | วันที///                                                                                                    |
| ๗. ความเห็นของประธานกรรมการหลักสตรประจำคณะ/                       | ๘. คณบดี/ ผ้อำนวยการ                                                                                                    |
| ภาควิชา/สาขาวิชา                                                  | ય                                                                                                    |
|                                                                   | 🗌 เห็นชอบให้ลาออก                                                                                                    |
|                                                                   | 🗌 อื่นๆ                                                                                                    |
|                                                                   |                                                                                                    |
|                                                                   |                                                                                                    |
| ลงชื่อ                                                            | ลงชื่อ                                                                                                    |
| ตำแหน่ง                                                           | ตำแหน่ง                                                                                                    |
| วันที่//                                                          | วันที่/                                                                                                    |

| เลขที่รับเอกสาร สนธ.๑๐๐๐/ | ลงวันที่            |
|---------------------------|---------------------|
| ลงชื่อ (Signature)        | ผู้รับเอกสาร (//)   |
| ลงชื่อ (Signature)        | ผู้ตรวจเอกสาร (///) |

| คำสั่งอธิการบดี |
|-----------------|
| อนุมัติให้ลาออก |
|                 |
|                 |
| ลงชื่อ          |
| ตำแหน่ง         |
| วันที่///       |

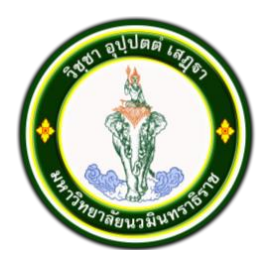

### ประกาศมหาวิทยาลัยนวมินทราธิราช เรื่อง แนวทางการผ่อนผันค่าธรรมเนียมการศึกษา มหาวิทยาลัยนวมินทราธิราช

โดยที่เป็นการสมควรกำหนดแนวทางการผ่อนผันค่าธรรมเนียมการศึกษาของนักศึกษาระดับ ปริญญาตรีที่มีปัญหาทางการเงินและไม่สามารถชำระค่าธรรมเนียมได้ตามกำหนดหรือมีเหตุจำเป็นไม่สามารถ ลงทะเบียนได้ตามกำหนด อาศัยอำนาจตามความในข้อ ๕ ของข้อบังคับมหาวิทยาลัยนวมินทราธิราช ว่าด้วยการศึกษาระดับปริญญาตรี พ.ศ. ๒๕๖๐ จึงกำหนดแนวทางการผ่อนผันค่าธรรมเนียมการศึกษา มหาวิทยาลัยนวมินทราธิราช ไว้ดังนี้

ข้อ ๑ ประกาศฉบับนี้ให้ใช้บังคับตั้งแต่วันประกาศเป็นต้นไป

ข้อ ๒ การพิจารณาเงื่อนไขของนักศึกษาที่ไม่สามารถชำระเงินค่าธรรมเนียมการศึกษาได้ตาม ระยะเวลาที่กำหนด มีดังนี้

| ที่ | เงื่อนไข                         | หลักฐาน/เอกสาร                      | หมายเหตุ                     |
|-----|----------------------------------|-------------------------------------|------------------------------|
| ୭   | ไม่สามารถซำระค่าธรรมเนียม        | ใบคำร้องขอผ่อนผันค่าธรรมเนียม       | ต้องยื่นในเวลาที่มหาวิทยาลัย |
|     | การศึกษาตามวันเวลาที่มหาวิทยาลัย | การศึกษา                            | กำหนดเท่านั้น                |
|     | กำหนด                            |                                     |                              |
| ୭   | กู้ยืมเงินกองทุน กยศ             | นักศึกษาที่ยื่นคำขอกู้ยืมเงินกองทุน | ต้องส่งรายชื่อให้ฝ่ายทะเบียน |
|     |                                  | กยศ. เรียบร้อยแล้ว                  | และประมวลผลก่อนวัน           |
| តា  | ได้รับทุนสนับสนุนทางการศึกษา     | นักศึกษาที่ส่วนงานรับรองรายชื่อ     | สุดท้ายของการชำระเงิน        |
|     |                                  | การได้ทุนในภาคการศึกษานั้น          | ค่าธรรมเนียมการศึกษา         |

ข้อ ๓ แนวทางการขอผ่อนผันค่าธรรมเนียมการศึกษาสำหรับนักศึกษา

(๑) นักศึกษาที่ไม่สามารถชำระค่าธรรมเนียมการศึกษาตามวันเวลาที่มหาวิทยาลัย กำหนด ให้ยื่นคำร้องขอผ่อนผันค่าธรรมเนียมการศึกษาที่ผ่านความเห็นชอบจากอาจารย์ที่ปรึกษา และคณบดี/ ผู้อำนวยการวิทยาลัย ภายในระยะเวลาที่กำหนดตามปฏิทินการศึกษาเท่านั้น ที่ฝ่ายทะเบียนและประมวลผล สำนักงานอธิการบดี

(๒) การผ่อนผันค่าธรรมเนียมการศึกษานักศึกษาสามารถขอแบ่งชำระได้ไม่เกิน

๔ งวดต่อภาคการศึกษา

(๓) การพิจารณาเห็นชอบให้ผ่อนผันค่าธรรมเนียมการศึกษา คณะ/วิทยาลัย และ มหาวิทยาลัยจะพิจารณาตามเหตุผลและความเหมาะสม

(๔) หากคำร้องขอผ่อนผันค่าธรรมเนียมการศึกษาพิจารณาเรียบร้อยแล้ว มหาวิทยาลัย จะแจ้งผลให้ทราบผ่านอีเมล์ของนักศึกษา และขอให้นักศึกษาชำระเงินตามวันและเวลาที่กำหนด และชำระเงิน ค่าธรรมเนียมการศึกษาให้เสร็จสิ้นก่อนการสอบปลายภาค

(๕) หากนักศึกษาไม่ดำเนินชำระเงินตามวันและเวลาที่กำหนด มหาวิทยาลัยอาจ พิจารณาไม่ให้เข้าสอบปลายภาคในภาคการศึกษานั้น และขอสงวนสิทธิในการยื่นคำร้องขอผ่อนผันในครั้งถัดไป ข้อ ๔ แนวทางการเห็นชอบคำร้องขอผ่อนผันค่าธรรมเนียมการศึกษาสำหรับคณะ/วิทยาลัย

(๑) ต้องเป็นผู้ที่ไม่สามารถกู้ยืมเงินกองทุน กยศ. และ/หรือยืนยันไม่กู้ยืมเงินกองทุน กยศ.

(๒) ต้องเป็นผู้ที่ยื่นใบคำร้องขอผ่อนผันค่าธรรมเนียมการศึกษาในเวลาที่มหาวิทยาลัย กำหนดตามปฏิทินการศึกษาเท่านั้น

(๓) คณะ/วิทยาลัย ต้องติดตามการชำระเงินของนักศึกษาที่ได้รับการอนุมัติให้ผ่อนผัน ค่าธรรมเนียมการศึกษาให้ครบถ้วนก่อนการสอบปลายภาค

ข้อ ๕ กรณีที่มีปัญหาเกี่ยวกับการดำเนินการตามประกาศนี้ ให้อยู่ในดุลยพินิจของอธิการบดี วินิจฉัย และคำวินิจฉัยของอธิการบดีถือเป็นที่สุด

ประกาศ ณ วันที่ ๑๙ ตุลาคม พ.ศ. ๒๕๖๕

As

(รองศาสตราจารย์อนันต์ มโนมัยพิบูลย์) อธิการบดีมหาวิทยาลัยนวมินทราธิราช

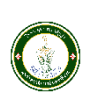

## แบบคำร้องขอผ่อนผันค่าธรรมเนียมการศึกษา

วันที่.......เดือน .....พ.ศ. .....พ.ศ.

| เรื่อง ขอผ่อนผันค่าธรรมเนียมการศึกษา                        |                      |
|-------------------------------------------------------------|----------------------|
| เรียน คณบดี/ผู้อำนวยการ                                     |                      |
| ข้าพเจ้า นาย/นางสาว/นาง                                     | รหัสประจำตัวนักศึกษา |
| นักศึกษาคณะ/วิทยาลัย                                        | หลักสูตร             |
| โทรศัพท์ (ที่สามารถติดต่อได้)                               | E-mail               |
| มีความประสงค์ขอผ่อนผันค่าธรรมเนียมการศึกษา ในภาคการศึกษาที่ | ปีการศึกษา           |
| เนื่องจาก                                                   |                      |
|                                                             |                      |

โดยข้าพเจ้าขอผ่อนผัน/แบ่งจ่ายเป็น ...... งวด ดังนี้

| งวดที่ | จำนวนเงิน/บาท | วันที่ชำระเงิน (ก่อนการสอบปลายภาค) |
|--------|---------------|------------------------------------|
| ଭ      |               |                                    |
| ୭      |               |                                    |
| តា     |               |                                    |
| ć      |               |                                    |

จึงเรียนมาเพื่อโปรดพิจารณา

ลงชื่อ.....

| <br> | <br> | <br> | <br> |
|------|------|------|------|

| <u>การรับรองโดยผู้ปกครอง</u>                                                                                                 |                                                          |  |  |  |
|----------------------------------------------------------------------------------------------------|----------------------------------------------------------|--|--|--|
| ข้าพเจ้า นาย/นางสาว/นาง                                                                                                    | เลขบัตรประชาชน                                           |  |  |  |
| มีความประสงค์ที่จะให้นักศึกษาตามรายชื่อข้างต้นดำเนินการขอผ่อนผันค่าธรรมเนียมการศึกษา การใดที่บุตรและ/หรือที่อยู่ในความปกครอง |                                                          |  |  |  |
| ของข้าพเจ้าได้กระทำไปตามใบคำร้องฉบับนี้ ข้าพเจ้าได้รับทราบและเข้าใจตามระเบียบ/ประกาศ/ข้อปฏิบัติของมหาวิทยาลัยทุกประการ และ   |                                                          |  |  |  |
| ยินยอมเป็นผู้รับผิดชอบทั้งหมด                                                                                                |                                                          |  |  |  |
| ้<br>ลงชื่อ                                                                                                    |                                                          |  |  |  |
| (                                                                                                    | )                                                        |  |  |  |
| /                                                                                                    | /                                                        |  |  |  |
| ······································                                                                                       |                                                          |  |  |  |
| <u>ความเห็นอาจารย์ที่ปรึกษา</u>                                                                                              | <u>ความเห็นคณบดี/ผู้อำนวยการ หรือผู้ที่ได้รับมอบหมาย</u> |  |  |  |
|                                                                                                    | 🔲 เห็นควรอนุมัติ                                         |  |  |  |
|                                                                                                    | <br>                                                     |  |  |  |
|                                                                                                    |                                                          |  |  |  |
|                                                                                                    |                                                          |  |  |  |
|                                                                                                    |                                                          |  |  |  |
| ลงชื่อ                                                                                                    | ลงชื่อ                                                   |  |  |  |
| ()                                                                                                    | ()                                                       |  |  |  |
|                                                                                                    |                                                          |  |  |  |
| *ยื่นคำร้องภายในระยะเวลาที่ปฏิทินกำหนดเท่านั้น                                                                               |                                                          |  |  |  |

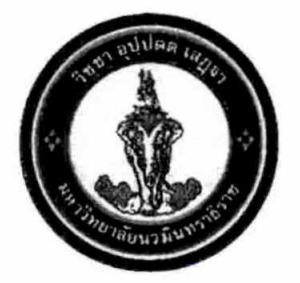

ข้อบังคับมหาวิทยาลัยนวมินทราธิราช ว่าด้วยการศึกษาระดับปริญญาตรี พ.ศ. ๒๕๖๐

โดยที่เป็นการสมควรปรับปรุงแก้ไขข้อบังคับมหาวิทยาลัยนวมินทราธิราช ว่าด้วย การศึกษาระดับปริญญาตรีของมหาวิทยาลัยนวมินทราธิราช

อาศัยอำนาจตามความในมาตรา ๒๑ (๒) แห่งพระราชบัญญัติมหาวิทยาลัยนวมินทราธิราช พ.ศ. ๒๕๕๓ สภามหาวิทยาลัยนวมินทราธิราช ในการประชุม ครั้งที่ ๑๐/๒๕๖๐ เมื่อวันที่ ๒๕ ตุลาคม ๒๕๖๐ จึงออกข้อบังคับไว้ดังต่อไปนี้

ข้อ ๑ ข้อบังคับนี้เรียกว่า "ข้อบังคับมหาวิทยาลัยนวมินทราธิราช ว่าด้วยการศึกษา ระดับปริญญาตรี พ.ศ. ๒๕๖๐"

ข้อ ๒ ข้อบังคับนี้ให้ใช้บังคับกับนักศึกษาที่ขึ้นทะเบียนเป็นนักศึกษาตามหลักสูตร ระดับปริญญาตรี ในมหาวิทยาลัยนวมินทราธิราช ตั้งแต่ปีการศึกษา ๒๕๖๐ เป็นต้นไป

ข้อ ๓ ให้ยกเลิกข้อบังคับมหาวิทยาลัยนวมินทราธิราช ว่าด้วยการศึกษาระดับปริญญาตรี พ.ศ. ๒๕๕๔ เมื่อไม่มีนักศึกษาที่เข้าศึกษาก่อนปีการศึกษา ๒๕๖๐ เหลืออยู่แล้ว

ข้อ ๔ ในข้อบังคับนี้

"สภาวิชาการ" หมายความว่า สภาวิชาการของมหาวิทยาลัยนวมินทราธิราช

"คณะ" หมายความว่า คณะ วิทยาลัย หรือส่วนงานที่เรียกชื่ออย่างอื่นที่มีฐานะเทียบเท่า คณะซึ่งมีภารกิจด้านการสอนหรือการวิจัยในมหาวิทยาลัยนวมินทราธิราช

"คณะกรรมการประจำส่วนงาน" หมายความว่า คณะกรรมการประจำคณะ วิทยาลัยหรือ ส่วนงานที่เรียกชื่ออย่างอื่นที่มีฐานะเทียบเท่าคณะซึ่งมีภารกิจด้านการสอนหรือการวิจัย ตามข้อบังคับ มหาวิทยาลัยนวมินทราธิราช ว่าด้วยคณะกรรมการประจำส่วนงาน พ.ศ. ๒๕๕๗

"คณบดี" หมายความว่า คณบดีหรือผู้อำนวยการวิทยาลัยต้นสังกัดของนักศึกษา

"หลักสูตร" หมายความว่า หลักสูตรปริญญาตรีที่ได้รับการอนุมัติจากสภามหาวิทยาลัย โดยสำนักงานคณะกรรมการการอุดมศึกษาได้รับทราบการเสนอขอเปิดสอนหลักสูตรแล้ว

"รายวิชา" หมายความว่า วิชาที่เปิดสอนตามหลักสูตรในมหาวิทยาลัยนวมินทราธิราช "นักศึกษา" หมายความว่า นักศึกษาซึ่งขึ้นทะเบียนเป็นนักศึกษาระดับปริญญาตรีของ

มหาวิทยาลัยนวมินทราธิราช

"วิชาชีพ" หมายความว่า หลักสูตรที่เกี่ยวกับแพทย์หรือพยาบาล หรือหลักสูตรสาขาวิชา ที่มีคณะกรรมการตามกฎหมายควบคุมการประกอบวิชาชีพนั้นๆ ข้อ ๕ ให้อธิการบดีเป็นผู้รักษาการตามข้อบังคับนี้ และมีอำนาจออกระเบียบ ประกาศ คำสั่ง หรือการอื่นที่เกี่ยวข้อง ในกรณีที่มีปัญหาเกี่ยวกับการปฏิบัติตามข้อบังคับนี้ ให้อธิการบดีมีอำนาจ วินิจฉัยตีความ และสั่งการตามที่เห็นสมควร

ให้อธิการบดีออกประกาศในเรื่องที่เกี่ยวข้องกับการขึ้นทะเบียนนักศึกษาและ การลงทะเบียนเรียนของนักศึกษาในหลักสูตรต่างๆ ในระดับปริญญาตรีของมหาวิทยาลัย

ข้อ ๖ คณบดีโดยความเห็นชอบของอธิการบดี มีอำนาจออกระเบียบเกี่ยวกับการศึกษา ระดับปริญญาตรีเพิ่มเติมในคณะตามความเหมาะสมของวิชาชีพที่ศึกษาอยู่ ที่ไม่ขัดหรือแย้งกับข้อบังคับนี้

#### หมวดที่ ๑ ระบบการศึกษา

ข้อ ๗ ระบบการศึกษา

๗.๑ ระบบทวิภาค ปีการศึกษาหนึ่งๆ ให้แบ่งเป็นสองภาคการศึกษาปกติ คือ ภาคการศึกษาที่ ๑ และภาคการศึกษาที่ ๒ โดยหนึ่งภาคการศึกษาปกติมีระยะเวลาศึกษาไม่น้อยกว่า ๑๕ สัปดาห์ ซึ่งอาจแบ่งช่วงได้ และส่วนการศึกษาภาคฤดูร้อนตามความจำเป็นของแต่ละคณะ และ ให้กำหนดระยะเวลาการศึกษาไม่น้อยกว่า ๘ สัปดาห์

๗.๒ ระบบไตรภาค ๑ ปีการศึกษาแบ่งออกเป็น ๓ ภาคการศึกษาปกติ ภาคการศึกษาปกติ มีระยะเวลาศึกษาไม่น้อยกว่า ๑๒ สัปดาห์ โดย ๑ หน่วยกิตระบบไตรภาค เทียบได้กับ ๑๒/๑๕ หน่วยกิต ระบบทวิภาค หรือ ๔ หน่วยกิต ระบบทวิภาค เทียบได้กับ ๕ หน่วยกิตระบบไตรภาค

๗.๓ ระบบจตุรภาค ๑ ปีการศึกษาแบ่งออกเป็น ๔ ภาคการศึกษาปกติ ๑ ภาคการศึกษา ปกติมีระยะเวลาศึกษาไม่น้อยกว่า ๑๐ สัปดาห์ โดย ๑ หน่วยกิตระบบจตุรภาค เทียบได้กับ ๑๐/๑๕ หน่วยกิตระบบทวิภาค หรือ ๒ หน่วยกิตระบบทวิภาค เทียบได้กับ ๓ หน่วยกิตระบบจตุรภาค

๗.๔ ระบบอื่นๆ โดยคณะต้องแสดงรายละเอียดเกี่ยวกับระบบการศึกษานั้น รวมทั้ง รายละเอียดการเทียบเคียงหน่วยกิตกับระบบทวิภาคไว้ในหลักสูตรให้ชัดเจน

ข้อ ๘ การกำหนดหน่วยกิตสำหรับแต่ละรายวิชา

๘.๑ รายวิชาภาคทฤษฎี ที่ใช้เวลาบรรยาย หรือการอภิปรายปัญหา หรือการศึกษา ที่เทียบเท่า ที่ใช้เวลา ๑ ชั่วโมงต่อสัปดาห์ หรือไม่น้อยกว่า ๑๕ ชั่วโมงต่อภาคการศึกษาปกติ และศึกษาด้วย ตนเอง ๒ ชั่วโมงต่อสัปดาห์ หรือไม่น้อยกว่า ๓๐ ชั่วโมงต่อภาคการศึกษาปกติ ให้มีค่าเท่ากับ ๑ หน่วยกิต ระบบทวิภาค

 ๘.๒ รายวิชาภาคปฏิบัติ ใช้เวลาในการปฏิบัติ หรือการทดลอง ที่ใช้เวลา ๒ ชั่วโมงต่อ สัปดาห์ หรือไม่น้อยกว่า ๓๐ ชั่วโมงต่อภาคการศึกษาปกติ ให้มีค่าเท่ากับ ๑ หน่วยกิตระบบทวิภาค
 ๘.๓ รายวิชาภาคฝึกงานวิชาชีพ ที่ใช้เวลาในการฝึกปฏิบัติการทางคลินิก หรือ
 ฝึกปฏิบัติการพยาบาลทั้งในคลินิกและในชุมชน หรือการฝึกภาคสนาม หรือการทำโครงงาน หรือกิจกรรม
 การเรียนอื่นใดที่เทียบเท่า ที่ใช้เวลา ๓ ชั่วโมงต่อสัปดาห์ หรือไม่น้อยกว่า ๔๕ ชั่วโมงต่อภาคการศึกษาปกติ
 ให้มีค่าเท่ากับ ๑ หน่วยกิตระบบทวิภาค ในกรณีที่ไม่สามารถใช้เกณฑ์ตามข้อ ๘.๑ ข้อ ๘.๒ หรือข้อ ๘.๓ ได้ ให้คณะกรรมการ ประจำส่วนงานหรือผู้ที่คณะกรรมการประจำส่วนงานมอบหมาย พิจารณากำหนดหน่วยกิตของรายวิชาตาม ความเหมาะสมโดยให้แสดงรายละเอียดการเทียบเคียงหน่วยกิตกับระบบทวิภาคไว้ในหลักสูตรให้ชัดเจนด้วย

#### หมวดที่ ๒ การรับเข้าศึกษา และการขึ้นทะเบียนนักศึกษา

ข้อ ๙ การรับเข้าศึกษา

ในแต่ละปีการศึกษาให้อธิการบดีกำหนดการรับนักศึกษาโดยคำแนะนำของ คณะกรรมการประจำส่วนงาน

๙.๑ คุณสมบัติและเงื่อนไขการเข้าเป็นนักศึกษา

(๑) ต้องไม่เป็นโรคติดต่ออย่างร้ายแรงซึ่งจะเป็นอุปสรรคขัดขวางต่อการศึกษา

(๒) ต้องไม่เป็นผู้มีความประพฤติเสื่อมเสียอย่างร้ายแรง

(๓) คุณสมบัติอย่างอื่นตามที่สภามหาวิทยาลัยกำหนดไว้ในหลักสูตร หรือตามที่ สภามหาวิทยาลัยอนุมัติเป็นกรณีพิเศษ ทั้งนี้ การกำหนดคุณสมบัติเป็นอย่างอื่น ให้ประกาศอย่างชัดเจน ในการรับสมัครเข้าศึกษา

(๔) สำเร็จการศึกษาชั้นมัธยมศึกษาตอนปลายหรือเทียบเท่า เว้นแต่หลักสูตรต่อเนื่อง ต้องสำเร็จการศึกษาระดับอนุปริญญาหรือเทียบเท่าจากสถาบันการศึกษาในประเทศหรือต่างประเทศ ในสาขาวิชาที่ตรงหรือสัมพันธ์กับสาขาวิชาของหลักสูตรที่จะเข้าศึกษา

๙.๒ การสอบคัดเลือกหรือการคัดเลือกเข้าเป็นนักศึกษา

(๑) ให้คณะกรรมการคัดเลือกซึ่งแต่งตั้งโดยคณบดีตามคำแนะนำของหัวหน้าภาควิชา ที่รับผิดชอบหลักสูตร เป็นผู้พิจารณาการรับเข้าศึกษา

(๒) จำนวนที่รับเข้าศึกษา ให้เป็นไปตามที่กำหนดไว้ในหลักสูตร หรือให้เป็นไปตามที่ มหาวิทยาลัยกำหนด ทั้งนี้ คณะต้องรายงานจำนวนที่รับเข้าศึกษาในแต่ละหลักสูตรให้สภามหาวิทยาลัย ทราบในทุกปีการศึกษา

(๓) มหาวิทยาลัยจะสอบคัดเลือกหรือคัดเลือกผู้มีคุณสมบัติเข้าเป็นนักศึกษา เป็นคราวๆ ไปตามประกาศของมหาวิทยาลัย

(๔) มหาวิทยาลัยอาจสอบคัดเลือกหรือคัดเลือกผู้สำเร็จการศึกษาระดับอนุปริญญาหรือ เทียบเท่า หรือผู้สำเร็จการศึกษาระดับปริญญาตรีหรือเทียบเท่าเข้าเป็นนักศึกษา เพื่อศึกษาขอรับปริญญา ตรีสาขาวิชาหนึ่งสาขาวิชาใดของมหาวิทยาลัยตามระเบียบหรือประกาศหรือเงื่อนไขของมหาวิทยาลัย เกี่ยวกับสาขาวิชานั้นๆ

(๕) คณะอาจกำหนดให้ผู้ที่ได้รับการคัดเลือกเข้าศึกษาไปศึกษารายวิชาบางวิชาเพิ่มเติม ซึ่งถือว่าเป็นวิชาเสริมหลักสูตรโดยไม่นับหน่วยกิตให้ก็ได้

ในกรณีที่บุคคลจะลงทะเบียนเข้าศึกษารายวิชาเพื่อวัตถุประสงค์อื่นที่มิใช่ เพื่อรับปริญญาโดยไม่มีสถานะเป็นนักศึกษา ให้คณบดีอนุมัติให้ดำเนินการได้ในกรณีที่มีเหตุผลอันสมควร แล้วแจ้งให้มหาวิทยาลัยและฝ่ายทะเบียนและประมวลผลของมหาวิทยาลัยทราบ ข้อ ๑๐ การศึกษาเพื่อเป็นปริญญาที่สอง

๑๐.๑ นักศึกษาที่สำเร็จการศึกษาปริญญาตรีจากสถาบันอุดมศึกษาอื่นๆ อาจขอเข้าศึกษาต่อเพื่อปริญญาตรีสาขาวิชาอื่นเป็นการเพิ่มเติมได้

๑๐.๒ มหาวิทยาลัยอาจพิจารณารับนักศึกษาตามความเห็นชอบของคณะกรรมการ ประจำส่วนงาน ทั้งนี้ให้เป็นไปตามประกาศที่คณะกำหนด

๑๐.๓ การแสดงความจำนงขอเข้าศึกษา นักศึกษาต้องยื่นคำร้องต่อมหาวิทยาลัยตาม แบบฟอร์มที่กำหนด โดยส่งถึงมหาวิทยาลัยไม่น้อยกว่า ๔๕ วัน ก่อนเปิดภาคการศึกษาของปีการศึกษา ที่นักศึกษาประสงค์จะมาเรียน

ข้อ ๑๑ การรายงานตัวและขึ้นทะเบียนเป็นนักศึกษา

๑๑.๑ ผู้ที่ผ่านการสอบคัดเลือกและผู้ที่ผ่านการคัดเลือกตามข้อ ๙.๒ ให้รายงานตัว เพื่อขึ้นทะเบียนเป็นนักศึกษาพร้อมด้วยหลักฐานต่าง ๆ ตามวัน เวลา ที่มหาวิทยาลัยกำหนด

ผู้ขอขึ้นทะเบียนเป็นนักศึกษาที่บรรลุนิติภาวะแล้ว สามารถรับรองตนเองได้โดยไม่ต้อง มีผู้ปกครองรับรอง

๑๑.๒ ผู้ที่ไม่มารายงานตัวภายใน ๑๕ วัน นับจากวันที่กำหนดให้รายงานตัว ถือว่า สละสิทธิ์การเข้าเป็นนักศึกษา เว้นแต่มีเหตุผลความจำเป็นพิเศษที่ได้รับอนุมัติจากอธิการบดี

#### หมวดที่ ๓ หลักสูตรและระยะเวลาการศึกษา

ข้อ ๑๒ หลักสูตรการศึกษา หลักสูตรระดับปริญญาตรีของมหาวิทยาลัย แบ่งเป็น ๒ แบบ คือ ๑๒.๑ หลักสูตรปริญญาตรีทางวิชาการ ที่มุ่งเน้นผลิตบัณฑิตให้มีความรอบรู้ ทั้งภาคทฤษฎี และภาคปฏิบัติ เน้นความรู้และทักษะด้านวิชาการ สามารถนำความรู้ไปประยุกต์ใช้ใน สถานการณ์จริงได้อย่างสร้างสรรค์

๑๒.๒ ปริญญาตรีทางวิชาชีพหรือปฏิบัติการ ที่มุ่งเน้นผลิตบัณฑิตให้มีความรอบรู้ ทั้งภาคทฤษฎี และภาคปฏิบัติ เน้นความรู้ สมรรถนะ และทักษะด้านวิชาชีพตามข้อกำหนดของมาตรฐาน วิชาชีพ หรือมีสมรรถนะและทักษะด้านการปฏิบัติเชิงเทคนิคในศาสตร์สาขาวิชานั้นๆ โดยผ่านการฝึกงาน สถานประกอบการ หรือสหกิจศึกษา

ข้อ ๑๓ จำนวนหน่วยกิตรวม และระยะเวลาการศึกษา

๑๓.๑ หลักสูตรปริญญาตรี (๔ ปี) ให้มีจำนวนหน่วยกิตรวม ไม่น้อยกว่า ๑๒๐ หน่วยกิต ระบบทวิภาค ใช้เวลาศึกษาไม่น้อยกว่า ๖ ภาคการศึกษาปกติ แต่ไม่เกิน ๘ ปีการศึกษา และศึกษาครบ หน่วยกิตตามที่กำหนดไว้ในหลักสูตร

๑๓.๒ หลักสูตรปริญญาตรี (๕ ปี) ให้มีจำนวนหน่วยกิตรวม ไม่น้อยกว่า ๑๕๐ หน่วยกิต ระบบทวิภาค ใช้เวลาศึกษาไม่น้อยกว่า ๘ ภาคการศึกษาปกติ แต่ไม่เกิน ๑๐ ปีการศึกษา และศึกษาครบ หน่วยกิตตามที่กำหนดไว้ในหลักสูตร ๑๓.๓ หลักสูตรปริญญาตรี (ไม่น้อยกว่า ๖ ปี) ให้มีจำนวนหน่วยกิตรวมไม่น้อยกว่า ๑๘๐ หน่วยกิตระบบทวิภาค ใช้เวลาศึกษาไม่น้อยกว่า ๑๐ ภาคการศึกษาปกติ แต่ไม่เกิน ๑๒ ปีการศึกษา และ ศึกษาครบหน่วยกิตตามที่กำหนดไว้ในหลักสูตร

๑๓.๔ หลักสูตรปริญญาตรี (ต่อเนื่อง) ให้มีจำนวนหน่วยกิตรวมไม่น้อยกว่า ๗๒ หน่วยกิตระบบทวิภาค ใช้เวลาศึกษาไม่น้อยกว่า ๔ ภาคการศึกษาปกติ แต่ไม่เกิน ๔ ปีการศึกษา และศึกษาครบหน่วยกิตตามที่กำหนดใว้ในหลักสูตร

ทั้งนี้ ให้นับเวลาศึกษาจากวันที่เปิดภาคการศึกษาแรกที่รับเข้าศึกษาในหลักสูตรนั้น และ ในกรณีที่นักศึกษาได้รับอนุมัติให้ลาพักการศึกษา ให้นับเวลาที่ลาพักอยู่ในระยะเวลาการศึกษาด้วย ยกเว้น นักศึกษาที่ได้รับอนุญาตให้ลาพักการศึกษา ตามข้อ ๒๕.๑ หรือข้อ ๒๕.๒

#### หมวดที่ ๔ การลงทะเบียนศึกษารายวิชา

ข้อ ๑๔ การลงทะเบียน

การลงทะเบียนเรียน วิธีการลงทะเบียนเรียนให้เป็นไปตามประกาศของมหาวิทยาลัย ๑๔.๑ นักศึกษาต้องลงทะเบียนเรียนตามรายวิชา และจำนวนหน่วยกิต ที่ไม่น้อยกว่าแต่ละหลักสูตรกำหนด โดยในแต่ละภาคการศึกษาปกตินักศึกษาต้องลงทะเบียนเรียน ไม่น้อยกว่า ๙ หน่วยกิต และไม่เกิน ๒๒ หน่วยกิต สำหรับภาคฤดูร้อนนักศึกษาจะลงทะเบียนได้ไม่เกิน ๙ หน่วยกิต

หากคณะใดมีเหตุผลและความจำเป็น อาจให้มีการลงทะเบียนเรียนที่มีจำนวนหน่วยกิต แตกต่างไปจากที่กำหนดได้ โดยให้คณบดีเป็นผู้พิจารณาอนุมัติ ทั้งนี้ ต้องไม่กระทบกระเทือนต่อมาตรฐาน และคุณภาพการศึกษา โดยต้องเรียนให้ครบตามรายวิชาและจำนวนหน่วยกิตที่ระบุไว้ในหลักสูตร

๑๔.๒ การลงทะเบียนเรียนรายวิชานอกจากที่กำหนดไว้ในหลักสูตรของตน และนักศึกษา ไม่ขอรับผลการประเมินเป็นสัญลักษณ์ระดับคะแนน ให้กระทำได้ภายในเวลาที่กำหนดของ การเพิ่มรายวิชาตามข้อ ๑๕.๑ โดยต้องยื่นคำร้องต่อฝ่ายทะเบียนและประมวลผลของมหาวิทยาลัย พร้อมทั้งได้รับความเห็นชอบจากอาจารย์ผู้สอน ทั้งนี้ จำนวนหน่วยกิตเรียนทั้งหมดจะต้องไม่เกินจำนวนที่ระบุ ไว้ในข้อ ๑๔.๑

๑๔.๓ ในกรณีที่มีเหตุสมควร มหาวิทยาลัยอาจประกาศงดการสอนในรายวิชาใด วิชาหนึ่ง หรือจำกัดจำนวนนักศึกษาที่ลงทะเบียนในรายวิชาใดวิชาหนึ่งได้

การงดสอนในรายวิชาที่นักศึกษาลงทะเบียนไปบ้างแล้ว จะต้องกระทำภายใน ๗ วันแรกนับจากวันเปิดภาคการศึกษาปกติ หรือ ๔ วันแรกนับจากวันเปิดภาคฤดูร้อน

๑๔.๔ การลงทะเบียนรายวิชาจะสมบูรณ์ต่อเมื่อได้ชำระค่าธรรมเนียมต่างๆ และ มหาวิทยาลัยได้รับหลักฐานครบถ้วนแล้ว

๑๔.๕ การลงทะเบียนล่าช้าจะถูกปรับเป็นเงินตามประกาศมหาวิทยาลัย เรื่อง อัตราการจัดเก็บค่าธรรมเนียม ค่าบำรุงการศึกษา และค่าธรรมเนียมอื่นๆ หลักสูตรระดับอนุปริญญา ระดับปริญญาตรี และระดับบัณฑิตศึกษา มหาวิทยาลัยนวมินทราธิราช ๑๔.๖ เมื่อพ้นกำหนดเวลา ๒ สัปดาห์แรกของภาคการศึกษาแล้ว หากไม่มีการ ขอผ่อนผันหรือหลักฐานการติดต่อกับมหาวิทยาลัย หรือคณะ หรือไม่ได้ยื่นคำร้องเพื่อลาพักการศึกษา ก่อนพ้นกำหนดเวลาดังกล่าว มหาวิทยาลัยจะให้พ้นสภาพการเป็นนักศึกษา

๑๔.๗ การลงทะเบียนที่เลือกรายวิชาผิดพลาด ให้แก้ไขให้ถูกต้องโดยทำเรื่องเพิ่ม หรือ ถอนรายวิชา ตามรายละเอียดในข้อ ๑๔ ซึ่งต้องทำภายในระยะเวลาที่กำหนด ซึ่งการเพิ่มรายวิชาให้ชำระ เฉพาะค่าหน่วยกิต ส่วนการขอแก้ไขข้อมูลอื่น ๆ จะต้องยื่นคำร้องและชำระค่าธรรมเนียมการขอแก้ไขข้อมูล ในรายการที่ระบุในประกาศมหาวิทยาลัยนวมินทราธิราช เรื่องอัตราการจัดเก็บค่าธรรมเนียม ค่าบำรุง การศึกษา และค่าธรรมเนียมอื่นๆ หลักสูตรระดับอนุปริญญา ระดับปริญญาตรี และระดับบัณฑิตศึกษา มหาวิทยาลัยนวมินทราธิราช

๑๔.๘ นักศึกษาที่มีผลการศึกษาไม่ผ่านเกณฑ์ที่หลักสูตรกำหนดที่ได้ผ่านความเห็นชอบ จากคณะที่รับผิดชอบรายวิชาให้สอบช่อม หรือปฏิบัติงานเพิ่มเติมได้ ให้ยื่นคำร้องขอสอบช่อม หรือ ปฏิบัติงานเพิ่มเติม ที่ฝ่ายการศึกษาของคณะที่สังกัดโดยต้องชำระค่าธรรมเนียมตามอัตราที่ระบุใน ประกาศมหาวิทยาลัย เรื่องอัตราการจัดเก็บค่าธรรมเนียม ค่าบำรุงการศึกษา และค่าธรรมเนียมอื่นๆ หลักสูตรระดับอนุปริญญา ระดับปริญญาตรี และระดับบัณฑิตศึกษา มหาวิทยาลัยนวมินทราธิราช

๑๙.๙ เมื่อลงทะเบียนเรียนเรียบร้อยแล้ว หากตรวจสอบแล้วไม่ถูกต้องให้ยื่น คำร้องขอแก้ไขข้อมูลภายในระยะเวลาไม่เกิน ๒ สัปดาห์ หลังเปิดภาคการศึกษาปกติ หรือ ๑ สัปดาห์

หลังเปิดภาคการศึกษาฤดูร้อน ในการนี้มหาวิทยาลัยจะไม่คืนเงินบำรุงการศึกษา และค่าธรรมเนียมอื่นๆ นักศึกษาที่มีปัญหาการเงินและไม่สามารถชำระค่าธรรมเนียมการศึกษาได้ตามกำหนด หรือมีเหตุจำเป็นไม่สามารถลงทะเบียนเรียนได้ตามกำหนด ให้ยื่นคำร้องขอผ่อนผันก่อนถึงกำหนด การลงทะเบียนไม่น้อยกว่า ๓ วัน ที่ฝ่ายการศึกษาของคณะที่สังกัด ทั้งนี้จะต้องระบุเหตุผลอันสมควรพร้อม เอกสารหลักฐานยืนยัน ผู้ขอผ่อนผันการชำระเงินจะต้องระบุระยะเวลาการชำระเงินภายในระยะเวลาของ ภาคการศึกษานั้น ผู้ขอผ่อนผันการสงาะเบียนเรียนที่ขอลาพักการศึกษาจะต้องระบุระยะเวลาที่ขอลาพัก (ไม่เกินหนึ่งภาคการศึกษา) ในการนี้จะต้องได้รับอนุมัติจากอธิการบดีหรือผู้ที่อธิการบดีมอบหมาย เมื่อได้รับ การผ่อนผันจะให้ลงทะเบียนเป็นนักศึกษาประเภทค้างชำระหรือนักศึกษาประเภทลาพัก

#### ข้อ ๑๕ การเพิ่ม และถอนรายวิชา

การเพิ่ม และหรือถอนรายวิชาจะกระทำได้ต่อเมื่อได้รับความเห็นชอบจากอาจารย์ ที่ปรึกษาและอาจารย์ผู้รับผิดชอบรายวิชา ทั้งนี้ให้ยื่นคำร้องต่อฝ่ายทะเบียนและประมวลผลของ มหาวิทยาลัย โดยมีแนวปฏิบัติดังนี้

๑๕.๑ การเพิ่มรายวิชา ทำได้ภายในไม่เกิน ๒ สัปดาห์แรกหลังเปิดภาคการศึกษาปกติ หรือไม่เกิน ๑ สัปดาห์แรกของภาคการศึกษาฤดูร้อน สำหรับรายวิชาที่มิได้เปิดสอนพร้อมกับการเปิด ภาคการศึกษาให้ขอเพิ่มภายในสัปดาห์แรกนับจากวันเริ่มการศึกษาในรายวิชานั้น ซึ่งต้องชำระค่าหน่วยกิต ผ่านธนาคารตามระบบเหมือนการลงทะเบียนเรียนปกติ หากพ้นกำหนดนี้แล้วจะไม่อนุญาตให้เพิ่มรายวิชา

๑๕.๒ การถอนรายวิชา เป็นการยกเลิกรายวิชาที่ลงทะเบียนเรียนไปแล้วโดยสามารถ กระทำได้ใน ๒ ลักษณะดังนี้

(๑) การถอนรายวิชาภายใน ๒ สัปดาห์แรกของการเปิดภาคการศึกษาปกติ หรือภายใน ๑ สัปดาห์แรกของภาคการศึกษาฤดูร้อน สำหรับรายวิชาที่มิได้เปิดสอนพร้อมกับการเปิดภาคการศึกษา ให้ขอถอนภายในสัปดาห์แรกนับจากวันเริ่มการศึกษาในรายวิชานั้น รายวิชาที่ถอนจะไม่ปรากฏในรายงาน ผลการศึกษา และไม่นับครั้งว่าได้เคยลงทะเบียนในรายวิชานั้น
(๒) การถอนรายวิชาหลังสัปดาห์ที่ ๒ นับจากวันเปิดภาคการศึกษาปกติหรือ หลัง ๑ สัปดาห์แรกของภาคการศึกษาฤดูร้อน หรือหลังสัปดาห์แรกนับจากวันเริ่มการศึกษาของรายวิชา ที่เปิดสอนไม่พร้อมกับการเปิดภาคการศึกษาของมหาวิทยาลัย จนถึงหนึ่งสัปดาห์ก่อนสอบสิ้นสุดรายวิชานั้น ซึ่งผลการศึกษาในรายวิชานั้นจะถูกบันทึกสัญลักษณ์เป็น W และนับครั้งของการลงทะเบียนเรียน การถอนรายวิชาภายหลังกำหนดเวลานี้จะกระทำมิได้

ทั้งนี้ การเพิ่ม และถอนรายวิชาในแต่และภาคการศึกษา จะต้องมีจำนวนหน่วยกิตของ รายวิชาที่ยังคงเรียนในภาคการศึกษานั้นรวมแล้วไม่ต่ำกว่า ๙ หน่วยกิต แต่ไม่เกิน ๒๒ หน่วยกิต สำหรับ ภาคการศึกษาปกติ และไม่เกิน ๙ หน่วยกิตในภาคฤดูร้อน ทั้งนี้จำนวนหน่วยกิตอาจยกเว้นในภาคการศึกษา สุดท้ายที่จะจบหลักสูตร และการดำเนินการในการลงทะเบียนเพิ่ม และถอนรายวิชาจะต้องได้รับ ความเห็นชอบจากอาจารย์ผู้รับผิดชอบรายวิชาและอาจารย์ที่ปรึกษา

ข้อ ๑๖ เวลาเรียน

นักศึกษาต้องมีเวลาเรียนในรายวิชาใด ๆ ทั้งภาคทฤษฎี ภาคปฏิบัติ การฝึกงานและ การฝึกภาคสนาม ไม่น้อยกว่าร้อยละ ๘๐ ของเวลาทั้งหมดจึงจะมีสิทธิเข้าสอบในรายวิชานั้นๆ

ข้อ ๑๗ การลงทะเบียนเรียนช้ำ ในกรณีดังต่อไปนี้

๑๗.๑ รายวิชานั้นได้สัญลักษณ์ D D<sup>+</sup> F หรือ U หรือ W ในรายวิชาเลือกของหมวดวิชา ศึกษาทั่วไป หรือรายวิชาในหมวดวิชาเลือกเสรีอาจเลือกลงทะเบียนเรียนรายวิชาอื่นแทนได้

๑๗.๒ นักศึกษาที่ต้องการเรียนช้ำในรายวิชาที่เรียนแล้วทั้งรายวิชาในกลุ่มวิชาเอกหรือ วิชาชีพ หรือรายวิชาอื่นๆ เพื่อแก้ไขผลการศึกษาให้ได้ค่าระดับคะแนนเฉลี่ยสะสมสูงขึ้น เมื่อเสร็จสิ้น การประเมินผลการศึกษาแล้วจะให้สัญลักษณ์ซึ่งมีค่าระดับคะแนนได้ตั้งแต่ A ถึง F ทั้งนี้ จะต้องได้รับ ความเห็นชอบจากอาจารย์ผู้รับผิดชอบรายวิชา และอาจารย์ที่ปรึกษาก่อนการลงทะเบียนเรียนซ้ำ

๑๗.๓ การลงทะเบียนเรียนซ้ำในแต่ละรายวิชา นักศึกษาจะลงทะเบียนเรียนซ้ำได้ตาม จำนวนครั้งที่คณะกำหนด แต่ซ้ำได้อีกไม่เกิน ๒ ครั้ง ยกเว้นกรณีที่นักศึกษาได้รับอนุญาตให้ลาพักการศึกษา ตามข้อ ๒๕.๑ ข้อ ๒๕.๒ หรือข้อ ๒๕.๓ และให้นำค่าระดับคะแนนของสัญลักษณ์ที่ได้รับ การประเมินครั้งสุดท้ายมาคำนวณค่าระดับคะแนนเฉลี่ยสะสม

## หมวดที่ ๕ การวัดผลการศึกษา

ข้อ ๑๘ การวัดผลการศึกษา

๑๘.๑ มหาวิทยาสัยจะจัดให้มีการวัดผลการศึกษาสำหรับรายวิชาที่นักศึกษาลงทะเบียน ไว้ในภาคการศึกษาหนึ่งๆ ตามที่คณะและอาจารย์ผู้รับผิดชอบรายวิชาเห็นสมควร

๑๘.๒ สัญลักษณ์ของการประเมินผลการศึกษา

(๑) สัญลักษณ์ซึ่งมีค่าระดับคะแนน

ผลการศึกษาของแต่ละรายวิชาอาจจะแสดงได้ด้วยสัญลักษณ์ต่างๆ ซึ่งมีความหมายและ ค่าระดับคะแนน ดังนี้

| สัญลักษณ์ | ค่าระดับคะแนน | ความ       | หมาย          |
|-----------|---------------|------------|---------------|
| A         | ¢.00          | ดีเยี่ยม   | (Excellence)  |
| B+        | <b>ຄ</b> .໕໐  | ดีมาก      | (Very Good)   |
| В         | ສ.୦୦          | ดี         | (Good)        |
| C+        | ම.අ           | ค่อนข้างดี | (Fairly Good) |
| С         | 6.00          | พอใช้      | (Fair)        |
| D+        | ග.໕୦          | อ่อน       | (Poor)        |
| D         | <b>@.</b> 00  | อ่อนมาก    | (Very Poor)   |
| F         | 0.00          | ตก         | (Fail)        |

## (๒) สัญลักษณ์ซึ่งไม่มีค่าระดับคะแนน

ผลการศึกษาของแต่ละรายวิชาอาจแสดงได้ด้วยสัญลักษณ์ต่าง ๆ ซึ่งมีความหมาย ดังนี้

| สัญลักษณ์ | ความหมาย                                        |
|-----------|-------------------------------------------------|
| I         | การวัดผลยังไม่สมบูรณ์ (Incomplete)              |
| Ρ         | การศึกษายังไม่สิ้นสุด (In Progress)             |
| S         | พอใจ (Satisfactory)                             |
| ST        | ผลการประเมินเป็นที่พอใจสำหรับรายวิชาที่เทียบโอน |
|           | (Satisfactory, Transferred credit)              |
| U         | ไม่พอใจ (Unsatisfactory)                        |
| W         | ถอนรายวิชา (Withdrawal)                         |
| Х         | ยังไม่ได้รับผลการประเมิน (No report)            |
|           |                                                 |

ข้อ ๑๙ การให้สัญลักษณ์

๑๙.๑ การให้ A B<sup>+</sup> B C<sup>+</sup> C D<sup>+</sup> D และ F จะกระทำได้ในกรณีต่อไปนี้
(๑) ในรายวิชาที่นักศึกษาเข้าสอบและหรือมีผลงานที่ประเมินผลได้เป็นลำดับขั้น

(๒) เปลี่ยนจาก I และส่งผลให้ฝ่ายทะเบียนและประมวลผลของมหาวิทยาลัยภายใน
๒ ภาคการศึกษาปกติตามการจัดการศึกษาหลังสิ้นภาคการศึกษาที่ได้สัญลักษณ์ I ทั้งนี้ กรณีตามข้อ ๑๘.๒
อาจได้รับการพิจารณาให้ผลการศึกษาไม่เกินสัญลักษณ์ C ตามเกณฑ์ที่กำหนดในประกาศของมหาวิทยาลัย
(๓) เปลี่ยนจาก P หรือ X

๑๙.๒ การให้ F จะกระทำได้ในกรณีดังต่อไปนี้

(๑) นักศึกษาเข้าสอบ และหรือมีผลการสอบหรือผลงานที่ประเมินผลว่าตก

(๒) นักศึกษาขาดสอบโดยไม่ได้รับอนุญาตจากคณะกรรมการประจำส่วนงาน หรือผู้ที่ คณะกรรมการประจำส่วนงานมอบหมาย

(๓) นักศึกษาไม่ได้รับอนุญาตให้เข้าสอบตามข้อ ๑๖

(๔) นักศึกษาทุจริตต่อการสอบ หรือทำผิดระเบียบการสอบ และได้รับการตัดสินให้ตก

(๕) นักศึกษาที่ได้สัญลักษณ์ I แล้วไม่ดำเนินการสอบ หรือไม่ส่งผลการปฏิบัติงานภายใน สองภาคการศึกษาปกติตามการจัดการศึกษาหลังสิ้นภาคการศึกษาที่ได้สัญลักษณ์ I ยกเว้นกรณีที่นักศึกษา ได้รับอนุญาตให้ลาพักการศึกษาตามข้อ ๒๕.๑ ข้อ ๒๕.๒ หรือข้อ ๒๕.๓

(๖) นักศึกษาที่ได้สัญลักษณ์ P แล้วไม่สอบ และหรือไม่ส่งผลการปฏิบัติงานตามที่กำหนด

(๗) นักศึกษาที่ไม่สอบแก้ตัวหรือไม่ปฏิบัติงานแก้ตัวตามที่กำหนด หรือสอบแก้ตัวหรือ ปฏิบัติงานแก้ตัวแล้ว แต่ยังประเมินผล ได้ F หรือ U

ด๙.๓ การให้ I จะกระทำได้ในกรณีดังต่อไปนี้

(๑) นักศึกษาไม่ได้เข้าสอบ และหรือไม่ส่งผลงาน เพราะป่วยโดยมีใบรับรองแพทย์ ทั้งนี้ให้อยู่ในดุลยพินิจของผู้ที่คณะกรรมการประจำส่วนงานมอบหมาย

(๒) นักศึกษาไม่ได้รับอนุญาตให้เข้าสอบตามข้อ ๑๖ เนื่องจากป่วยโดยไม่มีใบรับรอง แพทย์ ให้อยู่ในดุลยพินิจของผู้ที่คณะกรรมการประจำส่วนงานมอบหมาย

(๓) นักศึกษาไม่ได้เข้าสอบ ไม่ได้ส่งผลงาน และหรือปฏิบัติงานยังไม่ครบถ้วนตามที่ กำหนดด้วยเหตุสุดวิสัย ให้อยู่ในดุลยพินิจของผู้ที่คณะกรรมประจำส่วนงานมอบหมาย

๑๙.๔ การให้ S หรือ U จะกระทำได้เฉพาะรายวิชาที่ไม่มีหน่วยกิตหรือมีหน่วยกิต แต่ภาควิชาหรือคณะเห็นว่าควรจำแนกผลการศึกษาออกเป็นสัญลักษณ์ซึ่งไม่มีค่าระดับคะแนน หรือรายวิชา ที่นักศึกษาลงทะเบียนเรียนตามข้อ ๑๔.๒ โดยมีผลการประเมินเป็นที่พอใจ (S) หรือไม่พอใจ (U) ในรายวิชานั้น ๑๙.๕ การให้ P จะทำได้ในกรณีที่การศึกษาหรือการประเมินผลในรายวิชานั้น ยังไม่สิ้นสุด หรือผู้ที่คณะกรรมการประจำส่วนงานมอบหมายเห็นควรให้สอบช่อม หรือปฏิบัติงานเพิ่มเติม

ซึ่งสามารถดำเนินการให้แล้วเสร็จก่อนเปิดเรียนในปีการศึกษาใหม่

ดส.๖ การให้ W จะกระทำได้ในกรณีดังต่อไปนี้

(๑) ในรายวิชาที่นักศึกษาได้รับอนุญาตให้ถอนรายวิชาตามข้อ ๑๕.๒

(๒) นักศึกษาได้รับอนุญาตให้ลาพักการศึกษา ภายหลัง ๒ สัปดาห์แรกของภาคการศึกษา

ปกติ

(๓) นักศึกษาถูกสั่งพักการศึกษา

๑๙.๗ การให้ X จะกระทำได้เฉพาะรายวิชาที่ฝ่ายทะเบียนและประมวลผลของ มหาวิทยาลัยยังไม่ได้รับรายงานผลการประเมินการศึกษาของรายวิชานั้นๆ ตามกำหนด

ข้อ ๒๐ การสอบช่อม

รายวิชาในกลุ่มวิชาเอกหรือวิชาชีพที่นักศึกษาได้สัญลักษณ์ซึ่งมีค่าระดับคะแนน D<sup>+</sup> หรือ D อาจารย์ผู้รับผิดชอบรายวิชา สามารถจัดให้นักศึกษาสอบช่อม หรือปฏิบัติงานแก้ตัวในรายวิชานั้นได้ เมื่อสอบช่อม หรือปฏิบัติงานแก้ตัวแล้วจะให้สัญลักษณ์ซึ่งมีค่าระดับคะแนนได้ไม่เกิน C หรือสัญลักษณ์ S

ข้อ ๒๑ การนับจำนวนหน่วยกิต

๒๑.๑ การนับจำนวนหน่วยกิตของนักศึกษาเพื่อสำเร็จการศึกษาตามหลักสูตร ให้นับเฉพาะจำนวนหน่วยกิตของรายวิชาที่กำหนดในหลักสูตรที่ได้รับการประเมินผลเท่านั้น ในกรณีที่ นักศึกษาลงทะเบียนเรียนรายวิชาใดมากกว่าหนึ่งครั้ง ให้นับเฉพาะจำนวนหน่วยกิตครั้งสุดท้ายที่ประเมินผล ไปคิดเป็นค่าระดับคะแนนเฉลี่ยเพียงครั้งเดียว

๒๑.๒ การรวมจำนวนหน่วยกิตเพื่อใช้ในการคำนวณค่าระดับคะแนนเฉลี่ย ให้นับจำนวน หน่วยกิตของทุกรายวิชาที่ผลการศึกษามีค่าระดับคะแนน ในกรณีที่นักศึกษาลงทะเบียนเรียนรายวิชาใด มากกว่าหนึ่งครั้ง ให้นับจำนวนหน่วยกิตที่ลงทะเบียนเรียนรายวิชานั้น ๆ ครั้งสุดท้ายไปใช้ในการคำนวณ ค่าระดับคะแนนเฉลี่ย

ข้อ ๒๒ การคำนวณค่าระดับคะแนนเฉลี่ย

ค่าระดับคะแนนเฉลี่ยมี ๒ ประเภท คือ ค่าระดับคะแนนเฉลี่ยประจำภาค และค่าระดับ คะแนนเฉลี่ยสะสม การคำนวณค่าระดับคะแนนเฉลี่ยให้ทำดังนี้ ๒๒.๑ ค่าระดับคะแนนเฉลี่ยประจำภาค ให้คำนวณจากผลการศึกษาของนักศึกษาใน ภาคการศึกษานั้น โดยเอาผลรวมของผลคูณของหน่วยกิตกับค่าระดับคะแนนของสัญลักษณ์ที่นักศึกษาได้รับ ในแต่ละรายวิชาเป็นตัวตั้ง แล้วหารด้วยผลรวมของจำนวนหน่วยกิตรวมของรายวิชาที่ผลการศึกษา มีค่าระดับคะแนนที่ศึกษาในภาคการศึกษานั้น ๆ ให้มีทศนิยมสองตำแหน่งโดยตำแหน่งที่สามเป็นจำนวนตั้งแต่ ห้าขึ้นไป ก็ให้ปัดเศษขึ้นมา

๒๒.๒ ค่าระดับคะแนนเฉลี่ยสะสม ให้คำนวณจากผลการศึกษาของนักศึกษาตั้งแต่ เริ่มเข้าศึกษาในมหาวิทยาลัยจนถึงการประเมินผลครั้งสุดท้าย โดยเอาผลรวมของผลคูณของหน่วยกิตกับ ค่าระดับคะแนนของผลการศึกษาแต่ละรายวิชาที่มีค่าระดับคะแนนเป็นตัวตั้ง แล้วหารด้วยจำนวน หน่วยกิตรวมของรายวิชาที่มีค่าระดับคะแนนทั้งหมดที่ศึกษา และผลการศึกษามีแต้มประจำให้มีทศนิยม สองตำแหน่งโดยตำแหน่งที่สามเป็นจำนวนตั้งแต่ห้าขึ้นไป ก็ให้ปัดเศษขึ้นมา ในกรณีที่นักศึกษาลงทะเบียน เรียนซ้ำ ให้นำค่าระดับคะแนนของสัญลักษณ์ที่ได้รับการประเมินครั้งสุดท้ายมาคำนวณค่าระดับคะแนน เฉลี่ยสะสม

> หมวดที่ ๖ การจำแนกสถานภาพทางวิชาการและฐานะชั้นปีของนักศึกษา

ข้อ ๒๓ การจำแนกสถานภาพของนักศึกษา

๒๓.๑ การจำแนกสถานภาพนักศึกษาสำหรับนักศึกษาที่เข้าศึกษาเป็นปีแรก จะจำแนกสถานภาพนักศึกษาเมื่อสิ้นภาคการศึกษาที่สอง ตามการจัดการศึกษาระบบทวิภาคนับตั้งแต่ เริ่มเข้าศึกษา ส่วนนักศึกษาที่ศึกษาตั้งแต่ปีที่ ๒ เป็นต้นไป จะจำแนกสถานภาพนักศึกษาเมื่อสิ้น ภาคการศึกษาปกติของแต่ละภาค หรือเมื่อสิ้นปีการศึกษาสำหรับหลักสูตรที่มีการศึกษาต่อเนื่องตลอดปี

๒๓.๒ การจำแนกสถานภาพนักศึกษาให้พิจารณาว่าเป็นนักศึกษาปกติ หรือภาวะรอพินิจ (Probation) ดังต่อไปนี้

(๑) นักศึกษาสถานภาพปกติ ได้แก่ นักศึกษาที่ลงทะเบียนเรียนเป็นภาคการศึกษาแรก หรือนักศึกษาที่สอบได้ค่าระดับคะแนนเฉลี่ยสะสมไม่ต่ำกว่า ๒.๐๐

(๒) นักศึกษาภาวะรอพินิจ (Probation) ได้แก่ นักศึกษาที่สอบได้ค่าระดับคะแนนเฉลี่ย สะสมตั้งแต่ ๑.๕๐ แต่ไม่ถึง ๒.๐๐ จำแนกออกเป็น ๒ ประเภท คือ

(๒.๑) ประเภทที่ ๑ ได้แก่ นักศึกษาที่สอบได้ค่าระดับคะแนนเฉลี่ยสะสม ตั้งแต่ ๑.๕๐ แต่ไม่ถึง ๑.๘๐

(๒.๒) ประเภทที่ ๒ ได้แก่ นักศึกษาที่สอบได้ค่าระดับคะแนนเฉลี่ยสะสม ตั้งแต่ ๑.๘๐ แต่ไม่ถึง ๒.๐๐

ข้อ ๒๔ ฐานะชั้นปีของนักศึกษา

ให้เทียบฐานะชั้นปีของนักศึกษาจากจำนวนหน่วยกิตที่สอบได้ ตามอัตราส่วนของ หน่วยกิตรวมของหลักสูตรนั้น - ଉତ୍ତ -

## หมวดที่ ๗ การลาพักการศึกษา และการพักการศึกษา

ข้อ ๒๕ การลาพักการศึกษา

นักศึกษาอาจยื่นคำร้องขออนุญาตลาพักการศึกษา ในกรณีดังต่อไปนี้ ๒๕.๑ ถูกเกณฑ์ หรือเรียกเข้ารับราชการทหารกองประจำการ

๒๕.๒ ได้รับทุนแลกเปลี่ยนนักศึกษาระหว่างประเทศ หรือได้เข้าร่วมโครงการ อื่นๆ ซึ่งมหาวิทยาลัยเห็นชอบด้วย

๒๕.๓ เจ็บป่วยต้องพักรักษาตัวเป็นเวลานานเกินกว่าร้อยละ ๒๐ ของเวลาเรียนทั้งหมด โดยมีใบรับรองแพทย์

๒๕.๔ เมื่อนักศึกษามีความจำเป็นส่วนตัว อาจยื่นคำร้องขอลาพักการศึกษาได้ แต่ต้องได้ ศึกษาในมหาวิทยาลัยมาแล้วไม่น้อยกว่าหนึ่งภาคการศึกษา

๒๕.๕ การลาพักการศึกษาตามข้อ ๒๕.๑ ข้อ ๒๕.๒ ข้อ ๒๕.๓ หรือข้อ ๒๕.๔ ให้นักศึกษายื่นคำร้องต่อคณบดีหรือผู้ที่คณบดีมอบหมายโดยเร็วที่สุด และให้คณบดีหรือผู้ที่คณบดี มอบหมายเป็นผู้พิจารณาอนุมัติ

๒๕.๖ เมื่อนักศึกษามีเหตุสุดวิสัยจำเป็นต้องลาพักการศึกษา ด้วยเหตุผลนอกเหนือจากที่ ระบุไว้ในข้อ ๒๕.๑ ข้อ ๒๕.๒ ข้อ ๒๕.๓ หรือข้อ ๒๕.๔ ให้ยื่นคำร้องต่อคณบดีหรือผู้ที่คณบดีมอบหมาย โดยเร็วที่สุด และให้คณะกรรมการประจำส่วนงาน หรือผู้ที่คณะกรรมการประจำส่วนงานที่นักศึกษาสังกัด มอบหมายเป็นผู้พิจารณาอนุมัติ

๒๕.๗ การลาพักการศึกษาตามข้อ ๒๕.๑ ข้อ ๒๕.๒ ข้อ ๒๕.๓ ข้อ ๒๕.๔ หรือข้อ ๒๕.๖ ให้อนุมัติได้ครั้งละไม่เกินสองภาคการศึกษาปกติ ตามการจัดการศึกษาระบบทวิภาค ถ้ามีความจำเป็นต้องลาพักการศึกษาต่อไปอีก ให้ยื่นคำร้องขอลาพักการศึกษาใหม่ แล้วแต่กรณี

๒๕.๘ ในกรณีที่นักศึกษาได้รับอนุมัติให้ลาพักการศึกษา ให้นับเวลาที่ลาพักอยู่ ในระยะเวลาการศึกษาด้วย ยกเว้นนักศึกษาที่ได้รับอนุญาตให้ลาพักการศึกษา ตามข้อ ๒๕.๑ หรือ ข้อ ๒๕.๒ หรือในกรณีที่มีเหตุสุดวิสัย ให้เสนออธิการบดีพิจารณาเป็นกรณี ๆ ไป

๒๕.๙ ระหว่างที่ได้รับอนุมัติให้ลาพักการศึกษา นักศึกษาจะต้องรักษาสภาพ การเป็นนักศึกษา โดยชำระเงินบำรุงการศึกษาและค่าธรรมเนียมอื่น ๆ ตามประกาศของมหาวิทยาลัย เรื่องอัตราการจัดเก็บค่าธรรมเนียม ค่าบำรุงการศึกษา และค่าธรรมเนียมอื่นๆ หลักสูตรระดับอนุปริญญา ระดับปริญญาตรี และระดับบัณฑิตศึกษา มหาวิทยาลัยนวมินทราธิราช มิฉะนั้นจะพ้นสภาพการเป็น นักศึกษาของมหาวิทยาลัย

๒๕.๑๐ นักศึกษาที่ได้รับอนุมัติให้ลาพักการศึกษา เมื่อจะกลับเข้าศึกษาจะต้องยื่นคำร้อง ขอกลับเข้าศึกษาต่อคณบดีหรือผู้ที่คณบดีมอบหมายก่อนกำหนดวันชำระค่าธรรมเนียมการศึกษา ไม่น้อยกว่า ๑ สัปดาห์

การอนุมัติหรือไม่อนุมัติให้ลาพักการศึกษาตามความในวรรคก่อน คณบดีหรือผู้ที่ได้รับ มอบหมาย และคณะกรรมการประจำส่วนงาน หรือผู้ที่คณะกรรมการประจำส่วนงานที่นักศึกษาสังกัด มอบหมายแล้วแต่กรณีจะต้องระบุเหตุผลในการพิจารณาด้วย หมวดที่ ๘

# การกระทำผิดเกี่ยวกับการศึกษา

ข้อ ๒๖ การกระทำผิดเกี่ยวกับการศึกษา

๒๖.๑ กรณีที่นักศึกษากระทำผิด หรือร่วมกระทำผิดในการสอบประจำ ภาคการสอบกลางภาค หรือการสอบระหว่างภาค ที่คณะหรืออาจารย์ผู้สอนจัดขึ้นเพื่อวัดผลการศึกษา ให้คณะกรรมการประจำส่วนงานที่นักศึกษาสังกัดอยู่เป็นผู้พิจารณาดำเนินการ ดังต่อไปนี้

(๑) ถ้าเป็นความผิดประเภททุจริต ให้ได้รับ F ในรายวิชาที่กระทำทุจริต ส่วนรายวิชาอื่นที่ นักศึกษาผู้นั้นลงทะเบียนเรียนไว้ ถ้าเป็นรายวิชาที่ยังไม่ได้สอบก็ให้ดำเนินการสอบตามปกติและให้ได้ผลการ สอบตามที่สอบได้จริง และอาจให้พิจารณาพักการศึกษาไม่ต่ำกว่า ๑ ภาคการศึกษาหรืออาจให้พ้นสภาพ การเป็นนักศึกษา และอาจพิจารณาตัดคะแนนความประพฤติตามข้อบังคับมหาวิทยาลัยนวมินทราธิราช ว่าด้วยวินัยนักศึกษา ถ้ายังไม่พ้นสภาพการเป็นนักศึกษา ทั้งนี้ ตามพฤติการณ์และความร้ายแรงแห่ง การกระทำผิด

(๒) ถ้าเป็นความผิดอย่างอื่นที่ระบุไว้ในระเบียบ ประกาศ ข้อปฏิบัติ หรือคำสั่งเกี่ยวกับ การสอบ ให้ดำเนินการตามควรแก่ความผิดนั้น แต่จะต้องไม่เกินกว่าระดับสูงสุดของความผิดประเภททุจริต ตามข้อ ๒๖.๑ (๑)

๒๖.๒ กรณีที่นักศึกษากระทำผิดหรือร่วมกระทำผิดอื่นๆ ที่เกี่ยวกับการศึกษา ให้คณะกรรมการประจำส่วนงานที่นักศึกษาสังกัดอยู่เป็นผู้พิจารณาดำเนินการตามควรแก่ความผิดนั้น โดยให้นำข้อ ๒๖.๑ มาใช้บังคับโดยอนุโลม

๒๖.๓ กรณีที่คณะที่นักศึกษาสังกัดอยู่มิใช่เจ้าของรายวิชาที่นักศึกษากระทำผิด การดำเนินการตามข้อ ๒๖.๑ และข้อ ๒๖.๒ ให้เป็นไปตามประกาศของมหาวิทยาลัย

๒๖.๔ ให้คณบดีคณะที่นักศึกษาสังกัดอยู่ออกคำสั่งตามมติของคณะกรรมการประจำ ส่วนงานผู้มีอำนาจพิจารณาตามข้อ ๒๖.๑ และข้อ ๒๖.๒ หรือข้อ ๒๖.๓ แล้วแต่กรณี และแจ้งให้ ฝ่ายทะเบียนและประมวลผลมหาวิทยาลัยเพื่อดำเนินการตามคำสั่งนั้น

๒๖.๕ การพักการศึกษาของนักศึกษาตามคำสั่ง ให้เริ่มตั้งแต่ภาคการศึกษาถัดไปจาก ภาคการศึกษาที่กระทำผิดนั้น โดยให้มีระยะเวลาการสั่งพักการศึกษาต่อเนื่องกัน ทั้งนี้ ให้นับระยะเวลาที่ ถูกสั่งพักการศึกษาเข้าเป็นระยะเวลาการศึกษาตามหลักสูตรด้วย

ในกรณีที่นักศึกษากระทำผิดในภาคการศึกษาที่นักศึกษาศึกษาครบตามหลักสูตรและ ถูกสั่งพักการศึกษา มิให้คณะกรรมการประจำส่วนงานที่นักศึกษาสังกัดอยู่เสนอชื่อนักศึกษาผู้นั้นต่อ สภามหาวิทยาลัยเพื่ออนุมัติปริญญาจนกว่าจะพ้นกำหนดระยะเวลาที่ถูกสั่งพักการศึกษาแล้ว

๒๖.๖ นักศึกษาที่ถูกสั่งพักการศึกษาจะต้องชำระค่ารักษาสภาพการเป็นนักศึกษา ทุกภาคการศึกษาตามประกาศของมหาวิทยาลัย มิฉะนั้นจะต้องพ้นสภาพการเป็นนักศึกษา

## หมวดที่ ๙ การพ้นสภาพนักศึกษา

ข้อ ๒๗ การพ้นสภาพนักศึกษา การพ้นสภาพนักศึกษา ให้เป็นไปตามหลักเกณฑ์ ดังต่อไปนี้

#### - මම -

๒๗.๑ ศึกษาครบตามหลักสูตร และได้รับอนุมัติปริญญา

๒๗.๒ ได้รับอนุมัติจากอธิการบดีให้ลาออก

๒๗.๓ อธิการบดีสั่งให้พ้นสภาพการเป็นนักศึกษาในกรณี ดังต่อไปนี้

(๑) เมื่อมีการจำแนกสภาพนักศึกษา และมีค่าระดับคะแนนเฉลี่ยสะสมต่ำกว่า ๑.๕๐

(๒) นักศึกษาภาวะรอพินิจ ประเภทที่ ๑ ที่มีค่าระดับคะแนนเฉลี่ยสะสมต่ำกว่า ๑.๘๐ อีกสองภาคการศึกษาติดต่อกันที่มีการจำแนกสภาพนักศึกษาตามการจัดการศึกษาระบบทวิภาค หรืออีก หนึ่งปีการศึกษาที่มีการจำแนกสภาพการศึกษา โดยใช้ระบบอื่นตามข้อ ๗.๔

(๓) นักศึกษาภาวะรอพินิจ ประเภทที่ ๒ ที่มีค่าระดับคะแนนเฉลี่ยสะสมต่ำกว่า ๒.๐๐ อีกสี่ภาคการศึกษาติดต่อกันที่มีการจำแนกสภาพนักศึกษาตามการจัดการศึกษาระบบทวิภาค หรืออีกสองปี การศึกษาที่มีการจำแนกสภาพการศึกษา โดยใช้ระบบอื่นตามข้อ ๗.๔

(๔) การลงทะเบียนเรียนซ้ำในรายวิชาเอกหรือวิชาชีพครบจำนวนครั้งตามข้อ ๑๗ แล้ว ผลการศึกษาหรือผลการสอบ ยังคง ได้ F หรือ U

(๕) เมื่อพ้นกำหนดเวลา ๒ สัปดาห์แรกของภาคการศึกษาแล้วยังไม่มาลงทะเบียนเรียน หรือไม่มีการขอผ่อนผัน หรือไม่ได้มารักษาสภาพการเป็นนักศึกษา หรือไม่ได้ยื่นขอลาพักการศึกษา

 (๖) นักศึกษาประพฤติผิดวินัยอย่างร้ายแรงตามข้อบังคับมหาวิทยาลัยนวมินทราธิราช ว่าด้วยวินัยนักศึกษา

(๗) มีปัญหาทางจิตจนเป็นอุปสรรคต่อการศึกษา ทั้งนี้ ให้มหาวิทยาลัยแต่งตั้ง คณะกรรมการเพื่อพิจารณาข้อมูล และนำเสนอสภามหาวิทยาลัยเพื่ออนุมัติ

(๘) ตาย

นักศึกษาที่พ้นสภาพนักศึกษาตามข้อ ๒๗.๓ (๕) ภายในภาคการศึกษานั้น อาจขอคืน สภาพการเป็นนักศึกษาได้โดยได้รับอนุมัติจากอธิการบดี

# หมวดที่ ๑๐ การสำเร็จการศึกษา

ข้อ ๒๘ การสำเร็จการศึกษา

นักศึกษาที่จะสำเร็จการศึกษาตามหลักสูตร ต้องมีคุณสมบัติดังนี้

๒๘.๑ เป็นผู้มีความประพฤติดี ไม่เคยกระทำผิดวินัย เหมาะสมแก่ศักดิ์ศรีแห่งปริญญา

๒๘.๒ สอบผ่านรายวิชา และเกณฑ์อื่นๆ ครบตามหลักสูตร

๒๘.๓ ได้ค่าระดับคะแนนเฉลี่ยสะสมตลอดหลักสูตรไม่ต่ำกว่า ๒.๐๐

๒๘.๔ ได้ค่าระดับคะแนนเฉลี่ยสะสมในรายวิชาเอกหรือวิชาชีพไม่ต่ำกว่า ๒.๐๐ ๒๘.๕ ไม่มีหนี้สินใดๆ ต่อคณะ และ/หรือมหาวิทยาลัย

๒๘.๖ มีระยะเวลาการศึกษาไม่ต่ำกว่า ๔ ภาคการศึกษาปกติสำหรับหลักสูตรต่อเนื่อง หรือไม่ต่ำกว่า ๖ ภาคการศึกษาปกติสำหรับหลักสูตร ๔ ปี หรือไม่ต่ำกว่า ๘ ภาคการศึกษาปกติสำหรับ หลักสูตร ๕ ปี หรือไม่ต่ำกว่า ๑๐ ภาคการศึกษาปกติสำหรับหลักสูตร ๖ ปี เว้นแต่จะมีกำหนดไว้เป็นอย่าง อื่นในหลักสูตร

๒๘.๗ นักศึกษาหลักสูตรปริญญาตรี ๖ ปี ที่ลงทะเบียนครบตามหลักสูตร แต่ไม่สามารถสำเร็จการศึกษาได้ตามหลักสูตร อาจขอรับการสำเร็จการศึกษาในปริญญาวิทยาศาสตร บัณฑิต สาขาวิชาใดสาขาวิชาหนึ่งของมหาวิทยาลัยได้ ทั้งนี้ หลักเกณฑ์ เงื่อนไข และวิธีการขอรับปริญญา ให้เป็นไปตามประกาศของมหาวิทยาลัย

สำหรับหลักสูตรปริญญาตรี ๔ ปี นักศึกษาที่ลงทะเบียนครบตามหลักสูตร ได้ค่าระดับคะแนนเฉลี่ยสะสมไม่ต่ำกว่า ๑.๘๐ อาจขอรับการสำเร็จการศึกษาในระดับอนุปริญญาได้ ตามที่ กำหนดไว้ในหลักสูตร ทั้งนี้ หลักเกณฑ์ เงื่อนไข และวิธีการขอรับอนุปริญญาให้เป็นไปตามประกาศของ มหาวิทยาลัย

๒๘.๘ เมื่อสิ้นภาคการศึกษาภาคหนึ่งๆ มหาวิทยาลัยจะเสนอชื่อนักศึกษาที่มีสิทธิได้รับ การเสนอชื่อเพื่อรับปริญญาในสาขาวิชาต่างๆ เพื่อขออนุมัติปริญญาจากสภามหาวิทยาลัย

สำหรับภาคการศึกษาที่คาดว่าจะเป็นภาคสุดท้ายที่จะสำเร็จการศึกษา ให้นักศึกษาทำ หนังสือยื่นต่อมหาวิทยาลัยภายใน ๓๐ วันนับจากวันปิดภาคการศึกษา เพื่อขอให้มหาวิทยาลัยเสนอชื่อ นักศึกษาและขออนุมัติปริญญาต่อสภามหาวิทยาลัย เมื่อเสร็จสิ้นภาคการศึกษานั้น ผู้ที่มิได้ยื่นหนังสือ ดังกล่าวอาจจะได้รับการพิจารณาเสนอชื่อในภาคการศึกษาถัดไปก็ได้

> หมวดที่ ๑๑ การให้ปริญญาเกียรตินิยม และเหรียญรางวัล

|                    | ข้อ ๒๙ การให้ปริญญาเกียรตินิยม                                                                                         |
|--------------------|----------------------------------------------------------------------------------------------------|
| เอี้ยรติจิยม ต่อม  | ๒๙.๑ นักศึกษาที่สำเร็จการศึกษาตามหลักสูตรจะได้รับการพิจารณาให้ได้รับปริญญาตร<br>ปีแข้ปีอุณศษาลิตวมข้อ ๒๙ ๑ อึงข้อ ๒๙ ๖ |
| PULLO IMITION MOUP | การที่หน้ายายายายายายายายายายายายายายายายายายาย                                                                        |
|                    | ๒๙.๒ มีระยะเวลาศึกษาไม่เกิน ๔ ปีการศึกษาหรือเทียบเท่าสำหรับหลักสูตร ๔ ป หรือ                                           |
| ไม่เกิน ๕ ปีการคื  | กษาหรือเทียบเท่าสำหรับหลักสูตร ๕ ปี หรือไม่เกิน ๖ ปีการศึกษาหรือเทียบเท่าสำหรับ                                        |
| หลักสูตร ๖ ปี      |                                                                                                    |
| v                  | การนับระยะเวลาการศึกษามิให้นับระยะเวลาที่ได้รับอนุมัติให้ลาพักตามข้อ ๒๕.๑ และ                                          |
| ଏଁව ୭୯.୭           |                                                                                                    |
|                    | ๒๙.๓ ไม่เคยลงทะเบียนเรียนช้ำ                                                                                           |
|                    | ๒๙.๔ ไม่เคยเทียบโอนผลการเรียน หรือเทียบโอนผลการเรียนรู้ หรือยกเว้นในรายวิชา                                            |
| ใดๆ ในหลักสูตร     |                                                                                                    |
| •                  | ๒๙.๕ ไม่เคยได้รับสัญลักษณ์ซึ่งมีค่าระดับคะแนน ต่ำกว่า C ในรายวิชาใดในกลุ่มวิชาเอก                                      |
| หรือวิชาชีพ        |                                                                                                    |
|                    | ๒๙.๖ นักศึกษาผู้ที่สมควรได้รับปริญญาเกียรตินิยมอันดับหนึ่ง จะต้องสอบได้ค่าระดับ                                        |
| คะแนนเฉลี่ยสะส     | เมตลอดหลักสูตรไม่ต่ำกว่า ๓.๕๐ และได้รับปริญญาตรีเกียรตินิยมอันดับสองเมื่อสอบได้                                        |
| ค่าระดับคะแนนเ     | ฉลี่ยสะสมตลอดหลักสูตรไม่ต่ำกว่า ๓.๒๕                                                                                   |
|                    | ข้อ ๓๐ การให้เหรียญรางวัล                                                                                              |
|                    | ขั้วสึกษายังใสิทธิได้รับเหรียกเรางวัล ฉะต้องขีดกาสเขาติดังนี้                                                          |
|                    | A LA B C C C C C C C C C C C C C C C C C C                                                                             |
|                    | ๓๐.๑ เครบบรญญาเกยรตนยมอนดบหนง และ                                                                                      |
|                    | ๓๐.๒ ได้ค่าระดับคะแนนเฉลียสะสมสูงสุด ในบรรดาผู้สำเร็จการศึกษาในหลักสูตรและ                                             |
| ในปีการศึกษาเดีย   | เวกัน โดยจะพิจารณาให้เหรียญรางวัลนี้เมื่อสิ้นปีการศึกษา                                                                |

- ഉപ്പോ

ข้อ ๓๑ การดำเนินการใดๆ ที่เกิดขึ้นก่อนวันที่ข้อบังคับนี้มีผลใช้บังคับ และยังดำเนินการ ไม่แล้วเสร็จในขณะที่ข้อบังคับนี้มีผลใช้บังคับ ให้ดำเนินการหรือปฏิบัติการต่อไป ตามข้อบังคับที่ใช้บังคับอยู่ ก่อนวันที่ข้อบังคับนี้มีผลใช้บังคับ จนกว่าจะดำเนินการแล้วเสร็จ

ประกาศ ณ วันที่ โฆ 🖉 พฤศจิกายน พ.ศ. ๒๕๖๐

(ศาสตราจารย์สุรพิล นิติไกรพจน์) นายกสภามหาวิทยาลัยนวมินทราธิราช

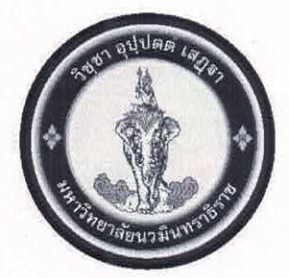

# ข้อบังคับมหาวิทยาลัยนวมินทราธิราช ว่าด้วยการศึกษาระดับปริญญาตรี พ.ศ. ๒๕๖๖

โดยที่เป็นการสมควรปรับปรุงแก้ไขข้อบังคับมหาวิทยาลัยนวมินทราธิราช ว่าด้วย การศึกษาระดับปริญญาตรีของมหาวิทยาลัยนวมินทราธิราช

อาศัยอำนาจตามความในมาตรา ๒๑ (๒) แห่งพระราชบัญญัติมหาวิทยาลัยนวมินทราธิราช พ.ศ. ๒๕๕๓ สภามหาวิทยาลัยนวมินทราธิราช ในการประชุม ครั้งที่ ๖/๒๕๖๖ เมื่อวันที่ ๒๘ มิถุนายน ๒๕๖๖ จึงออกข้อบังคับไว้ดังต่อไปนี้

ข้อ ๑ ข้อบังคับนี้เรียกว่า "ข้อบังคับมหาวิทยาลัยนวมินทราธิราช ว่าด้วยการศึกษา ระดับปริญญาตรี พ.ศ. ๒๕๖๖"

ข้อ ๒ ข้อบังคับนี้ให้ใช้บังคับกับผู้ที่จะขึ้นทะเบียนเป็นนักศึกษาตามหลักสูตร ระดับปริญญาตรี ในมหาวิทยาลัยนวมินทราธิราช ตั้งแต่ปีการศึกษา ๒๕๖๖ เป็นต้นไป

ข้อ ๓ ในข้อบังคับนี้

"สภาวิชาการ" หมายความว่า สภาวิชาการของมหาวิทยาลัยนวมินทราธิราช

"คณะ" หมายความว่า คณะ วิทยาลัย หรือส่วนงานที่เรียกชื่ออย่างอื่นที่มีฐานะเทียบเท่า คณะซึ่งมีภารกิจด้านการสอนหรือการวิจัยในมหาวิทยาลัยนวมินทราธิราช

"คณะกรรมการประจำส่วนงาน" หมายความว่า คณะกรรมการประจำคณะ วิทยาลัยหรือ ส่วนงานที่เรียกชื่ออย่างอื่นที่มีฐานะเทียบเท่าคณะซึ่งมีภารกิจด้านการสอนหรือการวิจัย ตามข้อบังคับ มหาวิทยาลัยนวมินทราธิราช ว่าด้วยคณะกรรมการประจำส่วนงาน พ.ศ. ๒๕๕๗

"คณบดี" หมายความว่า คณบดีหรือผู้อำนวยการวิทยาลัยต้นสังกัดของนักศึกษา

"ภาควิชา" หมายความว่า ภาควิชาในคณะ หรือในวิทยาลัยของมหาวิทยาลัยนวมินทราธิราช

"หลักสูตร" หมายความว่า หลักสูตรปริญญาตรีที่ได้รับการอนุมัติจากสภามหาวิทยาลัย ให้เปิดสอนหลักสูตรแล้ว

"รายวิชา" หมายความว่า วิชาที่เปิดสอนตามหลักสูตรในมหาวิทยาลัยนวมินทราธิราช

"นักศึกษา" หมายความว่า นักศึกษาซึ่งขึ้นทะเบียนเป็นนักศึกษาระดับปริญญาตรีของ มหาวิทยาลัยนวมินทราธิราช

"วิชาชีพ" หมายความว่า หลักสูตรที่เกี่ยวกับแพทย์หรือพยาบาล หรือหลักสูตรสาขาวิชา ที่มีคณะกรรมการตามกฎหมายควบคุมการประกอบวิชาชีพนั้น ๆ

ข้อ ๔ ให้อธิการบดีเป็นผู้รักษาการตามข้อบังคับนี้ และมีอำนาจออกระเบียบ ประกาศ คำสั่ง หรือการอื่นที่เกี่ยวข้อง

ในกรณีมีความจำเป็นต้องปฏิบัตินอกเหนือจากที่กำหนดไว้ในข้อบังคับนี้ ให้อธิการบดี มีอำนาจวินิจฉัยตีความ และสั่งการตามที่เห็นสมควร ให้อธิการบดีออกประกาศในเรื่องที่เกี่ยวข้องกับการขึ้นทะเบียนนักศึกษาและ การลงทะเบียนเรียนของนักศึกษาในหลักสูตรต่างๆ ในระดับปริญญาตรีของมหาวิทยาลัย

ข้อ ๕ คณบดีโดยความเห็นชอบของอธิการบดี มีอำนาจออกระเบียบเกี่ยวกับการศึกษา ระดับปริญญาตรีเพิ่มเติมในคณะตามความเหมาะสมของวิชาชีพที่ศึกษาอยู่ ที่ไม่ขัดหรือแย้งกับข้อบังคับนี้

#### หมวด ๑ ระบบการศึกษา

#### ข้อ ๖ ระบบการศึกษา

๖.๑ ระบบทวิภาค ๑ ปีการศึกษาแบ่งออกเป็น ๒ ภาคการศึกษาปกติ คือ ภาคการศึกษา ที่ ๑ และภาคการศึกษาที่ ๒ โดยหนึ่งภาคการศึกษาปกติมีระยะเวลาศึกษาไม่น้อยกว่า ๑๕ สัปดาห์ ซึ่งอาจ แบ่งช่วงได้ และส่วนการศึกษาภาคฤดูร้อนตามความจำเป็นของแต่ละคณะ และให้กำหนดระยะเวลา การศึกษาไม่น้อยกว่า ๘ สัปดาห์

๖.๒ ระบบไตรภาค ๑ ปีการศึกษาแบ่งออกเป็น ๓ ภาคการศึกษาปกติ ภาคการศึกษาปกติ มีระยะเวลาศึกษาไม่น้อยกว่า ๑๒ สัปดาห์ โดย ๑ หน่วยกิตระบบไตรภาค เทียบได้กับ ๑๒/๑๕ หน่วยกิต ระบบทวิภาค หรือ ๔ หน่วยกิต ระบบทวิภาค เทียบได้กับ ๕ หน่วยกิตระบบไตรภาค

๖.๓ ระบบจตุรภาค ๑ ปีการศึกษาแบ่งออกเป็น ๔ ภาคการศึกษาปกติ ๑ ภาคการศึกษา ปกติมีระยะเวลาศึกษาไม่น้อยกว่า ๑๐ สัปดาห์ โดย ๑ หน่วยกิตระบบจตุรภาค เทียบได้กับ ๑๐/๑๕ หน่วยกิตระบบทวิภาค หรือ ๒ หน่วยกิตระบบทวิภาค เทียบได้กับ ๓ หน่วยกิตระบบจตุรภาค

๖.๔ ระบบอื่น ๆ โดยคณะต้องแสดงรายละเอียดเกี่ยวกับระบบการศึกษานั้น รวมทั้ง รายละเอียดการเทียบเคียงหน่วยกิตกับระบบทวิภาคไว้ในหลักสูตรให้ชัดเจน

## ข้อ ๗ การกำหนดหน่วยกิตสำหรับแต่ละรายวิชา

๗.๑ รายวิชาภาคทฤษฎี ที่ใช้เวลาบรรยาย หรือการอภิปรายปัญหา หรือการศึกษา ที่เทียบเท่า ที่ใช้เวลา ๑ ชั่วโมงต่อสัปดาห์ หรือไม่น้อยกว่า ๑๕ ชั่วโมงต่อภาคการศึกษาปกติ และศึกษาด้วย ตนเอง ๒ ชั่วโมงต่อสัปดาห์ หรือไม่น้อยกว่า ๓๐ ชั่วโมงต่อภาคการศึกษาปกติ ให้มีค่าเท่ากับ ๑ หน่วยกิต ระบบทวิภาค

๗.๒ รายวิชาภาคปฏิบัติ ใช้เวลาในการปฏิบัติ หรือการทดลอง ที่ใช้เวลา ๒ ชั่วโมงต่อ สัปดาห์ หรือไม่น้อยกว่า ๓๐ ชั่วโมงต่อภาคการศึกษาปกติ และศึกษาด้วยตนเอง ๑ ชั่วโมงต่อสัปดาห์ หรือไม่น้อยกว่า ๑๕ ชั่วโมงต่อภาคการศึกษาปกติ ให้มีค่าเท่ากับ ๑ หน่วยกิตระบบทวิภาค

๗.๓ รายวิชาภาคฝึกงานวิชาซีพ ที่ใช้เวลาในการฝึกปฏิบัติการทางคลินิก หรือ ฝึกปฏิบัติการพยาบาลทั้งในคลินิกและในชุมชน หรือการฝึกภาคสนาม หรือการทำโครงงาน หรือกิจกรรม การเรียนอื่นใดที่เทียบเท่า ที่ใช้เวลา ๓ ชั่วโมงต่อสัปดาห์ หรือไม่น้อยกว่า ๔๕ ชั่วโมงต่อภาคการศึกษาปกติ ให้มีค่าเท่ากับ ๑ หน่วยกิตระบบทวิภาค

ในกรณีที่ไม่สามารถใช้เกณฑ์ตามข้อ ๗.๑ ข้อ ๗.๒ หรือข้อ ๗.๓ ได้ ให้คณะกรรมการ ประจำส่วนงานหรือผู้ที่คณะกรรมการประจำส่วนงานมอบหมาย พิจารณากำหนดหน่วยกิตของรายวิชาตาม ความเหมาะสมโดยให้แสดงรายละเอียดการเทียบเคียงหน่วยกิตกับระบบทวิภาคไว้ในหลักสูตรให้ชัดเจนด้วย

#### หมวด ๒ การรับเข้าศึกษา และการขึ้นทะเบียนนักศึกษา

ข้อ ๘ การรับเข้าศึกษา

ในแต่ละปีการศึกษาให้อธิการบดีกำหนดการรับนักศึกษาโดยคำแนะนำของ คณะกรรมการประจำส่วนงาน

คุณสมบัติและเงื่อนไขการเข้าเป็นนักศึกษา

(๑) ต้องไม่เป็นโรคซึ่งจะเป็นอุปสรรคขัดขวางต่อการศึกษาในสาขานั้น ๆ

(๒) ต้องไม่เป็นผู้มีความประพฤติเสื่อมเสียอย่างร้ายแรง

(๓) คุณสมบัติอย่างอื่นตามที่สภามหาวิทยาลัยกำหนดไว้ในหลักสูตร หรือตามที่ สภามหาวิทยาลัยอนุมัติเป็นกรณีพิเศษ ทั้งนี้ การกำหนดคุณสมบัติเป็นอย่างอื่น ให้ประกาศอย่างชัดเจน ในการรับสมัครเข้าศึกษา

(๔) สำเร็จการศึกษาชั้นมัธยมศึกษาตอนปลายหรือเทียบเท่า เว้นแต่หลักสูตรต่อเนื่อง ต้องสำเร็จการศึกษาระดับอนุปริญญา หรือเทียบเท่าจากสถาบันการศึกษาในประเทศหรือต่างประเทศ ในสาขาวิชาที่ตรงหรือสัมพันธ์กับสาขาวิชาของหลักสูตรที่จะเข้าศึกษา

๘.๒ การสอบคัดเลือกหรือการคัดเลือกเข้าเป็นนักศึกษา

(๑) ให้คณะกรรมการคัดเลือกซึ่งแต่งตั้งโดยคณบดีตามคำแนะนำของหัวหน้าภาควิชา ที่รับผิดชอบหลักสูตร เป็นผู้พิจารณาการรับเข้าศึกษา

(๒) จำนวนที่รับเข้าศึกษา ให้เป็นไปตามที่กำหนดไว้ในหลักสูตร หรือให้เป็นไปตามที่ มหาวิทยาลัยกำหนด ทั้งนี้ คณะต้องรายงานจำนวนที่รับเข้าศึกษาในแต่ละหลักสูตรให้สภามหาวิทยาลัย ทราบในทุกปีการศึกษา

(๓) มหาวิทยาลัยจะสอบคัดเลือกหรือคัดเลือกผู้มีคุณสมบัติที่เหมาะสมเข้าเป็นนักศึกษา เป็นคราวๆ ไปตามประกาศของมหาวิทยาลัย

(๔) มหาวิทยาลัยอาจสอบคัดเลือกหรือคัดเลือกผู้สำเร็จการศึกษาระดับอนุปริญญา หรือเทียบเท่า หรือผู้สำเร็จการศึกษาระดับปริญญาตรีหรือเทียบเท่าเข้าเป็นนักศึกษา เพื่อศึกษาขอรับ ปริญญาตรีสาขาวิชาหนึ่งสาขาวิชาใดของมหาวิทยาลัยตามระเบียบหรือประกาศหรือเงื่อนไขของ มหาวิทยาลัยเกี่ยวกับสาขาวิชานั้นๆ

(๕) คณะอาจกำหนดให้ผู้ที่ได้รับการคัดเลือกเข้าศึกษาไปศึกษารายวิชาบางวิชาเพิ่มเติม ซึ่งถือว่าเป็นวิชาเสริมหลักสูตรโดยไม่นับหน่วยกิตให้ก็ได้

ในกรณีที่บุคคลจะลงทะเบียนเข้าศึกษารายวิชาเพื่อวัตถุประสงค์อื่นที่มิใช่ เพื่อรับปริญญาโดยไม่มีสถานะเป็นนักศึกษา ให้คณบดีอนุมัติให้ดำเนินการได้ในกรณีที่มีเหตุผลอันสมควร แล้วแจ้งให้มหาวิทยาลัยและฝ่ายทะเบียนและประมวลผลของมหาวิทยาลัยทราบ

ข้อ ๙ การศึกษาเพื่อเป็นปริญญาที่สอง

๙.๑ นักศึกษาที่สำเร็จการศึกษาระดับปริญญาจากสถาบันอุดมศึกษาอาจขอเข้าศึกษาต่อ เพื่อปริญญาตรีสาขาวิชาอื่นเป็นการเพิ่มเติมได้

๙.๒ มหาวิทยาลัยอาจพิจารณารับนักศึกษาตามความเห็นชอบของคณะกรรมการประจำ ส่วนงาน ทั้งนี้ให้เป็นไปตามประกาศที่คณะกำหนด ๙.๓ การแสดงความจำนงขอเข้าศึกษา นักศึกษาต้องยื่นคำร้องต่อมหาวิทยาลัย ตามแบบฟอร์มที่กำหนด โดยส่งถึงมหาวิทยาลัยไม่น้อยกว่า ๔๕ วัน ก่อนเปิดภาคการศึกษาของปีการศึกษา ที่นักศึกษาประสงค์จะมาเรียน

๙.๔ รายวิชาที่ได้ศึกษามาแล้วทั้งหมดในระดับปริญญา จะได้รับพิจารณาโอนหรือ เทียบโอน เฉพาะเท่าที่ใช้ได้ในแผนการศึกษาของหลักสูตรที่เข้าศึกษา

๙.๕ การโอนหน่วยกิตหรือเทียบโอนหน่วยกิต ให้เป็นไปตามข้อบังคับมหาวิทยาลัย นวมินทราธิราชว่าด้วยการโอนหน่วยกิต การเทียบโอนหน่วยกิต การเทียบโอนผลการเรียนรู้ และการย้าย คณะของนักศึกษาในระดับปริญญาตรีและอนุปริญญา

๙.๖ นักศึกษาที่เข้าศึกษาปริญญาที่สอง โดยการเทียบโอนรายวิชาที่เคยเรียนในสาขาวิชา ที่สำเร็จการศึกษามาแล้ว ไม่มีสิทธิได้รับปริญญาเกียรตินิยม

ข้อ ๑๐ การรายงานตัวและขึ้นทะเบียนเป็นนักศึกษา

๑๐.๑ ผู้ที่ผ่านการสอบคัดเลือกและผู้ที่ผ่านการคัดเลือกแล้ว ให้รายงานตัว เพื่อขึ้นทะเบียนเป็นนักศึกษาพร้อมด้วยหลักฐานต่าง ๆ ตามวัน เวลา ที่มหาวิทยาลัยกำหนด

ผู้ขอขึ้นทะเบียนเป็นนักศึกษาที่บรรลุนิติภาวะแล้ว สามารถรับรองตนเองได้โดยไม่ต้อง มีผู้ปกครองรับรอง

๑๐.๒ ผู้ที่ไม่มารายงานตัวภายใน ๑๕ วัน นับจากวันที่กำหนดให้รายงานตัว ถือว่า สละสิทธิ์การเข้าเป็นนักศึกษา เว้นแต่มีเหตุผลความจำเป็นพิเศษที่ได้รับอนุมัติจากอธิการบดี

#### หมวด ๓ หลักสูตรและระยะเวลาการศึกษา

ข้อ ๑๑ หลักสูตรการศึกษา

เป็นไปตามประกาศคณะกรรมการมาตรฐานการอุดมศึกษา เรื่อง เกณฑ์มาตรฐาน หลักสูตรระดับปริญญาตรี พ.ศ. ๒๕๖๕

ข้อ ๑๒ จำนวนหน่วยกิตรวม และระยะเวลาการศึกษา

๑๒.๑ หลักสูตรปริญญาตรี (๔ ปี) ให้มีจำนวนหน่วยกิตรวม ไม่น้อยกว่า ๑๒๐ หน่วยกิต ๒ ระบบทวิภาค ใช้เวลาศึกษาไม่น้อยกว่า ๖ ภาคการศึกษาปกติ แต่ไม่เกิน ๘ ปีการศึกษา และศึกษาครบ หน่วยกิตตามที่กำหนดไว้ในหลักสูตร

๑๒.๒ หลักสูตรปริญญาตรี (๕ ปี) ให้มีจำนวนหน่วยกิตรวม ไม่น้อยกว่า ๑๕๐ หน่วยกิต ระบบทวิภาค ใช้เวลาศึกษาไม่น้อยกว่า ๘ ภาคการศึกษาปกติ แต่ไม่เกิน ๑๐ ปีการศึกษา และศึกษาครบ หน่วยกิตตามที่กำหนดไว้ในหลักสูตร

๑๒.๓ หลักสูตรปริญญาตรี (ไม่น้อยกว่า ๖ ปี) ให้มีจำนวนหน่วยกิตรวมไม่น้อยกว่า ๑๘๐ หน่วยกิตระบบทวิภาค ใช้เวลาศึกษาไม่น้อยกว่า ๑๐ ภาคการศึกษาปกติ แต่ไม่เกิน ๑๒ ปีการศึกษา และ ศึกษาครบหน่วยกิตตามที่กำหนดใว้ในหลักสูตร

๑๒.๔ หลักสูตรปริญญาตรี (ต่อเนื่อง) ให้มีจำนวนหน่วยกิตรวมไม่น้อยกว่า ๗๒ หน่วยกิตระบบทวิภาค ใช้เวลาศึกษาไม่น้อยกว่า ๔ ภาคการศึกษาปกติ แต่ไม่เกิน ๔ ปีการศึกษา และศึกษา ครบหน่วยกิตตามที่กำหนดไว้ในหลักสูตร ทั้งนี้ ให้นับเวลาศึกษาจากวันที่เปิดภาคการศึกษาแรกที่รับเข้าศึกษาในหลักสูตรนั้น และ ในกรณีที่นักศึกษาได้รับอนุมัติให้ลาพักการศึกษา ให้นับเวลาที่ลาพักอยู่ในระยะเวลาการศึกษาด้วย ยกเว้น นักศึกษาที่ได้รับอนุญาตให้ลาพักการศึกษา ตามข้อ ๒๔.๑ หรือข้อ ๒๔.๒

## หมวด ๔ การลงทะเบียนศึกษารายวิชา

ข้อ ๑๓ การลงทะเบียน

การลงทะเบียนเรียน วิธีการลงทะเบียนเรียนให้เป็นไปตามประกาศของมหาวิทยาลัย ๑๓.๑ นักศึกษาต้องลงทะเบียนเรียนตามรายวิชา และจำนวนหน่วยกิต ที่ไม่น้อยกว่า แต่ละหลักสูตรกำหนด โดยในแต่ละภาคการศึกษาปกตินักศึกษาต้องลงทะเบียนเรียน ไม่น้อยกว่า ๙ หน่วยกิต และไม่เกิน ๒๒ หน่วยกิต ในแต่ละภาคการศึกษาปกติ สำหรับการลงทะเบียนเต็มเวลา และให้ลงทะเบียน เรียนได้ไม่เกิน ๙ หน่วยกิต ในแต่ละภาคการศึกษาปกติสำหรับการลงทะเบียนเรียนไม่เต็มเวลา ยกเว้น ในภาคการศึกษาสุดท้ายที่จะจบหลักสูตร สำหรับภาคฤดูร้อนนักศึกษาจะลงทะเบียนได้ไม่เกิน ๙ หน่วยกิต หากคณะใดมีเหตุผลและความจำเป็น อาจให้มีการลงทะเบียนเรียนที่มีจำนวนหน่วยกิต

แตกต่างไปจากที่กำหนดได้ โดยให้ค<sup>ุ</sup>ณบดีเป็นผู้พิจารณาอนุมัติ ทั้งนี้ ต้องไม่กระทบกระเทือนต่อมาตรฐาน และคุณภาพการศึกษา โดยต้องเรียนให้ครบตามรายวิชาและจำนวนหน่วยกิตที่ระบุไว้ในหลักสูตร

๑๓.๒ การลงทะเบียนเรียนรายวิชานอกจากที่กำหนดไว้ในหลักสูตรของตน และนักศึกษา ไม่ขอรับผลการประเมินเป็นสัญลักษณ์ระดับคะแนน ให้กระทำได้ภายในเวลาที่กำหนดของ การเพิ่มรายวิชาตามข้อ ๑๔.๑ โดยต้องยื่นคำร้องต่อฝ่ายทะเบียนและประมวลผลของมหาวิทยาลัย พร้อมทั้งได้รับความเห็นชอบจากอาจารย์ผู้สอน ทั้งนี้ จำนวนหน่วยกิตเรียนทั้งหมดจะต้องไม่เกินจำนวนที่ระบุ ไว้ในข้อ ๑๓.๑

๑๓.๓ ในกรณีที่มีเหตุสมควร มหาวิทยาลัยอาจประกาศงดการสอนในรายวิชาใด วิชาหนึ่ง หรือจำกัดจำนวนนักศึกษาที่ลงทะเบียนในรายวิชาใดวิชาหนึ่งได้

การงดสอนในรายวิชาที่นักศึกษาลงทะเบียนไปบ้างแล้ว จะต้องกระทำภายใน ๗ วันแรก นับจากวันเปิดภาคการศึกษาปกติ หรือ ๔ วันแรกนับจากวันเปิดภาคฤดูร้อน

๑๓.๔ การลงทะเบียนรายวิชาจะสมบูรณ์ต่อเมื่อได้ชำระค่าธรรมเนียมต่างๆ และ มหาวิทยาลัยได้รับหลักฐานครบถ้วนแล้ว

๑๓.๕ การลงทะเบียนล่าช้าจะถูกปรับเป็นเงินตามประกาศมหาวิทยาลัย เรื่อง อัตราการ จัดเก็บค่าธรรมเนียม ค่าบำรุงการศึกษา และค่าธรรมเนียมอื่น ๆ หลักสูตรระดับอนุปริญญา ระดับปริญญา ตรี และระดับบัณฑิตศึกษา มหาวิทยาลัยนวมินทราธิราช

๑๓.๖ เมื่อพ้นกำหนดเวลา ๒ สัปดาห์แรกของภาคการศึกษาแล้ว หากไม่มีการลงทะเบียน หรือไม่มีการขอผ่อนผัน หรือไม่มีหลักฐานการติดต่อกับทางมหาวิทยาลัยหรือคณะ หรือไม่ได้ยื่นคำร้อง เพื่อลาพักการศึกษาก่อนพ้นกำหนดเวลาดังกล่าว มหาวิทยาลัยจะให้นักศึกษาผู้นั้นพ้นสภาพการเป็น นักศึกษา

๑๓.๗ การลงทะเบียนที่เลือกรายวิชาผิดพลาด ให้แก้ไขให้ถูกต้องโดยทำเรื่องเพิ่ม หรือ ถอนรายวิชา ตามรายละเอียดในข้อ ๑๔ ซึ่งต้องทำภายในระยะเวลาที่กำหนด ซึ่งการเพิ่มรายวิชาให้ชำระ เฉพาะค่าหน่วยกิต ส่วนการขอแก้ไขข้อมูลอื่น ๆ จะต้องยื่นคำร้องและชำระค่าธรรมเนียมการขอแก้ไขข้อมูล ในรายการที่ระบุในประกาศมหาวิทยาลัยนวมินทราธิราช เรื่องอัตราการจัดเก็บค่าธรรมเนียม ค่าบำรุง การศึกษา และค่าธรรมเนียมอื่น ๆ หลักสูตรระดับอนุปริญญา ระดับปริญญาตรี และระดับบัณฑิตศึกษา มหาวิทยาลัยนวมินทราธิราช

๑๓.๘ เมื่อลงทะเบียนเรียนเรียบร้อยแล้ว หากตรวจสอบแล้วไม่ถูกต้องให้ยื่น คำร้องขอแก้ไขข้อมูลภายในระยะเวลาไม่เกิน ๒ สัปดาห์ หลังเปิดภาคการศึกษาปกติ หรือ ๑ สัปดาห์ หลังเปิดภาคการศึกษาฤดูร้อน ในการนี้มหาวิทยาลัยจะไม่คืนเงินบำรุงการศึกษา และค่าธรรมเนียมอื่น ๆ

๑๓.๙ นักศึกษาที่มีปัญหาการเงินและไม่สามารถชำระค่าธรรมเนียมการศึกษาได้ตาม กำหนด หรือมีเหตุจำเป็นไม่สามารถลงทะเบียนเรียนได้ตามกำหนด ให้ยื่นคำร้องขอผ่อนผันก่อนถึงกำหนด การลงทะเบียนไม่น้อยกว่า ๓ วัน ที่ฝ่ายการศึกษาของคณะที่สังกัด ทั้งนี้จะต้องระบุเหตุผลอันสมควรพร้อม เอกสารหลักฐานยืนยัน ผู้ขอผ่อนผันการชำระเงินจะต้องระบุระยะเวลาการชำระเงินภายในระยะเวลาของ ภาคการศึกษานั้น ผู้ขอผ่อนผันการลงทะเบียนเรียนที่ขอลาพักการศึกษาจะต้องระบุระยะเวลาที่ขอลาพัก (ไม่เกินหนึ่งภาคการศึกษา) ในการนี้จะต้องได้รับอนุมัติจากอธิการบดีหรือผู้ที่อธิการบดีมอบหมาย เมื่อได้รับ การผ่อนผันจะให้ลงทะเบียนเป็นนักศึกษาประเภทค้างชำระหรือนักศึกษาประเภทลาพัก

๑๔ การเพิ่ม และถอนรายวิชา

การเพิ่ม และหรือถอนรายวิชาจะกระทำได้ต่อเมื่อได้รับความเห็นชอบจากอาจารย์ ที่ปรึกษาและอาจารย์ผู้รับผิดชอบรายวิชา ทั้งนี้ให้ยื่นคำร้องต่อฝ่ายทะเบียนและประมวลผลของ มหาวิทยาลัย โดยมีแนวปฏิบัติดังนี้

๑๔.๑ การเพิ่มรายวิชา ทำได้ภายในไม่เกิน ๒ สัปดาห์แรกหลังเปิดภาคการศึกษาปกติ หรือไม่เกิน ๑ สัปดาห์แรกของภาคการศึกษาฤดูร้อน สำหรับรายวิชาที่มิได้เปิดสอนพร้อมกับการเปิด ภาคการศึกษาให้ขอเพิ่มภายในสัปดาห์แรกนับจากวันเริ่มการศึกษาในรายวิชานั้น ซึ่งต้องชำระค่าหน่วยกิต ผ่านธนาคารตามระบบเหมือนการลงทะเบียนเรียนปกติ หากพ้นกำหนดนี้แล้วจะไม่อนุญาตให้เพิ่มรายวิชา ๑๔.๒ การถอนรายวิชา เป็นการยกเลิกรายวิชาที่ลงทะเบียนเรียนไปแล้วโดยสามารถ

กระทำได้ใน ๒ ลักษณะดังนี้

(๑) การถอนรายวิชาภายใน ๒ สัปดาห์แรกของการเปิดภาคการศึกษาปกติ หรือภายใน ๑ สัปดาห์แรกของภาคการศึกษาฤดูร้อน สำหรับรายวิชาที่มิได้เปิดสอนพร้อมกับการเปิดภาคการศึกษา ให้ขอถอนภายในสัปดาห์แรกนับจากวันเริ่มการศึกษาในรายวิชานั้น รายวิชาที่ถอนจะไม่ปรากฏในรายงาน ผลการศึกษา และไม่นับครั้งว่าได้เคยลงทะเบียนในรายวิชานั้น

(๒) การถอนรายวิชาหลังสัปดาห์ที่ ๒ นับจากวันเปิดภาคการศึกษาปกติหรือ หลัง ๑ สัปดาห์แรกของภาคการศึกษาฤดูร้อน หรือหลังสัปดาห์แรกนับจากวันเริ่มการศึกษาของรายวิชา ที่เปิดสอนไม่พร้อมกับการเปิดภาคการศึกษาของมหาวิทยาลัย จนถึงหนึ่งสัปดาห์ก่อนสอบสิ้นสุดรายวิชานั้น ซึ่งผลการศึกษาในรายวิชานั้นจะถูกบันทึกสัญลักษณ์เป็น W และนับครั้งของการลงทะเบียนเรียน การถอนรายวิชาภายหลังกำหนดเวลานี้จะกระทำมิได้

ทั้งนี้ การเพิ่ม และถอนรายวิชาในแต่และภาคการศึกษา จะต้องมีจำนวนหน่วยกิตของ รายวิชาที่ยังคงเรียนในภาคการศึกษานั้นรวมแล้วไม่ต่ำกว่า ๙ หน่วยกิต แต่ไม่เกิน ๒๒ หน่วยกิต สำหรับ ภาคการศึกษาปกติ และไม่เกิน ๙ หน่วยกิตในภาคฤดูร้อน ทั้งนี้ จำนวนหน่วยกิตอาจยกเว้น ในภาคการศึกษาสุดท้ายที่จะจบหลักสูตร และการดำเนินการในการลงทะเบียนเพิ่ม และถอนรายวิชา จะต้องได้รับความเห็นชอบจากอาจารย์ผู้รับผิดชอบรายวิชาและอาจารย์ที่ปรึกษา

ข้อ ๑๕ เวลาเรียน

นักศึกษาต้องมีเวลาเรียนในรายวิชาใด ๆ ทั้งภาคทฤษฎี ภาคปฏิบัติ การฝึกงานและ การฝึกภาคสนาม ไม่น้อยกว่าร้อยละ ๘๐ ของเวลาทั้งหมดจึงจะมีสิทธิเข้าสอบในรายวิชานั้นๆ ยกเว้นกรณี เจ็บป่วย หรือเข้าร่วมกิจกรรมที่ได้รับอนุญาตจากคณบดี ให้อาจารย์ผู้สอน/อาจารย์ผู้รับผิดชอบรายวิชา

มอบหมายงานหรือสอนชดเชยให้กับนักศึกษาโดยไม่ถือว่าขาดเรียน

ข้อ ๑๖ การลงทะเบียนเรียนซ้ำ ในกรณีดังต่อไปนี้

๑๖.๑ รายวิชานั้นได้สัญลักษณ์ D D<sup>+</sup> F หรือ U หรือ W ในรายวิชาเลือกของหมวดวิชา ศึกษาทั่วไป หรือรายวิชาในหมวดวิชาเลือกเสรีอาจเลือกลงทะเบียนเรียนรายวิชาอื่นแทนได้

๑๖.๒ นักศึกษาที่ต้องการเรียนซ้ำในรายวิชาที่เรียนแล้วทั้งรายวิชาในกลุ่มวิชาเอกหรือ วิชาชีพ หรือรายวิชาอื่น ๆ เพื่อแก้ไขผลการศึกษาให้ได้ค่าระดับคะแนนเฉลี่ยสะสมสูงขึ้น เมื่อเสร็จสิ้น การประเมินผลการศึกษาแล้วจะให้สัญลักษณ์ซึ่งมีค่าระดับคะแนนได้ตั้งแต่ A ถึง F ทั้งนี้ จะต้องได้รับ ความเห็นชอบจากอาจารย์ผู้รับผิดชอบรายวิชา และอาจารย์ที่ปรึกษาก่อนการลงทะเบียนเรียนซ้ำ

๑๖.๓ การลงทะเบียนเรียนซ้ำในแต่ละรายวิชา นักศึกษาจะลงทะเบียนเรียนซ้ำได้ ตามจำนวนครั้งที่คณะกำหนด แต่ซ้ำได้อีกไม่เกิน ๒ ครั้ง ยกเว้นกรณีที่นักศึกษาได้รับอนุญาตให้ลาพัก การศึกษาตามข้อ ๒๔.๑ ข้อ ๒๔.๒ หรือข้อ ๒๔.๓ และให้นำค่าระดับคะแนนของสัญลักษณ์ที่ได้รับการ ประเมินครั้งสุดท้ายมาคำนวณค่าระดับคะแนนเฉลี่ยสะสม

> หมวด ๕ การวัดผลการศึกษา

ข้อ ๑๗ การวัดผลการศึกษา

๑๗.๑ มหาวิทยาลัยจะจัดให้มีการวัดผลการศึกษาสำหรับรายวิชาที่นักศึกษาลงทะเบียน ไว้ในภาคการศึกษาหนึ่งๆ ตามที่คณะและอาจารย์ผู้รับผิดชอบรายวิชาเห็นสมควร

ด๗.๒ สัญลักษณ์ของการประเมินผลการศึกษา

(๑) สัญลักษณ์ซึ่งมีค่าระดับคะแนน

ผลการศึกษาของแต่ละรายวิชาอาจจะแสดงได้ด้วยสัญลักษณ์ต่างๆ ซึ่งมีความหมายและ ค่าระดับคะแนน ดังนี้

| สัญลักษณ์      | ค่าระดับคะแนน | ความหมาย   |               |
|----------------|---------------|------------|---------------|
| А              | <i></i>       | ดีเยี่ยม   | (Excellence)  |
| B <sup>+</sup> | ଗ.ଝ୦          | ดีมาก      | (Very Good)   |
| В              | <i>ଲ.୦୦</i>   | ติ         | (Good)        |
| C+             | ්ම. රේ        | ค่อนข้างดี | (Fairly Good) |
| С              | 10.00         | พอใช้      | (Fair)        |
| $D^+$          | ම.අර          | อ่อน       | (Poor)        |
| D              | @.OO          | อ่อนมาก    | (Very Poor)   |
| F              | 0.00          | ตก         | (Fail)        |

(๒) สัญลักษณ์ซึ่งไม่มีค่าระดับคะแนน

้ผลการศึกษาของแต่ละรายวิชาอาจแสดงได้ด้วยสัญลักษณ์ต่าง ๆ ซึ่งมีความหมาย ดังนี้

| สัญลักษณ์ | ความหมาย                                        |
|-----------|-------------------------------------------------|
|           | การวัดผลยังไม่สมบูรณ์ (Incomplete)              |
| Р         | การศึกษายังไม่สิ้นสุด (In Progress)             |
| S         | พอใจ (Satisfactory)                             |
| ST        | ผลการประเมินเป็นที่พอใจสำหรับรายวิชาที่เทียบโอน |
|           | (Satisfactory, Transferred credit)              |
| U         | ไม่พอใจ (Unsatisfactory)                        |
| W         | ถอนรายวิชา (Withdrawal)                         |
| Х         | ยังไม่ได้รับผลการประเมิน (No report)            |
|           |                                                 |

ข้อ ๑๘ การให้สัญลักษณ์

๑๘.๑ การให้สัญลักษณ์ A B<sup>+</sup> B C<sup>+</sup> C D<sup>+</sup> และ D จะกระทำได้ในกรณีต่อไปนี้
(๑) ในรายวิชาที่นักศึกษาเข้าสอบและหรือมีผลงานที่ประเมินผลได้เป็นลำดับขั้น

(๒) เปลี่ยนจาก I และส่งผลให้ฝ่ายทะเบียนและประมวลผลของมหาวิทยาลัยภายใน ๒ ภาคการศึกษาปกติตามการจัดการศึกษาหลังสิ้นภาคการศึกษาที่ได้สัญลักษณ์ I ทั้งนี้ กรณีตามข้อ ๑๗.๒ อาจได้รับการพิจารณาให้ผลการศึกษาไม่เกินสัญลักษณ์ C ตามเกณฑ์ที่กำหนดในประกาศของมหาวิทยาลัย

(๓) เปลี่ยนจาก P หรือ X

๑๘.๒ การให้สัญลักษณ์ F จะกระทำได้ในกรณีดังต่อไปนี้

(๑) นักศึกษาเข้าสอบ และหรือมีผลการสอบหรือผลงานที่ประเมินผลว่าตก

(๒) นักศึกษาขาดสอบโดยไม่ได้รับอนุญาตจากคณะกรรมการประจำส่วนงาน หรือ ผู้ที่คณะกรรมการประจำส่วนงานมอบหมาย

(๓) นักศึกษาไม่ได้รับอนุญาตให้เข้าสอบตามข้อ ๑๕

(๔) นักศึกษาทุจริตต่อการสอบ หรือทำผิดระเบียบการสอบ และได้รับการตัดสินให้ตก

(๕) นักศึกษาที่ได้สัญลักษณ์ I แล้วไม่ดำเนินการสอบ หรือไม่ส่งผลการปฏิบัติงานภายใน สองภาคการศึกษาปกติตามการจัดการศึกษาหลังสิ้นภาคการศึกษาที่ได้สัญลักษณ์ I ยกเว้นกรณีที่นักศึกษา ได้รับอนุญาตให้ลาพักการศึกษาตามข้อ ๒๔.๑ ข้อ ๒๔.๒ หรือข้อ ๒๔.๓

(๖) นักศึกษาที่ได้สัญลักษณ์ P แล้วไม่สอบ และหรือไม่ส่งผลการปฏิบัติงานตามที่กำหนด

(๗) นักศึกษาที่ไม่สอบแก้ตัวหรือไม่ปฏิบัติงานแก้ตัวตามที่กำหนด หรือสอบแก้ตัวหรือ ปฏิบัติงานแก้ตัวแล้ว แต่ยังประเมินผล ได้ F หรือ U

๑๘.๓ การให้สัญลักษณ์ I จะกระทำได้ในกรณีดังต่อไปนี้

(๑) นักศึกษาไม่ได้เข้าสอบ และหรือไม่ส่งผลงาน เพราะป่วยโดยมีใบรับรองแพทย์ ทั้งนี้ให้อยู่ในดุลยพินิจของผู้ที่คณะกรรมการประจำส่วนงานมอบหมาย

(๒) นักศึกษาไม่ได้รับอนุญาตให้เข้าสอบตามข้อ ๑๕ เนื่องจากป่วยโดยไม่มีใบรับรอง แพทย์ ให้อยู่ในดุลยพินิจของผู้ที่คณะกรรมการประจำส่วนงานมอบหมาย

(๓) นักศึกษาไม่ได้เข้าสอบ ไม่ได้ส่งผลงาน และหรือปฏิบัติงานยังไม่ครบถ้วนตามที่ กำหนดด้วยเหตุสุดวิสัย ให้อยู่ในดุลยพินิจของผู้ที่คณะกรรมประจำส่วนงานมอบหมาย ๑๘.๔ การให้สัญลักษณ์ S หรือ U จะกระทำได้เฉพาะรายวิชาที่ไม่มีหน่วยกิตหรือมีหน่วย กิต แต่ภาควิชาหรือคณะเห็นว่าควรจำแนกผลการศึกษาออกเป็นสัญลักษณ์ซึ่งไม่มีค่าระดับคะแนน หรือ รายวิชาที่นักศึกษาลงทะเบียนเรียนตามข้อ ๑๓.๒ โดยมีผลการประเมินเป็นที่พอใจ (S) หรือไม่พอใจ (U) ในรายวิชานั้น

๑๘.๕ การให้สัญลักษณ์ P จะทำได้ในกรณีที่การศึกษาหรือการประเมินผลในรายวิชานั้น ยังไม่สิ้นสุด หรือผู้ที่คณะกรรมการประจำส่วนงานมอบหมายเห็นควรให้สอบซ่อม หรือปฏิบัติงานเพิ่มเติม ซึ่งสามารถดำเนินการให้แล้วเสร็จก่อนเปิดเรียนในปีการศึกษาใหม่

ดส.๖ การให้สัญลักษณ์ W จะกระทำได้ในกรณีดังต่อไปนี้

(๑) ในรายวิชาที่นักศึกษาได้รับอนุญาตให้ถอนรายวิชาตามข้อ ๑๔.๒

(๒) นักศึกษาได้รับอนุญาตให้ลาพักการศึกษา ภายหลัง ๒ สัปดาห์แรกของภาคการศึกษา

ปกติ

(๓) นักศึกษาถูกสั่งพักการศึกษา

๑๘.๗ การให้สัญลักษณ์ X จะกระทำได้เฉพาะรายวิชาที่ฝ่ายทะเบียนและประมวลผล ของมหาวิทยาลัยยังไม่ได้รับรายงานผลการประเมินการศึกษาของรายวิชานั้นๆ ตามกำหนด

#### ข้อ ๑๙ การสอบซ่อม

รายวิชาในกลุ่มวิชาเอกหรือวิชาชีพที่นักศึกษาได้สัญลักษณ์ซึ่งมีค่าระดับคะแนน D<sup>+</sup> หรือ D อาจารย์ผู้รับผิดชอบรายวิชา สามารถจัดให้นักศึกษาสอบซ่อม หรือปฏิบัติงานแก้ตัวในรายวิชานั้นได้ เมื่อสอบซ่อม หรือปฏิบัติงานแก้ตัวแล้วจะให้สัญลักษณ์ซึ่งมีค่าระดับคะแนนได้ไม่เกิน C หรือสัญลักษณ์ S

นักศึกษาที่มีผลการศึกษาไม่ผ่านเกณฑ์ที่หลักสูตรกำหนด ซึ่งได้รับอนุมัติจากคณะ ที่รับผิดชอบรายวิชาให้สอบซ่อม หรือปฏิบัติงานเพิ่มเติมได้ ให้ยื่นคำร้องขอสอบซ่อม หรือปฏิบัติงาน เพิ่มเติม ที่ฝ่ายการศึกษาของคณะที่สังกัดโดยต้องชำระค่าธรรมเนียมตามอัตราที่ระบุใน ประกาศมหาวิทยาลัย เรื่องอัตราการจัดเก็บค่าธรรมเนียม ค่าบำรุงการศึกษา และค่าธรรมเนียมอื่นๆ หลักสูตรระดับอนุปริญญา ระดับปริญญาตรี และระดับบัณฑิตศึกษา มหาวิทยาลัยนวมินทราธิราช

ข้อ ๒๐ การนับจำนวนหน่วยกิต

๒๐.๑ การนับจำนวนหน่วยกิตของนักศึกษาเพื่อสำเร็จการศึกษาตามหลักสูตร ให้นับเฉพาะจำนวนหน่วยกิตของรายวิชาที่กำหนดในหลักสูตรที่ได้รับการประเมินผลเท่านั้น ในกรณีที่ นักศึกษาลงทะเบียนเรียนรายวิชาใดมากกว่าหนึ่งครั้ง ให้นับเฉพาะจำนวนหน่วยกิตครั้งสุดท้ายที่ประเมินผล ไปคิดเป็นค่าระดับคะแนนเฉลี่ยเพียงครั้งเดียว

๒๐.๒ การรวมจำนวนหน่วยกิตเพื่อใช้ในการคำนวณค่าระดับคะแนนเฉลี่ย ให้นับจำนวน หน่วยกิตของทุกรายวิชาที่ผลการศึกษามีค่าระดับคะแนน ในกรณีที่นักศึกษาลงทะเบียนเรียนรายวิชาใด มากกว่าหนึ่งครั้ง ให้นับจำนวนหน่วยกิตที่ลงทะเบียนเรียนรายวิชานั้น ๆ ครั้งสุดท้ายไปใช้ในการคำนวณ ค่าระดับคะแนนเฉลี่ย

ข้อ ๒๑ การคำนวณค่าระดับคะแนนเฉลี่ย

ค่าระดับคะแนนเฉลี่ยมี ๒ ประเภท คือ ค่าระดับคะแนนเฉลี่ยประจำภาค และค่าระดับ คะแนนเฉลี่ยสะสม การคำนวณค่าระดับคะแนนเฉลี่ยให้ทำดังนี้

๒๑.๑ ค่าระดับคะแนนเฉลี่ยประจำภาค ให้คำนวณจากผลการศึกษาของนักศึกษา ในภาคการศึกษานั้น โดยเอาผลรวมของผลคูณของหน่วยกิตกับค่าระดับคะแนนของสัญลักษณ์ที่นักศึกษา ได้รับในแต่ละรายวิชาเป็นตัวตั้ง แล้วหารด้วยผลรวมของจำนวนหน่วยกิตรวมของรายวิชาที่ผลการศึกษา มีค่าระดับคะแนนที่ศึกษาในภาคการศึกษานั้น ๆ ให้มีทศนิยมสองตำแหน่งโดยตำแหน่งที่สามเป็นจำนวน ตั้งแต่ห้าขึ้นไป ก็ให้ปัดเศษขึ้นมา

๒๑.๒ ค่าระดับคะแนนเฉลี่ยสะสม ให้คำนวณจากผลการศึกษาของนักศึกษาตั้งแต่ เริ่มเข้าศึกษาในมหาวิทยาลัยจนถึงการประเมินผลครั้งสุดท้าย โดยเอาผลรวมของผลคูณของหน่วยกิตกับ ค่าระดับคะแนนของผลการศึกษาแต่ละรายวิชาที่มีค่าระดับคะแนนเป็นตัวตั้ง แล้วหารด้วยจำนวน หน่วยกิตรวมของรายวิชาที่มีค่าระดับคะแนนทั้งหมดที่ศึกษา และผลการศึกษามีแต้มประจำให้มีทศนิยม สองตำแหน่งโดยตำแหน่งที่สามเป็นจำนวนตั้งแต่ห้าขึ้นไป ก็ให้ปัดเศษขึ้นมา ในกรณีที่นักศึกษาลงทะเบียน เรียนซ้ำ ให้นำค่าระดับคะแนนของสัญลักษณ์ที่ใด้รับการประเมินครั้งสุดท้ายมาคำนวณค่าระดับคะแนน เฉลี่ยสะสม

#### หมวด ๖ การจำแนกสถานภาพทางวิชาการและฐานะชั้นปีของนักศึกษา

ข้อ ๒๒ การจำแนกสถานภาพของนักศึกษา

๒๒.๑ การจำแนกสถานภาพนักศึกษาสำหรับนักศึกษาที่เข้าศึกษาเป็นปีแรก จะจำแนกสถานภาพนักศึกษาเมื่อสิ้นภาคการศึกษาที่สอง ตามการจัดการศึกษาระบบทวิภาคนับตั้งแต่ เริ่มเข้าศึกษา ส่วนนักศึกษาที่ศึกษาตั้งแต่ปีที่ ๒ เป็นต้นไป จะจำแนกสถานภาพนักศึกษา เมื่อสิ้นภาคการศึกษาปกติของแต่ละภาค หรือเมื่อสิ้นปีการศึกษาสำหรับหลักสูตรที่มีการศึกษาต่อเนื่อง ตลอดปี

๒๒.๒ การจำแนกสถานภาพนักศึกษาให้พิจารณาว่าเป็นนักศึกษาปกติ หรือภาวะรอพินิจ (Probation) ดังต่อไปนี้

(๑) นักศึกษาสถานภาพปกติ ได้แก่ นักศึกษาที่ลงทะเบียนเรียนเป็นภาคการศึกษาแรก หรือนักศึกษาที่สอบได้ค่าระดับคะแนนเฉลี่ยสะสมไม่ต่ำกว่า ๒.๐๐

(๒) นักศึกษาภาวะรอพินิจ (Probation) ได้แก่ นักศึกษาที่สอบได้ค่าระดับคะแนนเฉลี่ย สะสมตั้งแต่ ๑.๕๐ แต่ไม่ถึง ๒.๐๐ จำแนกออกเป็น ๒ ประเภท คือ

(๒.๑) ประเภทที่ ๑ ได้แก่ นักศึกษาที่สอบได้ค่าระดับคะแนนเฉลี่ยสะสม ตั้งแต่ ๑.๕๐ แต่ไม่ถึง ๑.๘๐

(๒.๒) ประเภทที่ ๒ ได้แก่ นักศึกษาที่สอบได้ค่าระดับคะแนนเฉลี่ยสะสม ตั้งแต่ ๑.๘๐ แต่ไม่ถึง ๒.๐๐

ข้อ ๒๓ ฐานะชั้นปีของนักศึกษา

ให้เทียบฐานะชั้นปีของนักศึกษาจากจำนวนหน่วยกิตที่สอบได้ ตามอัตราส่วนของ หน่วยกิตรวมของหลักสูตรนั้น

> หมวด ๗ การลาพักการศึกษา และการพักการศึกษา

ข้อ ๒๔ การลาพักการศึกษา นักศึกษาอาจยื่นคำร้องขออนุญาตลาพักการศึกษา ในกรณีดังต่อไปนี้ ๒๔.๑ ถูกเกณฑ์ หรือเรียกเข้ารับราชการทหารกองประจำการ

๒๔.๒ ได้รับทุนแลกเปลี่ยนนักศึกษาระหว่างประเทศ หรือได้เข้าร่วมโครงการ อื่นๆ ซึ่งมหาวิทยาลัยเห็นชอบด้วย

๒๔.๓ เจ็บป่วยต้องพักรักษาตัวเป็นเวลานานเกินกว่าร้อยละ ๒๐ ของเวลาเรียนทั้งหมด โดยมีใบรับรองแพทย์

๒๔.๔ เมื่อนักศึกษามีความจำเป็นส่วนตัว อาจยื่นคำร้องขอลาพักการศึกษาได้ แต่ต้องได้ ศึกษาในมหาวิทยาลัยมาแล้วไม่น้อยกว่าหนึ่งภาคการศึกษา

๒๔.๕ การลาพักการศึกษาตามข้อ ๒๔.๑ ข้อ ๒๔.๒ ข้อ ๒๔.๓ หรือข้อ ๒๔.๔ ให้นักศึกษายื่นคำร้องต่อคณบดีหรือผู้ที่คณบดีมอบหมายโดยเร็วที่สุด และให้คณบดีหรือผู้ที่คณบดี มอบหมายเป็นผู้พิจารณาอนุมัติ

๒๔.๖ เมื่อนักศึกษามีเหตุสุดวิสัยจำเป็นต้องลาพักการศึกษา ด้วยเหตุผลนอกเหนือจากที่ ระบุไว้ในข้อ ๒๔.๑ ข้อ ๒๔.๒ ข้อ ๒๔.๓ หรือข้อ ๒๔.๔ ให้ยื่นคำร้องต่อคณบดีหรือผู้ที่คณบดีมอบหมาย โดยเร็วที่สุด และให้คณะกรรมการประจำส่วนงาน หรือผู้ที่คณะกรรมการประจำส่วนงานที่นักศึกษาสังกัด มอบหมายเป็นผู้พิจารณาอนุมัติ

๒๔.๗ การลาพักการศึกษาตามข้อ ๒๔.๑ ข้อ ๒๔.๒ ข้อ ๒๔.๓ ข้อ ๒๔.๔ หรือข้อ ๒๔.๖ ให้อนุมัติได้ครั้งละไม่เกินสองภาคการศึกษาปกติ ตามการจัดการศึกษาระบบทวิภาค ถ้ามีความจำเป็นต้อง ลาพักการศึกษาต่อไปอีก ให้ยื่นคำร้องขอลาพักการศึกษาใหม่ แล้วแต่กรณี

๒๔.๘ ในกรณีที่นักศึกษาได้รับอนุมัติให้ลาพักการศึกษา ให้นับเวลาที่ลาพักอยู่ ในระยะเวลาการศึกษาด้วย ยกเว้นนักศึกษาที่ได้รับอนุญาตให้ลาพักการศึกษา ตามข้อ ๒๔.๑ หรือ ข้อ ๒๔.๒ หรือในกรณีที่มีเหตุสุดวิสัย ให้เสนออธิการบดีพิจารณาเป็นกรณี ๆ ไป

๒๔.๙ ระหว่างที่ได้รับอนุมัติให้ลาพักการศึกษา นักศึกษาจะต้องรักษาสภาพ การเป็นนักศึกษา โดยชำระเงินบำรุงการศึกษาและค่าธรรมเนียมอื่น ๆ ตามประกาศของมหาวิทยาลัย เรื่องอัตราการจัดเก็บค่าธรรมเนียม ค่าบำรุงการศึกษา และค่าธรรมเนียมอื่น ๆ หลักสูตรระดับอนุปริญญา ระดับปริญญาตรี และระดับบัณฑิตศึกษา มหาวิทยาลัยนวมินทราธิราช มิฉะนั้นจะพ้นสภาพการเป็น นักศึกษาของมหาวิทยาลัย

๒๔.๑๐ นักศึกษาที่ได้รับอนุมัติให้ลาพักการศึกษา เมื่อจะกลับเข้าศึกษาจะต้องยื่นคำร้อง ขอกลับเข้าศึกษาต่อคณบดีหรือผู้ที่คณบดีมอบหมายก่อนกำหนดวันชำระค่าธรรมเนียมการศึกษา ไม่น้อยกว่า ๑ สัปดาห์

การอนุมัติหรือไม่อนุมัติให้ลาพักการศึกษาตามความในวรรคก่อน คณบดีหรือผู้ที่ได้รับ มอบหมาย และคณะกรรมการประจำส่วนงาน หรือผู้ที่คณะกรรมการประจำส่วนงานที่นักศึกษาสังกัด มอบหมายแล้วแต่กรณีจะต้องระบุเหตุผลในการพิจารณาด้วย

> หมวด ๘ การกระทำผิดเกี่ยวกับการศึกษา

ข้อ ๒๕ การกระทำผิดเกี่ยวกับการศึกษา

๒๕.๑ กรณีที่นักศึกษากระทำผิด หรือร่วมกระทำผิดในการสอบประจำภาค การสอบ กลางภาค หรือการสอบระหว่างภาคที่คณะหรืออาจารย์ผู้สอนจัดขึ้นเพื่อวัดผลการศึกษา ให้คณะกรรมการ ประจำส่วนงานที่นักศึกษาสังกัดอยู่เป็นผู้พิจารณาดำเนินการ ดังต่อไปนี้ (๑) ถ้าเป็นความผิดประเภททุจริต ให้ได้รับ F ในรายวิชาที่กระทำทุจริต ส่วนรายวิชาอื่นที่ นักศึกษาผู้นั้นลงทะเบียนเรียนไว้ ถ้าเป็นรายวิชาที่ยังไม่ได้สอบก็ให้ดำเนินการสอบตามปกติและให้ได้ผลการ สอบตามที่สอบได้จริง และอาจให้พิจารณาพักการศึกษาไม่ต่ำกว่า ๑ ภาคการศึกษาหรืออาจให้พ้นสภาพ การเป็นนักศึกษา และอาจพิจารณาตัดคะแนนความประพฤติตามข้อบังคับมหาวิทยาลัยนวมินทราธิราช ว่าด้วยวินัยนักศึกษา ถ้ายังไม่พ้นสภาพการเป็นนักศึกษา ทั้งนี้ ตามพฤติการณ์และความร้ายแรงแห่ง การกระทำผิด

(๒) ถ้าเป็นความผิดอย่างอื่นที่ระบุไว้ในระเบียบ ประกาศ ข้อปฏิบัติ หรือคำสั่งเกี่ยวกับ การสอบ ให้ดำเนินการตามควรแก่ความผิดนั้น แต่จะต้องไม่เกินกว่าระดับสูงสุดของความผิดประเภททุจริต ตามข้อ ๒๕.๑ (๑)

๒๕.๒ กรณีที่นักศึกษากระทำผิดหรือร่วมกระทำผิดอื่น ๆ ที่เกี่ยวกับการศึกษา ให้คณะกรรมการประจำส่วนงานที่นักศึกษาสังกัดอยู่เป็นผู้พิจารณาดำเนินการตามควรแก่ความผิดนั้น โดยให้นำข้อ ๒๕.๑ มาใช้บังคับโดยอนุโลม

๒๕.๓ กรณีที่คณะที่นักศึกษาสังกัดอยู่มิใช่เจ้าของรายวิชาที่นักศึกษากระทำผิด การดำเนินการตามข้อ ๒๕.๑ และข้อ ๒๕.๒ ให้เป็นไปตามประกาศของมหาวิทยาลัย

๒๕.๔ ให้คณบดีคณะที่นักศึกษาสังกัดอยู่ออกคำสั่งตามมติของคณะกรรมการประจำ ส่วนงานผู้มีอำนาจพิจารณาตามข้อ ๒๕.๑ และข้อ ๒๕.๒ หรือข้อ ๒๕.๓ แล้วแต่กรณี และแจ้งให้ ฝ่ายทะเบียนและประมวลผลมหาวิทยาลัยเพื่อดำเนินการตามคำสั่งนั้น

๒๕.๕ การพักการศึกษาของนักศึกษาตามคำสั่ง ให้เริ่มตั้งแต่ภาคการศึกษาถัดไปจาก ภาคการศึกษาที่กระทำผิดนั้น โดยให้มีระยะเวลาการสั่งพักการศึกษาต่อเนื่องกัน ทั้งนี้ ให้นับระยะเวลาที่ ถูกสั่งพักการศึกษาเข้าเป็นระยะเวลาการศึกษาตามหลักสูตรด้วย

ในกรณีที่นักศึกษากระทำผิดในภาคการศึกษาที่นักศึกษาศึกษาครบตามหลักสูตรและ ถูกสั่งพักการศึกษา มิให้คณะกรรมการประจำส่วนงานที่นักศึกษาสังกัดอยู่เสนอชื่อนักศึกษาผู้นั้นต่อ สภามหาวิทยาลัยเพื่ออนุมัติปริญญาจนกว่าจะพ้นกำหนดระยะเวลาที่ถูกสั่งพักการศึกษาแล้ว

๒๕.๖ นักศึกษาที่ถูกสั่งพักการศึกษาจะต้องชำระค่ารักษาสภาพการเป็นนักศึกษา ทุกภาคการศึกษาตามประกาศของมหาวิทยาลัย มิฉะนั้นจะต้องพ้นสภาพการเป็นนักศึกษา

## หมวด ๙ การพ้นสภาพนักศึกษา

ข้อ ๒๖ การพ้นสภาพนักศึกษา

การพ้นสภาพนักศึกษา ให้เป็นไปตามหลักเกณฑ์ ดังต่อไปนี้

๒๖.๑ ศึกษาครบตามหลักสูตร และได้รับอนุมัติปริญญา

๒๖.๒ ได้รับอนุมัติจากอธิการบดีให้ลาออก

๒๖.๓ อธิการบดีสั่งให้พ้นสภาพการเป็นนักศึกษาในกรณี ดังต่อไปนี้

(๑) เมื่อมีการจำแนกสภาพนักศึกษา และมีค่าระดับคะแนนเฉลี่ยสะสมต่ำกว่า ๑.๕๐

(๒) นักศึกษาภาวะรอพินิจ ประเภทที่ ๑ ที่มีค่าระดับคะแนนเฉลี่ยสะสมต่ำกว่า ๑.๘๐ อีกสองภาคการศึกษาติดต่อกันที่มีการจำแนกสภาพนักศึกษาตามการจัดการศึกษาระบบทวิภาค หรืออีก หนึ่งปีการศึกษาที่มีการจำแนกสภาพการศึกษา โดยใช้ระบบอื่นตามข้อ ๖.๔ (๓) นักศึกษาภาวะรอพินิจ ประเภทที่ ๒ ที่มีค่าระดับคะแนนเฉลี่ยสะสมต่ำกว่า ๒.๐๐ อีกสี่ภาคการศึกษาติดต่อกันที่มีการจำแนกสภาพนักศึกษาตามการจัดการศึกษาระบบทวิภาค หรืออีกสองปี การศึกษาที่มีการจำแนกสภาพการศึกษา โดยใช้ระบบอื่นตามข้อ ๖.๔

(๔) การลงทะเบียนเรียนซ้ำในรายวิชาเอกหรือวิชาชีพครบจำนวนครั้งตามข้อ ๑๖ แล้ว ผลการศึกษาหรือผลการสอบ ยังคง ได้ F หรือ U

(๕) เมื่อพ้นกำหนดเวลา ๒ สัปดาห์แรกของภาคการศึกษาแล้วยังไม่มาลงทะเบียนเรียน หรือไม่มีการขอผ่อนผัน หรือไม่ได้มารักษาสภาพการเป็นนักศึกษา หรือไม่ได้ยื่นขอลาพักการศึกษา

(๖) มีระยะเวลาการศึกษาเกินกว่า ๔ ปี สำหรับหลักสูตรปริญญาตรี (ต่อเนื่อง) หรือเกิน กว่า ๘ ปี สำหรับหลักสูตรปริญญาตรี (๔ ปี) หรือเกินกว่า ๑๐ ปี สำหรับหลักสูตรปริญญาตรี (๕ ปี) หรือ เกินกว่า ๑๒ ปี สำหรับหลักสูตรปริญญาตรี (๖ ปี)เว้นแต่จะมีกำหนดไว้เป็นอย่างอื่นในหลักสูตร

(๗) นักศึกษาประพฤติผิดวินัยอย่างร้ายแรงตามข้อบังคับมหาวิทยาลัยนวมินทราธิราช ว่าด้วยวินัยนักศึกษา

(๘) มีปัญหาทางจิตจนเป็นอุปสรรคต่อการศึกษา ทั้งนี้ ให้มหาวิทยาลัยแต่งตั้ง คณะกรรมการเพื่อพิจารณาข้อมูล และนำเสนอสภามหาวิทยาลัยเพื่ออนุมัติ

(๙) ตาย

นักศึกษาที่พ้นสภาพนักศึกษาตามข้อ ๒๖.๓ (๕) ภายในภาคการศึกษานั้น อาจขอคืน สภาพการเป็นนักศึกษาได้โดยได้รับอนุมัติจากอธิการบดี

## หมวด ๑๐ การสำเร็จการศึกษา

ข้อ ๒๗ การสำเร็จการศึกษา

นักศึกษาที่จะสำเร็จการศึกษาตามหลักสูตร ต้องบรรลุผลลัพธ์การเรียนรู้ตามมาตรฐาน คุณวุฒิระดับปริญญาตรีที่กำหนดไว้ และต้องปฏิบัติตามเงื่อนไขอื่น ๆ ดังต่อไปนี้

๒๗.๑ เป็นผู้มีความประพฤติดี เหมาะสมแก่ศักดิ์ศรีแห่งปริญญา

๒๗.๒ สอบผ่านรายวิชา และเกณฑ์อื่น ๆ ครบตามหลักสูตร

๒๗.๓ ได้ค่าระดับคะแนนเฉลี่ยสะสมตลอดหลักสูตรไม่ต่ำกว่า ๒.๐๐

๒๗.๔ ได้ค่าระดับคะแนนเฉลี่ยสะสมในรายวิชาเอกหรือวิชาชีพไม่ต่ำกว่า ๒.๐๐ ๒๗.๕ ไม่มีหนี้สินใดๆ ต่อคณะ และ/หรือมหาวิทยาลัย

๒๗.๖ มีระยะเวลาการศึกษาไม่ต่ำกว่า ๔ ภาคการศึกษาปกติสำหรับหลักสูตรต่อเนื่อง หรือไม่ต่ำกว่า ๖ ภาคการศึกษาปกติสำหรับหลักสูตร ๔ ปี หรือไม่ต่ำกว่า ๘ ภาคการศึกษาปกติสำหรับ หลักสูตร ๕ ปี หรือไม่ต่ำกว่า ๑๐ ภาคการศึกษาปกติสำหรับหลักสูตร ๖ ปี เว้นแต่จะมีกำหนดไว้เป็นอย่างอื่น ในหลักสูตร

เมื่อสิ้นภาคการศึกษาภาคหนึ่งๆ มหาวิทยาลัยจะเสนอชื่อนักศึกษาที่มีสิทธิได้รับ การเสนอชื่อเพื่อรับปริญญาในสาขาวิชาต่างๆ เพื่อขออนุมัติปริญญาจากสภามหาวิทยาลัย

สำหรับภาคการศึกษาที่คาดว่าจะเป็นภาคสุดท้ายที่จะสำเร็จการศึกษา ให้นักศึกษา ทำหนังสือยื่นต่อมหาวิทยาลัยก่อนปิดภาคการศึกษา ไม่น้อยกว่า ๖๐ วัน เพื่อขอให้มหาวิทยาลัยเสนอชื่อ นักศึกษาและขออนุมัติปริญญาต่อสภามหาวิทยาลัย เมื่อเสร็จสิ้น ภาคการศึกษานั้น ผู้ที่มิได้ยื่นหนังสือ ดังกล่าวอาจจะได้รับการพิจารณาเสนอชื่อในภาคการศึกษาถัดไปก็ได้

## หมวด ๑๑ การให้ปริญญาเกียรตินิยม และเหรียญรางวัล

| ข้อ ๒๘ การให้ปริญญาเกียรตินิยม                                                                                    |
|----------------------------------------------------------------------------------------------------|
| ๒๘.๑ นักศึกษาที่ส่ำเร็จการศึกษาตามหลักสูตรจะได้รับการพิจารณาให้ได้รับปริญญาตรี                                    |
| เกียรตินิยม ต้องเป็นผู้มีคุณสมบัติตามข้อ ๒๗.๑ ถึงข้อ ๒๗.๖                                                         |
| ๒๘.๒ มีระยะเวลาศึกษาไม่เกิน ๔ ปีการศึกษาหรือเทียบเท่าสำหรับหลักสูตร ๔ ปี หรือ                                     |
| ไม่เกิน ๕ ปีการศึกษาหรือเทียบเท่าสำหรับหลักสูตร ๕ ปี หรือไม่เกิน ๖ ปีการศึกษาหรือเทียบเท่าสำหรับ<br>หลักสูตร ๖ ปี |
| การนับระยะเวลาการศึกษามิให้นับระยะเวลาที่ได้รับอนุมัติให้ลาพักตามข้อ ๒๔.๑ และ                                     |
| ข้อ ๒๔.๒                                                                                                    |
| ๒๘.๓ ไม่เคยลงทะเบียนเรียนซ้ำ                                                                                      |
| ๒๘.๔ ไม่เคยเทียบโอนผลการเรียน หรือเทียบโอนผลการเรียนรู้ หรือยกเว้นในรายวิชา                                       |
| ใดๆ ในหลักสูตร                                                                                                    |
| ๒๘.๕ ไม่เคยได้รับสัญลักษณ์ซึ่งมีค่าระดับคะแนน ต่ำกว่า C ในรายวิชาใดในกลุ่มวิชาเอก                                 |
| หรือวิชาชีพ                                                                                                    |
| ๒๘.๖ นักศึกษาผู้ที่สมควรได้รับปริญญาเกียรตินิยมอันดับหนึ่ง จะต้องสอบได้ค่าระดับ                                   |
| คะแนนเฉลี่ยสะสมตลอดหลักสูตรไม่ต่ำกว่า ๓.๕๐ และได้รับปริญญาตรีเกียรตินิยมอันดับสองเมื่อสอบได้                      |
| ค่าระดับคะแนนเฉลี่ยสะสมตลอดหลักสูตรไม่ต่ำกว่า ๓.๒๕                                                                |
| ข้อ ๒๙ การให้เหรียญรางวัลนวมินทราธิราชในแต่ละหลักสตร                                                              |
| นักศึกษาผู้มีสิทธิได้รับเหรียญรางวัล จะต้องมีคุณสมบัติดังนี้                                                      |
| ๒๙.๑ ได้รับปริญญาเกียรตินิยมอันดับหนึ่ง และ                                                                       |
| ๒๙.๒ ได้ค่าระดับคะแนนเฉลี่ยสะสมสูงสุด ในบรรดาผู้สำเร็จการศึกษาในหลักสูตรและ                                       |
| ในปีการศึกษาเดียวกัน โดยจะพิจารณาให้เหรียญรางวัลนี้ไม่อสิ้นปีการศึกษา                                             |

#### บทเฉพาะกาล

ข้อ ๓๐ การดำเนินการใดๆ ที่เกิดขึ้นก่อนวันที่ข้อบังคับนี้มีผลใช้บังคับ และยังดำเนินการ ไม่แล้วเสร็จในขณะที่ข้อบังคับนี้มีผลใช้บังคับ ให้ดำเนินการหรือปฏิบัติการต่อไป ตามข้อบังคับที่ใช้บังคับอยู่ ก่อนวันที่ข้อบังคับนี้มีผลใช้บังคับ จนกว่าจะดำเนินการแล้วเสร็จ

ประกาศ ณ วันที่ 🕅 กรกฎาคม พ.ศ. ๒๕๖๖

(ศาสตราจารย์สุรพล นิติไกรพจน์)

(ศาสตราจารย์สุรพล นิติไกรพจน์) นายกสภามหาวิทยาลัยนวมินทราธิราช